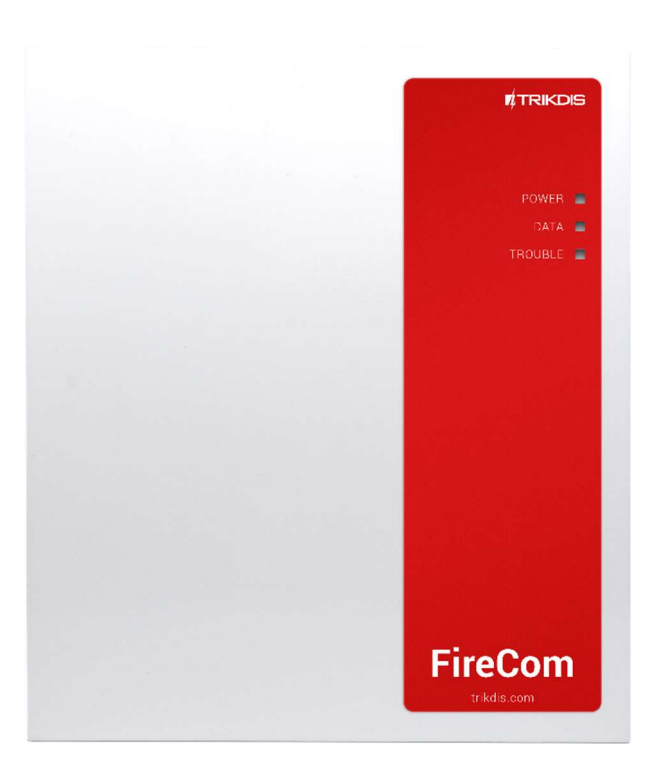

# **Communicator FIRECOM for fire alarm control panel** Installation manual

January, 2025

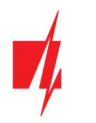

# Contents

| 1. DESCRIPTION           1.1         SPECIFICATIONS           1.2         ELEMINS OF THE FIRECOM COMMUNICATOR           1.3         PURPOSE OF TERMINALS           1.4         LED INDICATION OF OPERATION           1.5         COMMONITS'INCESSAFE FOR INSTALLATION           2         POWERING THE COMMUNICATOR           2.1         MAIN POWER SUPERY           2.2         BACKUP POWER SUPERY           2.3         COMMUNICATOR KIT           3         INSTALLATION OF THE SYSTEM           3.1         ORDER OF CONNECTING SENSOR           3.2         CONNECTING SENSOR           3.3         CONNECTING SENSOR           3.4         SCHEMATIC FOR CONNECTING THE FIRE PAREL SEPAL4.4           3.5         SCHEMATIC FOR CONNECTING THE PIRE PAREL ININ SMARTLINE           3.6         SCHEMATIC FOR CONNECTING THE PIRE PAREL ININ SMARTLINE           3.7         SCHEMATIC FOR CONNECTING A FIRE PAREL ININ SMARTLINE           3.8         SCHEMATIC FOR CONNECTING A THEP FIRE PAREL ININ SMARTLINE           3.8         SCHEMATIC FOR CONNECTING A RELAY AND AN LED INDICATOR           3.10         SCHEMATIC FOR CONNECTING A RELAY AND AN LED INDICATOR           3.11         SCHEMATIC FOR CONNECTING A RELAY AND AN LED INDICATOR           3.12         SCHEMATIC FOR C                                                                                                    | S/ | FET  | TY PRECAUTIONS                                                              | 4    |
|----------------------------------------------------------------------------------------------------|----|------|-----------------------------------------------------------------------------|------|
| 1.1       SPECIFICATIONS         1.2       ELIMINTS OF INE <i>FIRECOM</i> COMMUNICATOR         1.3       PURPOS OF TREMINAS         1.4       LED INDICATION OF OPERATION         1.5       COMMONITY RECESSARY FOR INSTALLATION         2       POWERING THE COMMUNICATOR         2.1       MAIN POWER SUPPLY         2.3       COMMUNICATOR KT         3.1       INSTALLATION OF THE SYSTEM         3.1       ORDER OF CONNECTING DEVICES         3.2       CONNECTING STROOPS         3.3       CONNECTING STROOPS         3.4       SCHEMATIC FOR CONNECTING THE COMMUNICATOR TO A FIRE ALARM CONTROL PANEL         3.5       SCHEMATIC FOR CONNECTING THE REPAREL ESPA4.4.4.         3.6       SCHEMATIC FOR CONNECTING THE REPAREL ISKS CONTROL         3.7       SCHEMATIC FOR CONNECTING THE REPARATURE ESNOR.         3.10       SCHEMATIC FOR CONNECTING A THERPRATURE ESNOR.         3.11       SCHEMATIC FOR CONNECTING A THE REPARATURE ESNOR.         3.12       SCHEMATIC FOR CONNECTING A THE REPARATURE ESNOR.         3.11       SCHEMATIC FOR CONNECTING A THE REPARATURE ESNOR.         3.12       SCHEMATIC FOR CONNECTING A THE REPARATURE ESNOR.         3.13       TURNING AND CONNECTING A THE REPARATURE ESNOR.         3.11       SCHEMATIC FOR CONNECTING A T                                                                                                    | 1. | D    | DESCRIPTION                                                                 | 5    |
| 1.2       ELEMENTS OF THE <i>FIRECOM</i> COMMUNICATOR.         1.3       PURPOSE OF TERMINALS.         1.4       LED NUCCATOR OF OPERATION.         1.5       COMPONENTS NECESSARF FOR INSTALLATION.         2       POWERING THE COMMUNICATOR         2.1       MAIN POWER SUPPY.         2.3       COMMUNICATOR RIT         3       INSTALLATION OF THE SYSTEM         3.1       ORDER OF COMECTING DEVICES.         3.2       CONNECTING SENSORS.         3.3       CONNECTING SENSORS.         3.4       SCHEMATIC FOR CONNECTING THE FIRE PANEL SPA4.4.4.         3.5       SCHEMATIC FOR CONNECTING THE FIRE PANEL INSC SOLUTION.         3.7       SCHEMATIC FOR CONNECTING THE FIRE PANEL INSC SOLUTION.         3.8       SCHEMATIC FOR CONNECTING THE FIRE PANEL INSC SOLUTION.         3.8       SCHEMATIC FOR CONNECTING THE FIRE PANEL INSC SOLUTION.         3.8       SCHEMATIC FOR CONNECTING THE FIRE PANEL INSC SOLUTION.         3.10       SCHEMATIC FOR CONNECTING THE FIRE PANEL INSC SOLUTION.         3.11       SCHEMATIC FOR CONNECTING THE FIRE PANEL INSC SOLUTION.         3.12       SCHEMATIC FOR CONNECTING THE FIRE PANEL NET MORE MODULES.         3.13       SCHEMATIC FOR CONNECTING THE FIRE PANEL NET MORE MODULES.         3.14       SCHEMATICS OF CONNECTING THE FIRE PANEL NET MOR                                                                                                    |    | 1.1  | Specifications                                                              | 6    |
| 1.3       PURPOSE OF TERMINALS.         1.4       LED INDICATION OF OPERATION.         1.5       COMPONENTS NEESSANGY FOR INSTALLATION         2       POWERING THE COMMUNICATOR         2.1       MAIN FOWRE SUPPLY.         2.3       COMMUNICATOR RIT         3.1       ORDER OF CONSECTING DEVICES         3.2       CONNECTING SMORE DETECTORS.         3.4       ORDER OF CONSECTING THE COMMUNICATOR TO A FIRE ALARM CONTROL PANEL.         3.5       SCHEMATIC FOR CONNECTING THE FIRE PANEL ESPA4.4.4.         3.6       SCHEMATIC FOR CONNECTING THE FIRE PANEL SCS SOLUTION.         3.7       SCHEMATIC FOR CONNECTING THE FIRE PANEL SCS COLUTION.         3.7       SCHEMATIC FOR CONNECTING THE FIRE PANEL SC CAST ZEPP.         3.8       SCHEMATIC FOR CONNECTING THE FIRE PANEL CTEC CAST ZEPP.         3.9       SCHEMATIC FOR CONNECTING THE FIRE PANEL CTEC CAST ZEPP.         3.10       SCHEMATIC FOR CONNECTING THE FIRE PANEL CTEC CAST ZEPP.         3.11       SCHEMATIC FOR CONNECTING THE FIRE PANEL TO THE COMMUNICATOR.         3.12       SCHEMATIC FOR CONNECTING A RELAY AND AN LED INDICATOR.         3.13       SCHEMATIC FOR CONNECTING A RELAY AND AN LED INDICATOR.         3.14       SCHEMATICS FOR CONNECTING THE FIRE PANEL STOP COMMUNICATOR.         3.13       TURINING ON THE COMMUNICATOR.                                                                                              |    | 1.2  | 2 ELEMENTS OF THE FIRECOM COMMUNICATOR                                      | 7    |
| 1.4       LED INDICATION OF OPERATION                                                                                                    |    | 1.3  | B PURPOSE OF TERMINALS                                                      | 8    |
| 1.5       COMPONENTS NECESSARY FOR INSTALLATION         2       POWERING THE COMMUNICATOR         2.1       MAIN POWER SUPPLY.         2.3       COMMUNICATOR KIT         3       INSTALLATION OF THE SYSTEM         3.1       ORDER OF CONNECTING DEVICES.         3.2       CONNECTING SMOKE DETECTORS.         3.4       CONNECTING SMOKE DETECTORS.         3.5       SCHEMATIC FOR CONNECTING THE FIRE PAREL SEPA4.4.4.         3.6       SCHEMATIC FOR CONNECTING THE FIRE PAREL SEPA4.4.4.         3.6       SCHEMATIC FOR CONNECTING THE FIRE PAREL SCALUTION.         3.7       SCHEMATIC FOR CONNECTING THE FIRE PAREL SCALUTION.         3.7       SCHEMATIC FOR CONNECTING THE FIRE PAREL SCALUTION.         3.7       SCHEMATIC FOR CONNECTING THE FIRE PAREL SCALUTION.         3.7       SCHEMATIC FOR CONNECTING THE FIRE PAREL SCALUTION.         3.8       SCHEMATIC FOR CONNECTING THE FIRE PAREL SCALUTION.         3.9       SCHEMATIC FOR CONNECTING THE FIRE PAREL NCE CAST ZEPP         3.10       SCHEMATIC FOR CONNECTING THE FIRE PAREL NCE CAST ZEP         3.11       SCHEMATIC FOR CONNECTING THE FIRE PAREL NCE CAST ZEP         3.12       SCHEMATIC FOR CONNECTING THE FIRE PAREL NCE CAST ZEP         3.13       TURNING ON THE COMMUNICATOR.         3.11       SCHEMATIC FOR CONNEC                                                                                                    |    | 1.4  | LED INDICATION OF OPERATION                                                 | 8    |
| 2       POWERING THE COMMUNICATOR         2.1       MAIN POWER SUPPLY.         2.2       BACKUP POWER SUPPLY.         2.3       COMMUNICATOR RT         3       INSTALLATION OF THE SYSTEM         3.1       ORDER OF CONNECTING DEVICES         3.2       CONNECTING SENSORS         3.3       CONNECTING SENSORS         3.4       SCHEMATIC FOR CONNECTING THE COMMUNICATOR TO A FIRE ALARM CONTROL PANEL         3.5       SCHEMATIC FOR CONNECTING THE FIRE PANEL ESPA4.4.4         3.6       SCHEMATIC FOR CONNECTING THE FIRE PANEL SSPA4.4.4         3.6       SCHEMATIC FOR CONNECTING THE FIRE PANEL SSPA4.4.4         3.6       SCHEMATIC FOR CONNECTING THE FIRE PANEL SSE SOULTION         3.7       SCHEMATIC FOR CONNECTING THE FIRE PANEL SSE SOULTION         3.7       SCHEMATICS FOR CONNECTING THE FIRE PANEL SSE SUDITION         3.10       SCHEMATICS FOR CONNECTING THE IRE PANEL SE SENSOR         3.11       SCHEMATICS FOR CONNECTING THE INPUTS OF THE FIRE PANEL TO THE COMMUNICATOR.         3.12       SCHEMATICS FOR CONNECTING TO SENTE SERSOR SUDIES         3.13       TURNING ON THE COMMUNICATOR.         4       QUICK CONFIGURATION USING TRIKIDSCONFIG SOFTWARE         4.1 SETTINGS FOR CONNECTING TO PROTEGUS2 APP.         5.2 ADDITA THE COMMUNICATOR TO PROTEGUS2 APP.       <                                                                                                    |    | 1.5  | COMPONENTS NECESSARY FOR INSTALLATION                                       | 9    |
| 2.1       MAIN POWER SUPPLY.         2.3       COMMUNICATOR KIT         2.3       COMMUNICATOR KIT         3       INSTALLATION OF THE SYSTEM         3.1       ORDER OF CONNECTING DEVICES         3.2       CONNECTING SENSORS         3.3       CONNECTING SENSORS         3.4       SCHEMATIC FOR CONNECTING THE COMMUNICATOR TO A FIRE ALARM CONTROL PANEL         3.5       SCHEMATIC FOR CONNECTING THE FIRE PANEL SPA4.4.4.         3.6       SCHEMATIC FOR CONNECTING THE FIRE PANEL SPA4.4.4.         3.6       SCHEMATIC FOR CONNECTING THE FIRE PANEL SPA4.5 SOLUTION         3.7       SCHEMATIC FOR CONNECTING THE FIRE PANEL CATE CAT ZFP.         3.9       SCHEMATIC FOR CONNECTING THE FIRE PANEL CATE ZFP.         3.9       SCHEMATIC FOR CONNECTING THE FIRE PANEL CATE ZFP.         3.10       SCHEMATIC FOR CONNECTING THE FIRE PANEL CATE ZFP.         3.11       SCHEMATIC FOR CONNECTING THE INPUTS DEFINE FRANCE MODICATOR.         3.12       SCHEMATIC FOR CONNECTING TO REINE SEPARDER MODULES.         3.13       TURNING ON THE COMMUNICATOR.         4       QUICK CONFIGURATION USING TRIKDISCOMFIG SOFTWARE         4.1 SETTINGS FOR CONNECTING TO REDIFFE SEPARDER MODULES.         3.13       TURNING ON THE COMMUNICATOR TO PROFEGUS2 APP.         5.1 ADDING THE COMMUNICATOR TO PROFEGUS2 APP. <td>2</td> <td>Ρ</td> <td>POWERING THE COMMUNICATOR</td> <td>9</td>                              | 2  | Ρ    | POWERING THE COMMUNICATOR                                                   | 9    |
| 2.2       BACKUP POWER SUPPLY.         2.3       COMMUNICATOR RT         3       INSTALLATION OF THE SYSTEM         3.1       ORDER OF CONNECTING DEVICES         3.2       CONNECTING SENSORS.         3.3       CONNECTING SENSORS         3.4       SCHEMATIC FOR CONNECTING THE COMMUNICATOR TO A FIRE ALARM CONTROL PANEL         3.5       SCHEMATIC FOR CONNECTING THE FIRE PANEL BSPA4.4.4         3.6       SCHEMATIC FOR CONNECTING THE FIRE PANEL NSC SOLUTION         3.7       SCHEMATIC FOR CONNECTING THE FIRE PANEL INIM SMARTLINE         3.8       SCHEMATIC FOR CONNECTING A THE PARE PANEL NSC SOLUTION         3.7       SCHEMATIC FOR CONNECTING A RELAY AND AN LED INDICATOR         3.10       SCHEMATIC FOR CONNECTING A RELAY AND AN LED INDICATOR         3.11       SCHEMATICS FOR CONNECTING A RELAY AND AN LED INDICATOR         3.11       SCHEMATICS FOR CONNECTING A RELAY AND AN LED INDICATOR         3.11       SCHEMATICS FOR CONNECTING TO SERIES EXPANDER MODULES         3.12       SCHEMATICS FOR CONNECTING TO SERIES EXPANDER MODULES         3.13       TURNING ON THE COMMUNICATOR TO PAOTEGUS2 APP         4.1       SETTINGS FOR CONNECTING TO CENTRAL MONTORING STATION         5       REMOTE CONTROL       SASS         4.1       SETTINGS FOR CONNECTING TO PAOTEGUS2 APP                                                                                                    |    | 2.1  | MAIN POWER SUPPLY                                                           | 9    |
| 2.3       COMMUNICATOR KIT         3       INSTALLATION OF THE SYSTEM         3.1       ORDER OF CONNECTING DEVICES         3.2       CONNECTING SMOKE DETECTORS         3.3       CONNECTING SMOKE DETECTORS         3.4       SCHEMATIC FOR CONNECTING THE COMMUNICATOR TO A FIRE ALARM CONTROL PANEL         3.5       SCHEMATIC FOR CONNECTING THE FIRE PANEL SPA4.4.4         3.6       SCHEMATIC FOR CONNECTING THE FIRE PANEL SC SOLUTION.         3.7       SCHEMATIC FOR CONNECTING THE FIRE PANEL SC SOLUTION.         3.8       SCHEMATIC FOR CONNECTING A TEMPERATURE SENSOR.         3.10       SCHEMATIC FOR CONNECTING A TEMPERATURE SENSOR         3.11       SCHEMATICS FOR CONNECTING A RELAY AND AN LED INDICATOR.         3.12       SCHEMATICS OF CONNECTING A RELAY AND AN LED INDICATOR.         3.11       SCHEMATICS FOR CONNECTING THE IPE PANEL TO THE COMMUNICATOR.         3.12       SCHEMATICS OF CONNECTING TO BROTEGING SOFTWARE.         4       QUICK CONFIGURATION USING TRIKDISCONFIG SOFTWARE.         4.1       SETTINGS FOR CONNECTING TO PROTEGUSZ APP.         4.2       SETTINGS FOR CONNECTING TO PROTEGUSZ APP.         5.2       CONFIGURATION USING TRIKDISCONFIG SOFTWARE.         5.1       ADDING THE COMMUNICATOR TO PROTEGUSZ APP.         5.2       CONFIGURATION OF TRIKDISCONFIG SOFTWARE.                                                                                       |    | 2.2  | BACKUP POWER SUPPLY                                                         | 9    |
| 3       INSTALLATION OF THE SYSTEM         3.1       ORDER OF CONNECTING DEVICES         3.2       CONNECTING SENSORS         3.3       CONNECTING SENSORS         3.4       SCHEMATIC FOR CONNECTING THE COMMUNICATOR TO A FIRE ALARM CONTROL PANEL         3.5       SCHEMATIC FOR CONNECTING THE FIRE PANEL ESPA4.4.4.         3.6       SCHEMATIC FOR CONNECTING THE FIRE PANEL INS SOLUTION         3.7       SCHEMATIC FOR CONNECTING THE FIRE PANEL INS CSOLUTION         3.8       SCHEMATIC FOR CONNECTING THE FIRE PANEL INS CSOLUTION         3.7       SCHEMATIC FOR CONNECTING THE FIRE PANEL INS CSOLUTION         3.8       SCHEMATIC FOR CONNECTING THE FIRE PANEL INS CATZ FEP         3.9       SCHEMATIC FOR CONNECTING THE FIRE PANEL CTEC CATZ FEP         3.10       SCHEMATICS FOR CONNECTING THE RIFE PANEL INDICATOR         3.11       SCHEMATICS FOR CONNECTING THE RIFE PANEL TO THE COMMUNICATOR         3.12       SCHEMATICS FOR CONNECTING THE RIFE PANEL TO THE COMMUNICATOR         3.13       SCHEMATICS FOR CONNECTING THE RIFE PANEL TO THE COMMUNICATOR         3.14       SCHEMATICS FOR CONNECTING THE RIFE PANEL TO THE COMMUNICATOR         3.15       SCHEMATICS OR CONNECTING THE RIFE PANEL TO THE COMMUNICATOR         3.14       SCHEMATICS FOR CONNECTING THE RIFE PANEL TO THE COMMUNICATOR         3.15       TUNING ON THE COMMUNICATOR TO                                           |    | 2.3  | B COMMUNICATOR KIT                                                          | 10   |
| 3.1       ORDER OF CONNECTING DEVICES         3.2       CONNECTING SENSORS         3.3       CONNECTING SENSORS         3.4       SCHEMATIC FOR CONNECTING THE COMMUNICATOR TO A FIRE ALARM CONTROL PANEL         3.5       SCHEMATIC FOR CONNECTING THE FIRE PANEL ESPA4.4.4.         3.6       SCHEMATIC FOR CONNECTING THE FIRE PANEL INIM SMARTLINE         3.7       SCHEMATIC FOR CONNECTING THE FIRE PANEL INIM SMARTLINE         3.8       SCHEMATIC FOR CONNECTING THE FIRE PANEL CATEC CAST ZEPP         3.9       SCHEMATIC FOR CONNECTING A RELAY AND AN LED INDICATOR         3.10       SCHEMATICS FOR CONNECTING THE INPERTURE SENSOR         3.11       SCHEMATICS OF CONNECTING THE INPUTS OF THE FIRE PANEL TO THE COMMUNICATOR.         3.12       SCHEMATICS OF CONNECTING TO SET SEPANDER MODULES         3.13       TURNING ON THE COMMUNICATOR.         4       QUICK CONFIGURATION USING TRIKIDISCONFIG SOFTWARE         4.1 SETTINGS FOR CONNECTING TO PROTEGUS2 APP.         5.2 CONFIGURATION AND CONTROL VIA SMS MESSAGES         5.3 CONTROL HE COMMUNICATOR TO PROTEGUS2 APP.         5.2 CONFIGURATION AND CONTROL VIA SMS MESSAGES         5.2 CONFIGURATION AND CONTROL VIA SMS MESSAGES         5.3 CONTROL PGM OUTPUTS USING PHONE CALLS.         6       DESCRIPTION OF TRIKIDISCONFIG STATUS BAR.         6.1 DESCRIPTION OF TRIKIDISCONFIG VIAND                                                  | 3  | II   | INSTALLATION OF THE SYSTEM                                                  | 10   |
| 3.2       CONNECTING SENORS         3.3       CONNECTING SMORE DETECTORS.         3.4       SCHEMATIC FOR CONNECTING THE COMMUNICATOR TO A FIRE ALARM CONTROL PANEL         3.5       SCHEMATIC FOR CONNECTING THE FIRE PANEL ESPA4.4.4.         3.6       SCHEMATIC FOR CONNECTING THE FIRE PANEL ESPA4.4.4.         3.7       SCHEMATIC FOR CONNECTING THE FIRE PANEL ESPA4.4.4.         3.8       SCHEMATIC FOR CONNECTING THE FIRE PANEL CONTON         3.7       SCHEMATIC FOR CONNECTING THE FIRE PANEL CTEC CAST ZFP         3.9       SCHEMATICS FOR CONNECTING A RELAY AND AN LED INDICATOR.         3.10       SCHEMATICS FOR CONNECTING A RELAY AND AN LED INDICATOR.         3.11       SCHEMATICS FOR CONNECTING IO SERIES EXPANDER MODULES.         3.12       SCHEMATICS FOR CONNECTING IO SERIES EXPANDER MODULES.         3.13       TURNING ON THE COMMUNICATOR.         4.1 SETTINGS FOR CONNECTING TO PROTEGUS2 APP.         4.2 SETTINGS FOR CONNECTING TO CENTRAL MONITORING STATION.         5       REMOTE CONTROL         4.1 SETTINGS FOR CONNECTING TO PROTEGUS2 APP.         5.2 CONFIGURATION AND CONTROL VIA SIMS MESSAGES.         5.3 CONTROL PGM OUTPUTS USING PHONE CALLS.         6       DESCRIPTION OF TRIKDISCONFIG WINDOWS.         6.1 DESCRIPTION OF TRIKDISCONFIG WINDOWS.         6.2 "SYSTEM OPTIONS" WINDOW                                                                                |    | 3.1  | Order of connecting devices                                                 | 11   |
| 3.3       CONNECTING SMOKE DETECTORS.         3.4       SCHEMATIC FOR CONNECTING THE COMMUNICATOR TO A FIRE ALARM CONTROL PANEL         3.5       SCHEMATIC FOR CONNECTING THE FIRE PANEL ESPA4.4.         3.6       SCHEMATIC FOR CONNECTING THE FIRE PANEL ESPA4.4.         3.7       SCHEMATIC FOR CONNECTING THE FIRE PANEL INCS COLUTION.         3.7       SCHEMATIC FOR CONNECTING THE FIRE PANEL CTEC CAST ZFP         3.9       SCHEMATIC FOR CONNECTING A TEMPERATURE SENSOR.         3.10       SCHEMATICS OF CONNECTING THE FIRE PANEL CTEC CAST ZFP         3.11       SCHEMATICS OF CONNECTING THE FIRE PANEL CTEC CAST ZFP         3.12       SCHEMATICS OF CONNECTING THE FIRE PANEL TO THE COMMUNICATOR.         3.13       TURNING ON THE COMMUNICATOR.         4       QUICK CONFIGURATION USING FIRIOSCONFIG SOFTWARE.         4.1       SETTINGS FOR CONNECTING TO PROTEGUS2 APP.         4.2       SETTINGS FOR CONNECTING TO PROTEGUS2 APP.         5.1       ADDING THE COMMUNICATOR TO PROTEGUS2 APP.         5.2       CONFIGURATION USING FINCE CALLS.         6       DESCRIPTION OF TRIKDISCONFIG WINDOWS         6.1       DESCRIPTION OF TRIKDISCONFIG WINDOWS         6.3       "REPORTING TO CMS" WINDOW         6.4       "USERS & REPORTING TO CMS" WINDOW         6.5       MODOLINGS' WINDOW                                                                                                    |    | 3.2  | 2 CONNECTING SENSORS                                                        | 11   |
| 3.4       SCHEMATIC FOR CONNECTING THE COMMUNICATOR TO A FIRE ALARM CONTROL PANEL         3.5       SCHEMATIC FOR CONNECTING THE FIRE PANEL ESPA4.4.4.         3.6       SCHEMATIC FOR CONNECTING THE FIRE PANEL NSC SOLUTION         3.7       SCHEMATIC FOR CONNECTING THE FIRE PANEL INIM SMARTLINE         3.8       SCHEMATIC FOR CONNECTING THE FIRE PANEL CTEC CAST ZFP         3.9       SCHEMATIC FOR CONNECTING A TEMPERATURE SENSOR         3.10       SCHEMATIC FOR CONNECTING THE INPUTS OF THE FIRE PANEL TO THE COMMUNICATOR.         3.11       SCHEMATICS FOR CONNECTING THE INPUTS OF THE FIRE PANEL TO THE COMMUNICATOR.         3.12       SCHEMATICS FOR CONNECTING THE INPUTS OF THE FIRE PANEL TO THE COMMUNICATOR.         3.13       TURNING ON THE COMMUNICATOR.         4       QUICK CONFIGURATION USING TRIKDISCONFIG SOFTWARE.         4.1       SETTINGS FOR CONNECTING TO CENTRAL MONITORING STATION         5       REMOTE CONTROL         5.1       ADDING THE COMMUNICATOR TO PROTEGUS2 APP.         5.2       CONFIGURATION AND CONTROL VIA SMS MESSAGES.         5.3       CONTROL         5.4       OPTORTOL VIA SMS MESSAGES.         5.2       CONFIGURATION OF TRIKDISCONFIG STATUS BAR.         6       DESCRIPTION OF TRIKDISCONFIG WINDOWS         6.1       DESCRIPTION OF TRIKDISCONFIG STATUS BAR.         6.2                                                                           |    | 3.3  | B CONNECTING SMOKE DETECTORS                                                | 12   |
| 3.5       SCHEMATIC FOR CONNECTING THE FIRE PANEL ESPA4.4.4.         3.6       SCHEMATIC FOR CONNECTING THE FIRE PANEL INIC SOLUTION.         3.7       SCHEMATIC FOR CONNECTING THE FIRE PANEL INIC SOLUTION.         3.8       SCHEMATIC FOR CONNECTING THE FIRE PANEL C-TEC CAST ZFP         3.9       SCHEMATICS FOR CONNECTING A TEMPERATURE SENSOR.         3.10       SCHEMATICS FOR CONNECTING A REMPERATURE SENSOR.         3.11       SCHEMATICS FOR CONNECTING A REMPERATURE SENSOR.         3.12       SCHEMATICS FOR CONNECTING IN ELIVIS OF THE FIRE PANEL TO THE COMMUNICATOR.         3.12       SCHEMATICS FOR CONNECTING IO SERIES EXPANDER MODULES.         3.13       TURNING ON THE COMMUNICATOR.         4       QUICK CONFIGURATION USING TRIKDISCONFIG SOFTWARE.         4.1 SETTINGS FOR CONNECTING TO PROTEGUS2 APP.         5.1 ADDING THE CONTROL         5.1 ADDING THE CONTROL VIA SMS MESSAGES.         5.2 CONFIGURATION AND CONTROL VIA SMS MESSAGES.         5.3 CONTROL PGM OUTPUTS USING PHONE CALLS.         6       DESCRIPTION OF TRIKDISCONFIG WINDOWS.         6.1 DESCRIPTION OF TRIKDISCONFIG STATUS BAR.         6.2 "SYSTEM OPTIONS" WINDOW         6.3 "REPORTING TO CMS" WINDOW         6.4 "USERS & REPORTING" WINDOW         6.5 "MODULES" WINDOW         6.6 "ZONES" WINDOW         6.7 "PGM" WINDOW                                                                                  |    | 3.4  | SCHEMATIC FOR CONNECTING THE COMMUNICATOR TO A FIRE ALARM CONTROL PANEL     | 13   |
| 3.6       SCHEMATIC FOR CONNECTING THE FIRE PANEL INIM SMARTLINE         3.7       SCHEMATIC FOR CONNECTING THE FIRE PANEL C-TEC CAST ZFP         3.9       SCHEMATIC FOR CONNECTING THE FIRE PANEL C-TEC CAST ZFP         3.10       SCHEMATICS FOR CONNECTING THE FIRE PANEL C-TEC CAST ZFP         3.11       SCHEMATICS FOR CONNECTING THE FIRE PANEL TER PANEL TO THE COMMUNICATOR.         3.12       SCHEMATICS FOR CONNECTING THE INPUTS OF THE FIRE PANEL TO THE COMMUNICATOR.         3.13       TURNING ON THE COMMUNICATOR.         4       QUICK CONFIGURATION USING TRIKDISCONFIG SOFTWARE         4.1 SETTINGS FOR CONNECTING TO PROTEGUS2 APP.         4.2 SETTINGS FOR CONNECTING TO CENTRAL MONTORING STATION.         5       REMOTE CONTROL.         5.1 ADDING THE COMMUNICATOR TO PROTEGUS2 APP.         5.2 CONFIGURATION AND CONTROL VIA SMS MESSAGES.         5.3 CONTROL PGM OUTPUTS USING PHONE CALLS.         6       DESCRIPTION OF TRIKDISCONFIG STATUS BAR.         6.2 "SYSTEM OPTIONS" WINDOW.         6.3 "REPORTING TO CMS" WINDOW.         6.4 "USERs & REPORTING" WINDOW.         6.5 "MODULES" WINDOW.         6.6 "ZONES" WINDOW.         6.7 "PGM" WINDOW.         6.8 "SENSORS" WINDOW.         6.9 "SYSTEM EVENTS" WINDOW.         6.10 "EVENTS" WINDOW.         6.11 RESTORE DEFAULT SETTINGS <td></td> <td>3.5</td> <td>SCHEMATIC FOR CONNECTING THE FIRE PANEL ESPA4.4.4</td> <td> 14</td> |    | 3.5  | SCHEMATIC FOR CONNECTING THE FIRE PANEL ESPA4.4.4                           | 14   |
| 3.7       SCHEMATIC FOR CONNECTING THE FIRE PANEL INIM SMARTLINE         3.8       SCHEMATIC FOR CONNECTING THE FIRE PANEL C-TEC CAST ZFP         3.9       SCHEMATICS FOR CONNECTING A RELAY AND AN LED INDICATOR.         3.10       SCHEMATICS FOR CONNECTING THE INPUTS OF THE FIRE PANEL TO THE COMMUNICATOR.         3.11       SCHEMATICS FOR CONNECTING THE INPUTS OF THE FIRE PANEL TO THE COMMUNICATOR.         3.12       SCHEMATICS FOR CONNECTING OF SERIES EXPANDER MODULES         3.13       TURNING ON THE COMMUNICATOR.         4       QUICK CONFIGURATION USING TRIKDISCONFIG SOFTWARE         4.1       SETTINGS FOR CONNECTING TO PROTEGUS2 APP.         4.2       SETTINGS FOR CONNECTING TO PROTEGUS2 APP.         5.1       ADDING THE COMMUNICATOR TO PROTEGUS2 APP.         5.2       CONFIGURATION AND CONTROL VIA SMS MESSAGES.         5.3       CONMUNICATOR TO PROTEGUS2 APP.         5.2       CONFIGURATION AND CONTROL VIA SMS MESSAGES.         5.3       CONTROL PGM OUTPUTS USING PHONE CALLS.         6       DESCRIPTION OF TRIKOISCONFIG STATUS BAR.         6.1       DESCRIPTION OF TRIKOISCONFIG STATUS BAR.         6.2       "SYSTEM OPTIONS" WINDOW.         6.3       "REPORTING TO CMS" WINDOW.         6.4       "USERS & REPORTING" WINDOW.         6.5       "MODULES" WINDOW.                                                                                                    |    | 3.6  | SCHEMATIC FOR CONNECTING THE FIRE PANEL NSC SOLUTION                        | 15   |
| 3.8       SCHEMATIC FOR CONNECTING THE FIRE PANEL C-TEC CAST ZFP         3.9       SCHEMATICS FOR CONNECTING A TEMPERATURE SENSOR         3.10       SCHEMATICS OF CONNECTING A RELAY AND AN LED INDICATOR.         3.11       SCHEMATICS OF CONNECTING THE INPUTS OF THE FIRE PANEL TO THE COMMUNICATOR.         3.12       SCHEMATICS FOR CONNECTING THE INPUTS OF THE FIRE PANEL TO THE COMMUNICATOR.         3.13       TURNING ON THE COMMUNICATOR.         3.14       SCHEMATICS FOR CONNECTING TO SERIES EXPANDER MODULES         3.13       TURNING ON THE COMMUNICATOR.         3.14       SCHEMATICS TO PROTEGUS2 APP.         4.1       SETTINGS FOR CONNECTING TO CENTRAL MONITORING STATION         5 <b>REMOTE CONTROL</b> 5.1       ADDING THE COMMUNICATOR TO PROTEGUS2 APP.         5.2       CONFIGURATION AND CONTROL VIA SMS MESSAGES.         5.3       CONTROL PGM OUTPUTS USING PHONE CALLS.         6       DESCRIPTION OF TRIKDISCONFIG STATUS BAR.         6.1       DESCRIPTION OF TRIKDISCONFIG STATUS BAR.         6.2       "SYSTEM OPTIONS" WINDOW.         6.3       "REPORTING TO CMS" WINDOW.         6.4       "USERS & REPORTING" WINDOW.         6.5       "MODULES" WINDOW.         6.6       "ZONES" WINDOW.         6.7       "SYSTEM UPTION OF TRIKDISCONFIG STATUS B                                                                                                    |    | 3.7  | SCHEMATIC FOR CONNECTING THE FIRE PANEL INIM SMARTLINE                      | 17   |
| 3.9       SCHEMATIC FOR CONNECTING A TEMPERATURE SENSOR         3.10       SCHEMATICS FOR CONNECTING A RELAY AND AN LED INDICATOR         3.11       SCHEMATICS OF CONNECTING THE INPUTS OF THE FIRE PANEL TO THE COMMUNICATOR         3.12       SCHEMATICS FOR CONNECTING IO SERIES EXPANDER MODULES         3.13       TURNING ON THE COMMUNICATOR.         4       QUICK CONFIGURATION USING TRIKDISCONFIG SOFTWARE         4.1 SETTINGS FOR CONNECTING TO PROTEGUS2 APP.         4.2 SETTINGS FOR CONNECTING TO PROTEGUS2 APP.         5.1 ADDING THE COMMUNICATOR TO PROTEGUS2 APP.         5.2 CONFIGURATION AND CONTROL VIA SMS MESSAGES.         5.3 CONTROL PGM OUTPUTS USING PHONE CALLS.         6       DESCRIPTION OF TRIKDISCONFIG STATUS BAR.         6.1 DESCRIPTION OF TRIKDISCONFIG STATUS BAR.         6.2 "SYSTEM OPTIONS" WINDOW.         6.3 "REPORTING TO CMS" WINDOW         6.4 "USERS & REPORTING" WINDOW         6.5 "MODULES" WINDOW         6.4 "USERS & REPORTING" WINDOW         6.5 "MODULES" WINDOW         6.6 "ZONES" WINDOW         6.7 "PGM" WINDOW         6.8 "SENSORS" WINDOWS.         6.9 "SYSTEM EVENTS" WINDOW         6.10 "EVENTS LOG" WINDOW         6.7 "PGM" WINDOW         6.8 "SENSORS" WINDOWS.         6.9 "SYSTEM EVENTS" WINDOW         6.                                                                                                    |    | 3.8  | SCHEMATIC FOR CONNECTING THE FIRE PANEL C-TEC CAST ZFP                      | 19   |
| 3.10       SCHEMATICS FOR CONNECTING A RELAY AND AN LED INDICATOR                                                                                                    |    | 3.9  | SCHEMATIC FOR CONNECTING A TEMPERATURE SENSOR                               | 24   |
| 3.11       SCHEMATICS OF CONNECTING THE INPUTS OF THE FIRE PANEL TO THE COMMUNICATOR                                                                                                    |    | 3.10 | LO SCHEMATICS FOR CONNECTING A RELAY AND AN LED INDICATOR                   | 24   |
| 3.12       Schematics for connecting IO series expander modules         3.13       TURNING ON THE COMMUNICATOR         4       QUICK CONFIGURATION USING TRIKDISCONFIG SOFTWARE         4.1 SETTINGS FOR CONNECTING TO PROTEGUS2 APP.         4.2 SETTINGS FOR CONNECTING TO CENTRAL MONITORING STATION         5       REMOTE CONTROL         5.1 ADDING THE COMMUNICATOR TO PROTEGUS2 APP.         5.2 CONFIGURATION AND CONTROL VIA SMS MESSAGES.         5.3 CONTROL PGM OUTPUTS USING PHONE CALLS.         6       DESCRIPTION OF TRIKDISCONFIG WINDOWS         6.1 DESCRIPTION OF TRIKDISCONFIG STATUS BAR.         6.2 "SYSTEM OPTIONS" WINDOW.         6.3 "REPORTING TO CMS" WINDOW         6.4 "USERS & REPORTING" WINDOW         6.5 "MODULES" WINDOW         6.6 "ZONES" WINDOW         6.7 "PGM" WINDOW         6.8 "SENSORS" WINDOWS.         6.10 "EVENTS LOG" WINDOW         6.11 RESTORE DEFAULT SETTINGS         7       SETTING PARAMETERS REMOTELY                                                                                                    |    | 3.11 | 1 SCHEMATICS OF CONNECTING THE INPUTS OF THE FIRE PANEL TO THE COMMUNICATOR | 25   |
| 3.13       TURNING ON THE COMMUNICATOR                                                                                                    |    | 3.12 | L2 SCHEMATICS FOR CONNECTING IO SERIES EXPANDER MODULES                     | 25   |
| 4       QUICK CONFIGURATION USING TRIKDISCONFIG SOFTWARE         4.1 SETTINGS FOR CONNECTING TO PROTEGUS2 APP.         4.2 SETTINGS FOR CONNECTING TO CENTRAL MONITORING STATION.         5       REMOTE CONTROL         5       S.1 ADDING THE COMMUNICATOR TO PROTEGUS2 APP.         5.1 ADDING THE COMMUNICATOR TO PROTEGUS2 APP.         5.2 CONFIGURATION AND CONTROL VIA SMS MESSAGES.         5.3 CONTROL PGM OUTPUTS USING PHONE CALLS.         6       DESCRIPTION OF TRIKDISCONFIG WINDOWS         6.1 DESCRIPTION OF TRIKDISCONFIG STATUS BAR.         6.2 "SYSTEM OPTIONS" WINDOW.         6.3 "REPORTING TO CMS" WINDOW.         6.4 "USERS & REPORTING" WINDOW.         6.5 "MODULES" WINDOW.         6.6 "ZONES" WINDOW.         6.7 "PGM" WINDOW.         6.8 "SENSORS" WINDOWS.         6.9 "SYSTEM EVENTS" WINDOW.         6.10 "EVENTS LOG" WINDOW         6.11 RESTORE DEFAULT SETTINGS.                                                                                                    |    | 3.13 | L3 TURNING ON THE COMMUNICATOR                                              | 26   |
| 4.1 SETTINGS FOR CONNECTING TO PROTEGUS2 APP.         4.2 SETTINGS FOR CONNECTING TO CENTRAL MONITORING STATION.         5 <b>REMOTE CONTROL</b> 5.1 ADDING THE COMMUNICATOR TO PROTEGUS2 APP.         5.2 CONFIGURATION AND CONTROL VIA SMS MESSAGES.         5.3 CONTROL PGM OUTPUTS USING PHONE CALLS.         6 <b>DESCRIPTION OF TRIKDISCONFIG WINDOWS</b> 6.1 DESCRIPTION OF TRIKDISCONFIG STATUS BAR.         6.2 "SYSTEM OPTIONS" WINDOW.         6.3 "REPORTING TO CMS" WINDOW         6.4 "USERS & REPORTING" WINDOW.         6.5 "MODULES" WINDOW.         6.6 "ZONES" WINDOW.         6.7 "PGM" WINDOW.         6.8 "SENSORS" WINDOWS.         6.9 "SYSTEM EVENTS" WINDOW         6.10 "EVENTS LOG" WINDOW         6.11 RESTORE DEFAULT SETTINGS.                                                                                                    | 4  | C    | QUICK CONFIGURATION USING TRIKDISCONFIG SOFTWARE                            | 27   |
| 4.2 SETTINGS FOR CONNECTING TO CENTRAL MONITORING STATION         5 <b>REMOTE CONTROL</b> 5.1 ADDING THE COMMUNICATOR TO <i>PROTEGUS2</i> APP         5.2 CONFIGURATION AND CONTROL VIA SMS MESSAGES.         5.3 CONTROL PGM OUTPUTS USING PHONE CALLS.         6 <b>DESCRIPTION OF TRIKDISCONFIG WINDOWS</b> 6.1 DESCRIPTION OF TRIKDISCONFIG STATUS BAR         6.2 "SYSTEM OPTIONS" WINDOW         6.3 "REPORTING TO CMS" WINDOW         6.4 "USERS & REPORTING TO CMS" WINDOW         6.5 "MODULES" WINDOW         6.6 "ZONES" WINDOW         6.7 "PGM" WINDOW         6.8 "SENSORS" WINDOWS         6.9 "SYSTEM EVENTS" WINDOW         6.10 "EVENTS LOG" WINDOW         6.11 RESTORE DEFAULT SETTINGS                                                                                                    |    | 4.1  | L SETTINGS FOR CONNECTING TO <i>Protegus2</i> app                           | 27   |
| 5       REMOTE CONTROL       5.1 Adding the communicator to Protegus2 App         5.2       Configuration and control via SMS messages       5.3         5.3       Control PGM outputs using phone calls       6         6       DESCRIPTION OF TRIKDISCONFIG WINDOWS       6.1         6.1       DESCRIPTION OF TRIKDISCONFIG STATUS BAR       6.2         6.3       "Reporting to CMS" window       6.3         6.4       "USERs & Reporting" window       6.5         6.5       "Modules" window       6.6         6.6       "ZONEs" window       6.6         6.7       "PGM" window       6.6         6.8       "Sensors" windows       6.9         6.10       "Events Log" window       6.10         6.10       "Events Log" window       6.11         6.7       Setting ParAmeters Remotely       9                                                                                                    |    | 4.2  | 2 Settings for connecting to Central Monitoring Station                     | 29   |
| 5.1 Adding the communicator to PROTEGUS2 APP.         5.2 Configuration and control via SMS messages.         5.3 Control PGM outputs using phone calls.         6 DESCRIPTION OF TRIKDISCONFIG WINDOWS         6.1 Description of TrikdisConfig Status bar.         6.2 "System Options" window         6.3 "Reporting to CMS" window         6.4 "Users & Reporting" window         6.5 "Modules" window         6.6 "Zones" window         6.7 "PGM" window         6.8 "Sensors" windows         6.9 "System Events" window         6.10 "Events Log" window         6.10 "Events Log" window         6.11 Restore default settings                                                                                                    | 5  | R    | REMOTE CONTROL                                                              | 31   |
| 5.2 CONFIGURATION AND CONTROL VIA SMS MESSAGES.         5.3 CONTROL PGM OUTPUTS USING PHONE CALLS.         6       DESCRIPTION OF TRIKDISCONFIG WINDOWS         6.1 DESCRIPTION OF TRIKDISCONFIG STATUS BAR.         6.2 "SYSTEM OPTIONS" WINDOW.         6.3 "REPORTING TO CMS" WINDOW         6.4 "USERS & REPORTING" WINDOW         6.5 "MODULES" WINDOW.         6.6 "ZONES" WINDOW         6.7 "PGM" WINDOW         6.8 "SENSORS" WINDOW         6.9 "SYSTEM EVENTS" WINDOW         6.10 "EVENTS LOG" WINDOW         6.11 RESTORE DEFAULT SETTINGS                                                                                                    |    | 5.1  | Adding the communicator to <i>Protegus2</i> app                             | 31   |
| 5.3 CONTROL PGM OUTPUTS USING PHONE CALLS.       6         6       DESCRIPTION OF TRIKDISCONFIG WINDOWS         6.1 DESCRIPTION OF TRIKDISCONFIG STATUS BAR.       6         6.2 "SYSTEM OPTIONS" WINDOW       6         6.3 "REPORTING TO CMS" WINDOW       6         6.4 "USERS & REPORTING" WINDOW       6         6.5 "MODULES" WINDOW       6         6.6 "ZONES" WINDOW       6         6.7 "PGM" WINDOW       6         6.8 "SENSORS" WINDOW       6         6.9 "SYSTEM EVENTS" WINDOW       6         6.10 "EVENTS LOG" WINDOW       6         6.11 RESTORE DEFAULT SETTINGS       6         7       SETTING PARAMETERS REMOTELY       6                                                                                                    |    | 5.2  | CONFIGURATION AND CONTROL VIA SMS MESSAGES                                  | 32   |
| 6       DESCRIPTION OF TRIKDISCONFIG WINDOWS                                                                                                    |    | 5.3  | CONTROL PGM OUTPUTS USING PHONE CALLS                                       | 33   |
| 6.1 DESCRIPTION OF <i>TRIKDISCONFIG</i> STATUS BAR.         6.2 "SYSTEM OPTIONS" WINDOW.         6.3 "REPORTING TO CMS" WINDOW         6.4 "USERS & REPORTING" WINDOW         6.5 "MODULES" WINDOW.         6.5 "MODULES" WINDOW         6.6 "ZONES" WINDOW         6.7 "PGM" WINDOW         6.8 "SENSORS" WINDOW         6.9 "SYSTEM EVENTS" WINDOW         6.10 "EVENTS LOG" WINDOW         6.11 RESTORE DEFAULT SETTINGS         7         SETTING PARAMETERS REMOTELY                                                                                                    | 6  | D    | DESCRIPTION OF TRIKDISCONFIG WINDOWS                                        | 34   |
| <ul> <li>6.2 "System Options" window</li></ul>                                                                                                    |    | 6.1  | L DESCRIPTION OF <i>TRIKDISCONFIG</i> STATUS BAR                            | 34   |
| <ul> <li>6.3 "REPORTING TO CMS" WINDOW</li> <li>6.4 "USERS &amp; REPORTING" WINDOW</li> <li>6.5 "MODULES" WINDOW</li> <li>6.5 "MODULES" WINDOW</li> <li>6.6 "ZONES" WINDOW</li> <li>6.7 "PGM" WINDOW</li> <li>6.7 "PGM" WINDOW</li> <li>6.8 "SENSORS" WINDOWS</li> <li>6.9 "SYSTEM EVENTS" WINDOW</li> <li>6.10 "EVENTS LOG" WINDOW</li> <li>6.11 RESTORE DEFAULT SETTINGS</li> <li>7 SETTING PARAMETERS REMOTELY</li> </ul>                                                                                                    |    | 6.2  | 2 "System Options" window                                                   | 35   |
| 6.4 "Users & Reporting" window       5         6.5 "Modules" window       6         6.6 "Zones" window       6         6.7 "PGM" window       6         6.8 "Sensors" windows       6         6.9 "System events" window       6         6.10 "Events Log" window       6         6.11 Restore default settings       6         7 SETTING PARAMETERS REMOTELY       6                                                                                                    |    | 6.3  | 3 "Reporting to CMS" window                                                 | 37   |
| 6.5 "Modules" window                                                                                                    |    | 6.4  | "Users & Reporting" window                                                  | 39   |
| 6.6 "ZONES" WINDOW       6.7 "PGM" WINDOW         6.7 "PGM" WINDOW       6.8 "SENSORS" WINDOWS         6.8 "SENSORS" WINDOW       6.9 "SYSTEM EVENTS" WINDOW         6.10 "EVENTS LOG" WINDOW       6.10 "EVENTS LOG" WINDOW         6.11 RESTORE DEFAULT SETTINGS       6.11 RESTORE DEFAULT SETTINGS                                                                                                    |    | 6.5  | 5 "Modules" window                                                          | 41   |
| <ul> <li>6.7 "PGM" WINDOW</li></ul>                                                                                                    |    | 6.6  | 5 "Zones" window                                                            | 42   |
| 6.8 "Sensors" windows.       6.9 "System events" window         6.10 "Events Log" window       6.10 "Events Log" window         6.11 Restore default settings       6.11 Restore default settings         7       SETTING PARAMETERS REMOTELY                                                                                                    |    | 6.7  | 7 "PGM" window                                                              | 43   |
| 6.9 "System events" window       4         6.10 "Events Log" window       4         6.11 Restore default settings       4         7 SETTING PARAMETERS REMOTELY       4                                                                                                    |    | 6.8  | 3 "Sensors" windows                                                         | 45   |
| <ul> <li>6.10 "Events Log" window</li></ul>                                                                                                    |    | 6.9  | 9 "System events" window                                                    | 46   |
| 6.11 Restore default settings         7       SETTING PARAMETERS REMOTELY                                                                                                    |    | 6.10 | LO "Events Log" window                                                      | 47   |
| 7 SETTING PARAMETERS REMOTELY                                                                                                    |    | 6.11 | 11 Restore default settings                                                 | 47   |
|                                                                                                    | 7  | S    | SETTING PARAMETERS REMOTELY                                                 | 47   |
|                                                                                                    |    |      |                                                                             | 0.00 |

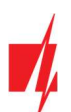

| 8 | COMMUNICATOR TESTING | 8 |
|---|----------------------|---|
| 9 | UPDATING FIRMWARE    | 8 |

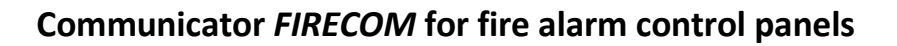

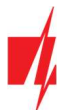

# Safety precautions

The communicator should be installed and maintained only by qualified personnel.

Please read this manual carefully prior to installation in order to avoid mistakes that can lead to malfunction or even damage to the equipment.

Always disconnect the power supply before making any electrical connections.

Any modifications, modernization or repairs not authorized by the manufacturer shall render the warranty void.

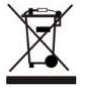

Please adhere to your local waste sorting regulations and do not dispose of this equipment or its components with household waste.

# Communicator FIRECOM for fire alarm control panels

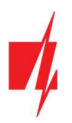

# 1. Description

Communicator FIRECOM meets the requirements of standard EN 54-21:2006; EN 54-4:1997/AC:1999/A1:2002/A2:2006.

The product complies with the performance requirements of EN54-21 standard Annex A for type 1 transmission system type. Communicator *FIRECOM* Certificate No: 1922-CPR-2083. Fire detection and fire alarm systems. Alarm transmission and fault warning routing equipment. Power supply equipment.

The product is certified by notified product certification body: No.1922 "Dedal", Nesebar Mladost str. 50, Bulgaria, 8230 Trikdis technical support contacts: support@trikdis.lt, +37067422877.

The *FIRECOM* is used for transmitting fire alarm control panel messages via LAN and/or cellular networks to the Central Monitoring Station's receiver.

Principle of operation. When an input (zone) of the communicator is violated, the *FIRECOM* will transmit an event message to the Central Monitoring Station's receiver or to the *Protegus2* app using mobile internet and/or LAN network. It can also send SMS messages and make phone calls. The communicator is available with 4G modem.

### Features

### Messages to the security company

- Sends events via the built-in LAN module or cellular 4G modem.
- Events are sent via available communication channels with the selected priority.
- Any CMS can receive reports, as long as they have TRIKDIS software/IP receiver or any other manufacturer's IP receiver supporting SIA DC-09 IP protocol.
- Prioritizing the transmission of events to the CMS: messages are first transmitted to the CMS and only then to *Protegus2*.

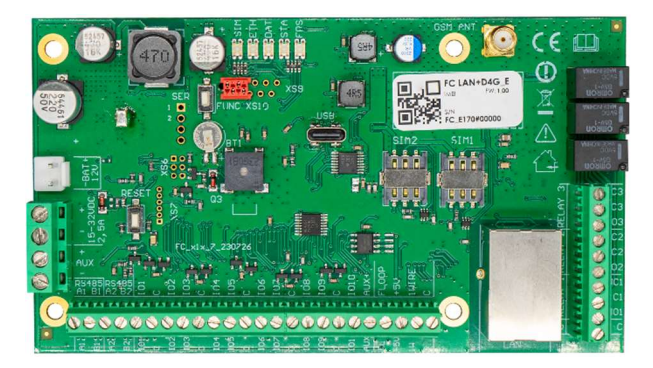

- Possibility to send event reports to CMS of two different security companies.
- Event messages are sent in Contact ID or SIA codes.

### Messages to users

- Calls selected phone numbers (up to 8 users).
- Sends SMS messages about events.
- "Push" and special sound event notifications using the *Protegus2* application.
- Remote temperature monitoring.

### **Remote control of outputs**

- Via Protegus2 app.
- By calling the device's phone number.
- Via SMS messages.

### Settings and installation

- Quick and easy installation.
- Device configuration either using an USB cable or remotely using *TrikdisConfig* software.
- Remote updating of firmware.
- Two access levels (types of accounts) for setting parameters: for the installer and for the administrator.

### Inputs and outputs

- 3 relay outputs (1 A, 30V DC).
- Input "FLOOP" is intended for connection of two-wire fire detectors.
- 10 I/O terminals, each of which can be set as an input (IN) or output (OUT) terminal. Selectable Input (IN) types: NC, NO, EOL, EOL-T, ATZ, ATZ-T. Resistors of different ratings can be used in EOL and ATZ circuits.

www.trikdis.com

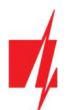

- With *iO* expander modules, the number of IN inputs can be expanded up to 32 units, and the number of OUT outputs can be expanded up to 16 units.
- RS485 bus is used to connect *iO* series expander modules.
- RS485 2 bus is used to connect fire alarm control panels.

# 1.1 Specifications

| Parameter                                            | Description                                                                                                    |
|------------------------------------------------------|----------------------------------------------------------------------------------------------------|
| LTE modem frequencies:                               |                                                                                                    |
| EU (Europe)                                          | LTE-FDD: B1/B3/B5/B7/B8/B20/B28                                                                                                    |
| LA (Latin America)                                   | LTE-FDD: B2/B3/B4/B5/B7/B8/B28/B66                                                                                                    |
| Power supply voltage                                 | 15-32 V DC, 2.5A                                                                                                    |
| Current consumption                                  | Up to 50 mA (stand-by).                                                                                                    |
|                                                      | Up to 300 mA (transmitting).                                                                                                    |
|                                                      | Up to 2.5 A (after connecting the maximum possible load with external devices).                                                                                                    |
| Backup power source [BAT]                            | 12 V lead – acid battery, 4 Ah/7 Ah                                                                                                    |
| Battery charge current                               | Up to 500 mA                                                                                                    |
| Power voltage and current for external devices [AUX] | 12 V DC, up to 1 A                                                                                                    |
| Transmission protocol                                | TRK, SIA DC-09_2007, SIA DC-09_2012, SIA DC-09_IPcom, TL150                                                                                                    |
| Encryption key                                       | 6 symbol encryption key.                                                                                                    |
| Connection to CMS                                    | TCP/IP or UDP/IP                                                                                                    |
| Event codes                                          | Contact ID, SIA codes.                                                                                                    |
| LAN module                                           | Yes, built-in                                                                                                    |
| LAN network configuration type                       | DHCP or manual                                                                                                    |
| SIM card                                             | 1, NANO size                                                                                                    |
| Report transmission directions                       | - To main and backup receivers of 2 different security companies;                                                                                                    |
|                                                      | - To <b>Protegus2</b> cloud, to iOS/Android <b>Protegus2</b> mobile apps;                                                                                                    |
|                                                      | - To 8 mobile phones via SMS messages.                                                                                                    |
|                                                      | - Calls 8 mobile phones.                                                                                                    |
| Event reporting transmission channels                | 4G, Ethernet (LAN), SMS, call                                                                                                    |
| Message encryption                                   | Yes                                                                                                    |
| Internal clock                                       | Yes                                                                                                    |
| User                                                 | 40                                                                                                    |
| Dual purpose terminals [I/O]                         | 10; IN or OUT function selected during programming. When IN is selected, available types: NC, NO, EOL, EOL_T, ATZ, ATZ_T. When OUT is selected, the terminal becomes open collector (OC) type with up to 100 mA current |
| No. of groups                                        | 8                                                                                                    |
| No. of zones                                         | 10 (20 zones if using ATZ), (can be expanded to 32 zones using expanders)                                                                                                    |
| No. of PGM outputs                                   | 3 relay (1 A, 30V DC). (can be 13 if IO terminals are set as outputs. Can be expanded to 16 outputs with expanders)                                                                                                    |
| Buffer memory capacity                               | 60 events                                                                                                    |
| Events log memory                                    | Up to 1000 events. Oldest entries deleted automatically.                                                                                                    |
| www.trikdis.com                                      | 6 January, 2025                                                                                                    |

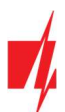

# Communicator FIRECOM for fire alarm control panels

| Parameter                                                       | Description                                                                                                    |
|-----------------------------------------------------------------|----------------------------------------------------------------------------------------------------|
| Configuration                                                   | Remotely using TrikdisConfig software or locally using USB Type-C.                                                                                                    |
| 1-Wire data bus length [1 WIRE]                                 | Up to 30 m                                                                                                    |
| Compatible temperature sensors                                  | Maxim <sup>®</sup> /Dallas <sup>®</sup> DS18S20, DS18B20; AM2301 series                                                                                                    |
| Max. number of temperature sensors connected to 1-Wire data bus | 8 (Dallas) or 1 (if an AM2301 series sensor is used)                                                                                                    |
| RS485 bus                                                       | 2                                                                                                    |
| RS485 bus length                                                | Up to 100 m                                                                                                    |
| Supported modules                                               | <ul> <li><i>iO-8</i> – expander module;</li> <li><i>iO-MO</i> – iO-WL radio wave transceiver;</li> <li><i>iO-LORA</i> – expander module;</li> <li><i>iO8-LORA</i> – expander module;</li> <li>PB-LORA – panic button;</li> <li>REL-LORA – expander module;</li> <li>ESPA 4.4.4 - fire alarm control panel;</li> <li>NSC Solution – fire alarm control panel;</li> <li>INIM Smartline - fire alarm control panel;</li> <li>C-TEC Cast ZFP – fire alarm control panel.</li> </ul> |
| Operating environment                                           | Temperature from -10 °C to +50 °C, relative air humidity – up to 80% at +20°C.                                                                                                    |
| Dimensions                                                      | 235 x 205 x 92 mm                                                                                                    |
| Weight                                                          | 1.35 kg                                                                                                    |

# 1.2 Elements of the FIRECOM communicator

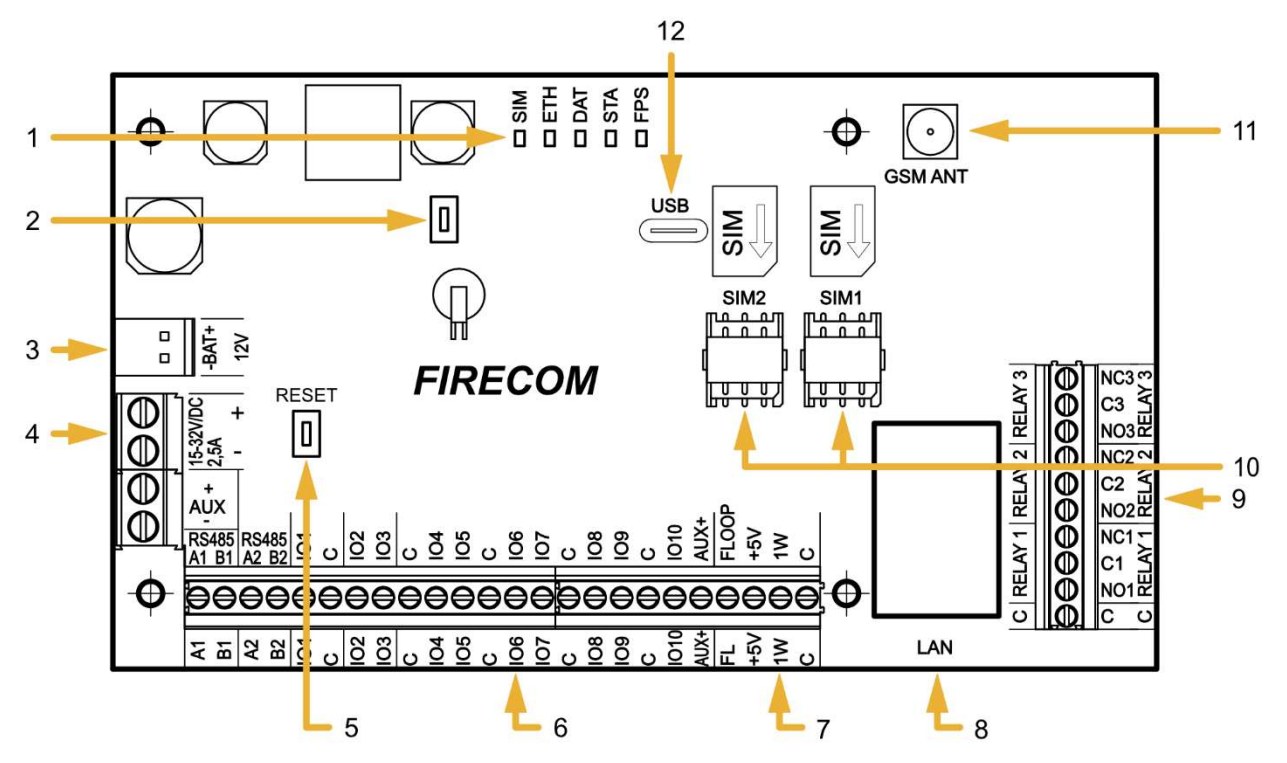

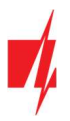

- 1. Connectivity and operation indicator lights.
- 2. Button. Not used.
- 3. Backup power supply terminal block.
- 4. Main power supply terminal block.
- 5. RESET button.
- 6. External terminal block.

#### 7. "1-WIRE" data bus terminal block.

- 8. RJ45 LAN connector.
- 9. PGM relay terminals.
- 10. Nano-SIM card holder (SIM2 not used).
- 11. SMA screw-on type connector for GSM antenna.
- 12. USB Type-C connector for configuring the communicator settings.

# **1.3** Purpose of terminals

| Terminal           | Description                                             |
|--------------------|---------------------------------------------------------|
| Power terminal "+" | Power supply terminal (15 – 32 V DC positive terminal)  |
| Power terminal "-" | Power supply terminal (15 – 32 V DC negative terminal)  |
| BAT+               | Backup power supply positive terminal 12 V              |
| BAT-               | Backup power supply negative terminal 12 V              |
| AUX+               | Positive 12 V power terminal for external devices       |
| AUX-               | Common negative terminal                                |
| A1 RS485           | RS485 bus is for connecting <i>iO</i> expansion devices |
| B1 RS485           |                                                         |
| A2 RS485           | RS485 bus for connecting fire alarm control panel       |
| B2 RS485           |                                                         |
| 101 - 1010         | Input/output terminals (default setting – input)        |
| С                  | Common negative terminal                                |
| AUX+               | Positive 12 V power terminal for external devices       |
| FLOOP              | Terminal for connecting a 2-wire fire detector          |
| +5 V               | Positive 5 V, 0.2 A power terminal for 1-Wire devices   |
| 1 WIRE             | "1-Wire" data bus terminal                              |
| С                  | Common negative terminal                                |
| NO1/C1/NC1         | 1st PGM relay output terminals                          |
| NO2/C2/NC2         | 2nd PGM relay output terminals                          |
| NO3/C3/NC3         | 3rd PGM relay output terminals                          |

# **1.4** LED indication of operation

| Indicator | Light status                       | Description                                                                                                    |
|-----------|------------------------------------|----------------------------------------------------------------------------------------------------|
| SIM       | Off                                | Not connected to GSM network                                                                                           |
|           | Green blinking                     | SIM card is registering on GSM network.                                                                                |
|           | Green solid                        | SIM card registered on GSM network.                                                                                    |
|           | Green solid and yellow<br>blinking | The communicator is connected to GSM network. Sufficient GSM signal strength level for 4G is 3 (three yellow flashes). |
| ETH       | Green blinking                     | LAN cable disconnected or DHCP problem.                                                                                |
|           | Green solid                        | Connected to LAN network.                                                                                              |
|           |                                    |                                                                                                    |

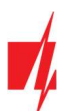

| Indicator     | Light status         | Description                                                      |
|---------------|----------------------|------------------------------------------------------------------|
| DAT / DATA    | Off                  | All event messages sent                                          |
|               | Green solid          | Message is being sent                                            |
|               | Yellow solid (DAT)   | There are unsent event messages in buffer memory                 |
| STA / TROUBLE | Green blinking (STA) | No operational problems                                          |
|               | Off (TROUBLE)        | No operational problems                                          |
|               | 1 red flash          | No SIM card inserted                                             |
|               | 2 red flashes        | The PIN code of the SIM card is incorrect                        |
|               | 3 red flashes        | Unable to connect to GSM network                                 |
|               | 4 red flashes        | Unable to connect to the IP receiver using the primary channel   |
|               | 5 red flashes        | Unable to connect to the IP receiver using the secondary channel |
|               | 6 red flashes        | No DC power                                                      |
|               | 7 red flashes        | AUX output fault (overcurrent or overvoltage0                    |
|               | 8 red flashes        | Battery failure                                                  |
|               | 9 red flashes        | The LAN cable is disconnected                                    |
|               | 10 red flashes       | LAN DHCP problem                                                 |
| FPS / POWER   | Off                  | Power supply is not connected                                    |
|               | Green solid          | No problems with power supplies                                  |
|               | 1 green flash        | No AC power                                                      |
|               | 2 green flashes      | Insufficient backup power supply voltage                         |

# **1.5** Components necessary for installation

Before beginning installation, make sure that you have:

- 1. A USB Type-C type cable for configuration.
- 2. At least 4-wire cable for connecting the communicator to the fire alarm control panel.
- 3. A flat-head 2,5 mm screwdriver.
- 4. An external GSM antenna if network coverage in the area is poor.
- 5. An activated nano-SIM card (PIN code requests can be turned off).
- 6. The manual of the fire alarm control panel that the communicator will be connected to.

Order the necessary components separately from your local distributor.

# 2 Powering the communicator

# 2.1 Main power supply

The communicator must be powered by a DC source. A backup power supply – a 12 V battery – must be connected to the system to ensure the supply of power is uninterrupted.

# 2.2 Backup power supply

If there are problems with powering the system from the main power supply, an "*DC Fault*" event report will be generated and the panel will automatically switch to the backup 12 V battery. If the battery's voltage falls to 11,5 V, a "*Low Battery*" event report will be generated. The battery will be disconnected if the voltage falls bellow 9,5 V. If DC voltage is restored, an "*DC Restore*" report will be generated and the battery charging process will begin automatically. When the battery's voltage rises to 12,6 V, a "*Battery Restore*" event report will be generated.

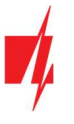

### 2.3 Communicator kit

| Name                                                                | Quantity |
|---------------------------------------------------------------------|----------|
| FIRECOM communicator board with antenna, built into a metal housing | 1 pc.    |
| Metal housing with Mean Well impulse power supply                   | 1 pc.    |
| Resistor 10 kΩ                                                      | 20 pcs.  |
| Wire for connecting battery                                         | 1 pc.    |
| Tamper sensor                                                       | 1 pc.    |
| Terminal block with 3,15 A fuse                                     | 1 pc.    |
| Fastening elements (screws - 4 pcs., nylon plugs - 4 pcs.).         | 1        |
|                                                                     |          |

**Note:** USB cable (Type-C type) for programming the communicator sold separately.

# 3 Installation of the system

The communicator board is installed into a mounting housing that already has a DC power supply with a 3,15 A fuse installed and also has space intended for a backup battery.

### **Dimensions of the FIRECOM board**

The picture below shows the dimensions of the board and its mounting holes (in millimeters), and also the locations of the holes.

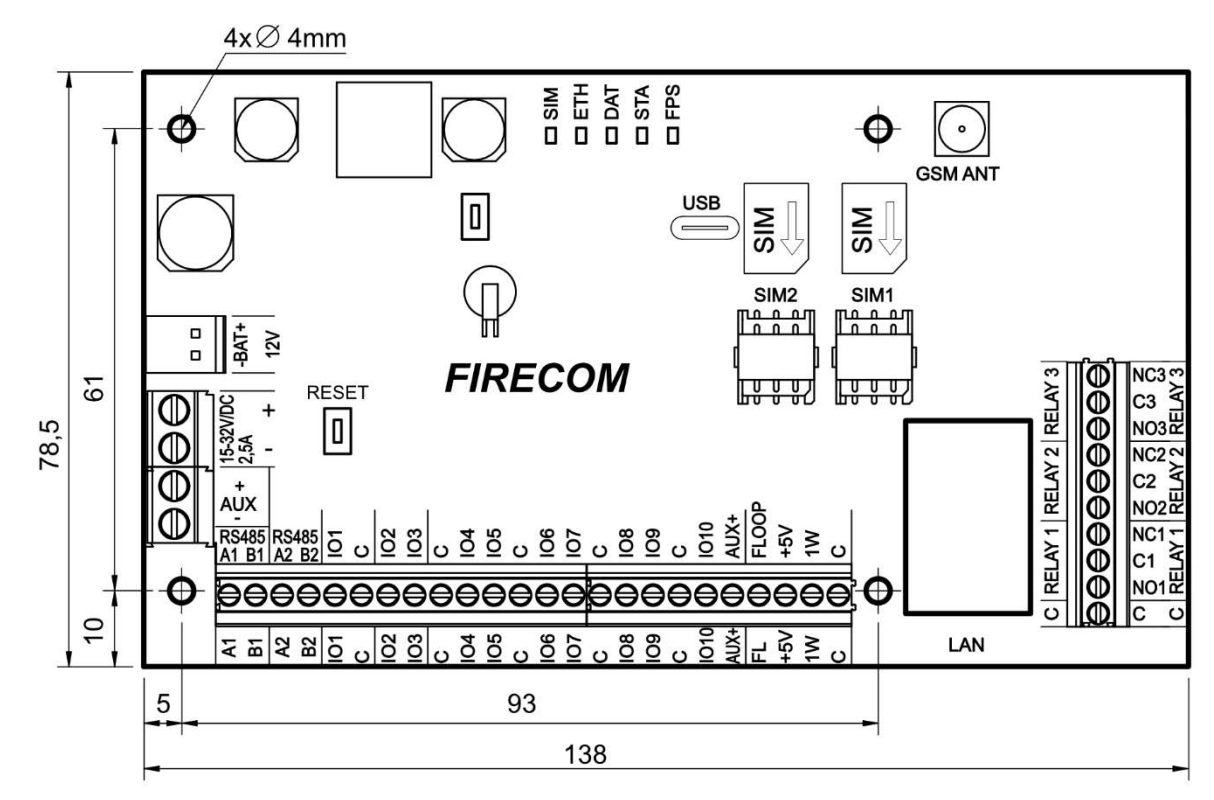

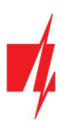

# 3.1 Order of connecting devices

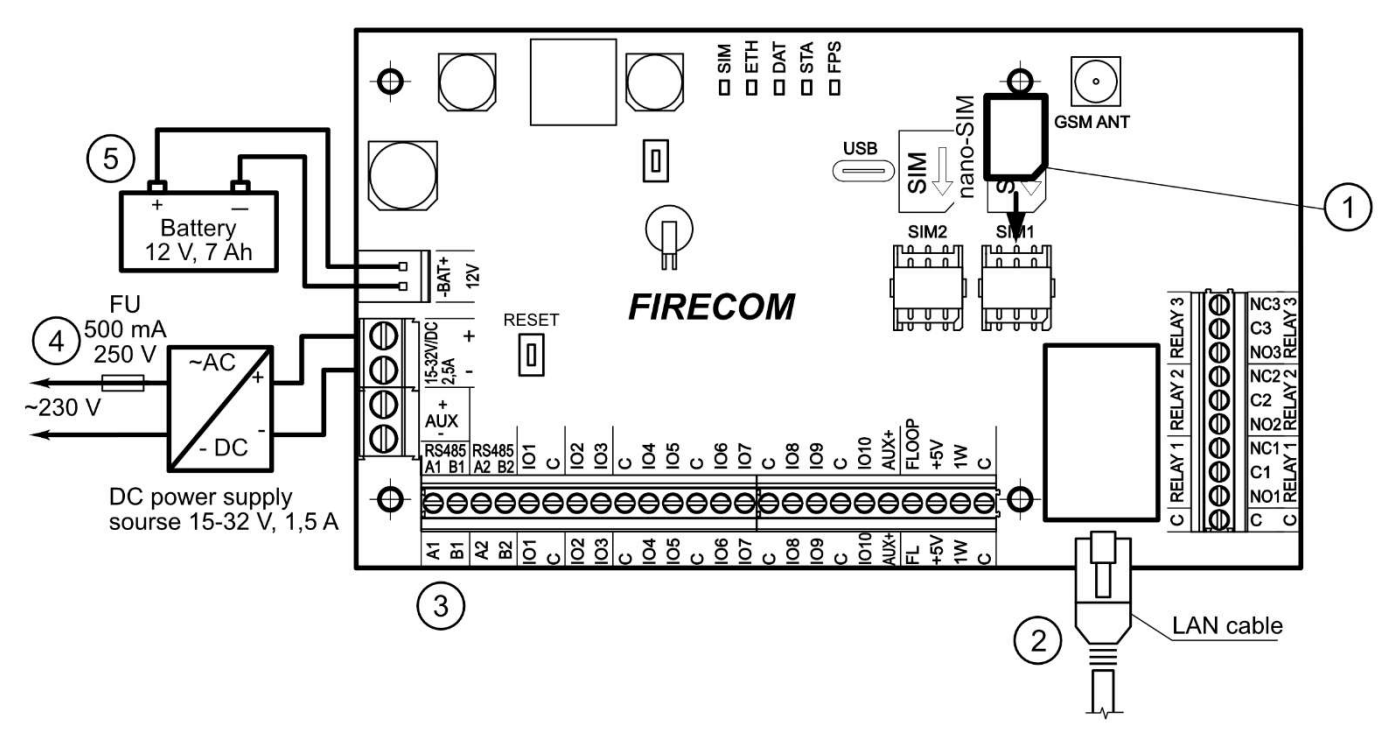

- 1. If you are using a SIM card, insert the activated SIM card into the SIM card holder.
- 2. If you are using LAN, connect the LAN cable.
- 3. Using the given connection schematics and the connection schematics for every device to be connected, connect fire sensors, signalers and controlled devices.
- 4. Connect the AC power supply wires to the terminals.
- 5. Insert a backup battery into the mounting housing. Connect the battery's terminals to the BAT+ / BAT- terminals on the communicator.

**Note:** When choosing a battery, it must be charged to 80% capacity within 24 hours, and the remaining capacity is reached within the next 48 hours to meet the requirements of the EN54 standard.

# **3.2** Connecting sensors

There are 10 terminals *IO1–IO10* (inputs) on the communicator board for connecting sensor circuits. The number of inputs can be expanded to 32 using input expanders (*iO-8, iO-MO, iO-LORA, iO8-LORA*). Any terminal can be set as an input and assigned zone attributes: circuit type (NO, NC, EOL, EOL\_T, ATZ, ATZ\_T); sensitivity to temporary circuit events; see chapter 6.6 ""Zones" window".

### Schematics for connecting sensors.

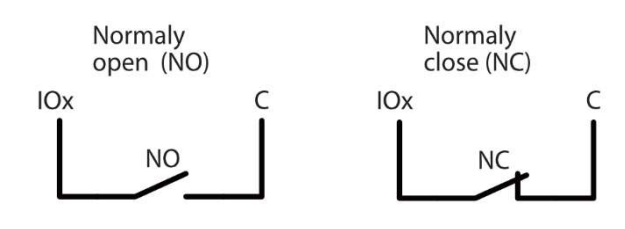

| RT   | R1   | R2   |
|------|------|------|
| 2.2k | 2.2k | 4.7k |
| 1k   | 1k   | 2.2k |
| 5.6k | 5.6k | 3.3k |
| 5.6k | 3.3k | 5.6k |
| 3.3k | 6.8k | 3.3k |
| 2.2k | 4.7k | 8.2k |
| 10k  | 10k  | 5.6k |

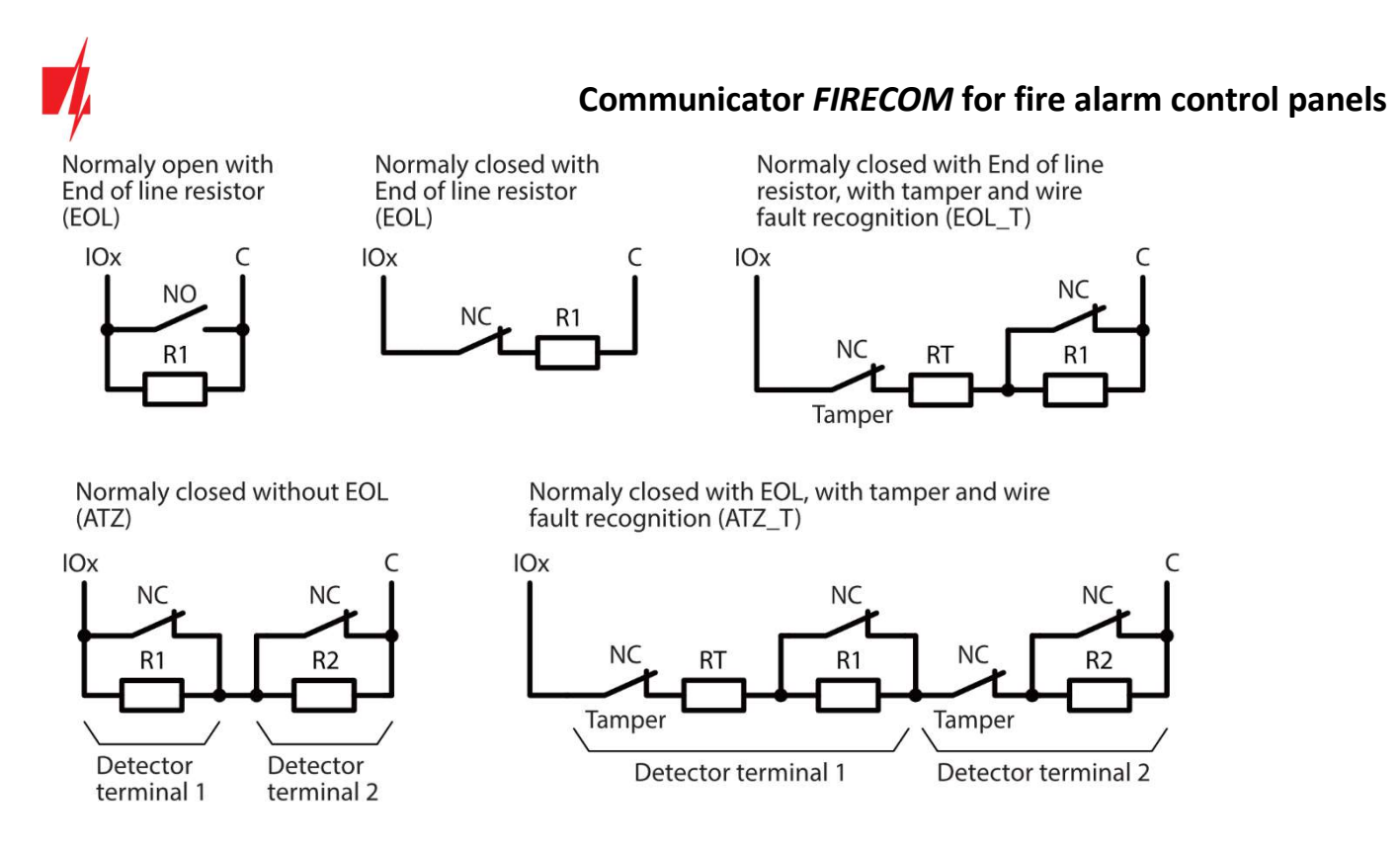

# 3.3 Connecting smoke detectors

Schematic for connecting two-wire smoke detectors.

Schematic for connecting two-wire smoke detectors to "FLOOP" output. When this circuit diagram is used, the "Input" type "FC Fire sensor (FLOOP input)" must be specified in the "Zones" window. The alarm current of the fire detector must be more than 10mA. Up to 8 fire detectors can be connected to the "FLOOP" output.

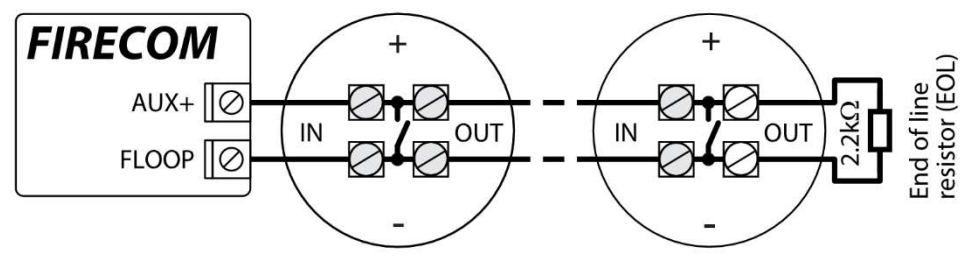

Wiring diagrams for two-wire smoke detectors with relay module SM1. In order to connect the smoke detector circuit to the selected input, it is necessary to activate the input (IOx) and set the circuit type (NO, NC, EOL, EOL\_T, ATZ, ATZ\_T) (see 6.6 ""Zones" window").-To connect a smoke detector power circuit to the PGM output (IO10), the **"Fire Sensor Reset"** function must be assigned to the output (see chapter 6.7 ""PGM" window").

\* The relay is used to detect a broken cable and removal of a fire detector. If you do not use a relay (K1), then contact K1 must be short-circuited.

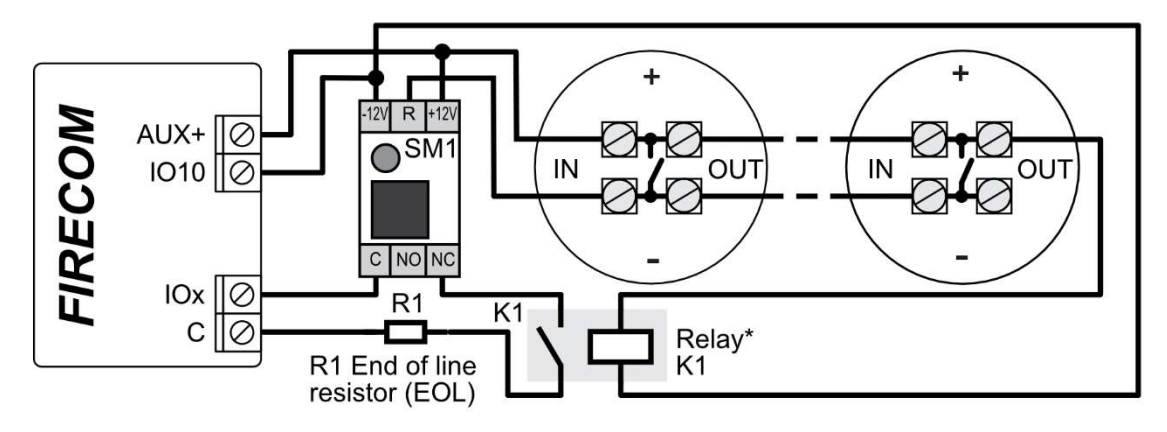

Or

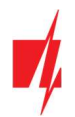

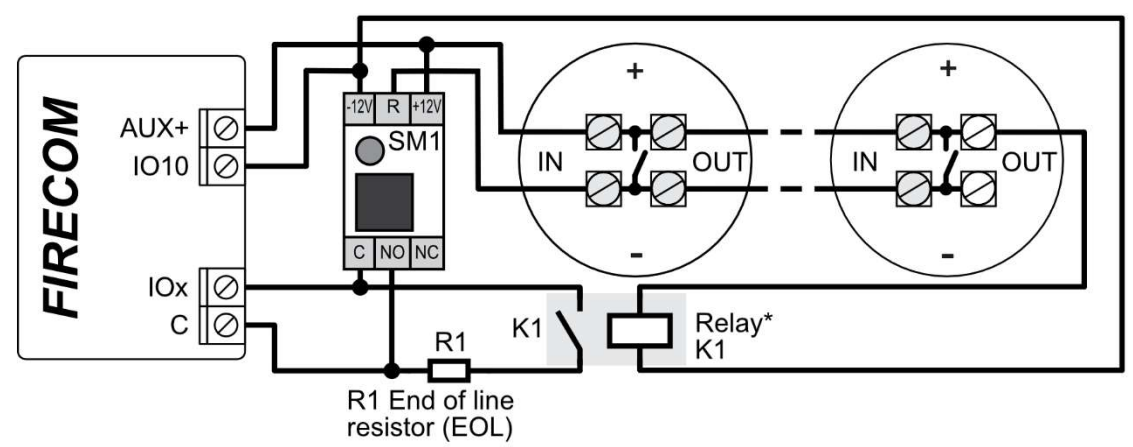

Schematic for connecting four-wire smoke detectors.

In order to connect the smoke detector circuit to the selected input, it is necessary to activate the input (IOx) and set the circuit type (NO, NC, EOL, EOL\_T, ATZ, ATZ\_T) (see 6.6 ""Zones" window "). To connect a four-wire smoke detector power circuit to the PGM output (IO10), the "**Fire Sensor Reset**" function must be assigned to the output (see chapter 6.7 ""PGM" window").

\* The relay is used to detect a broken cable and removal of a fire detector. If you do not use a relay (K1), then contact K1 must be short-circuited.

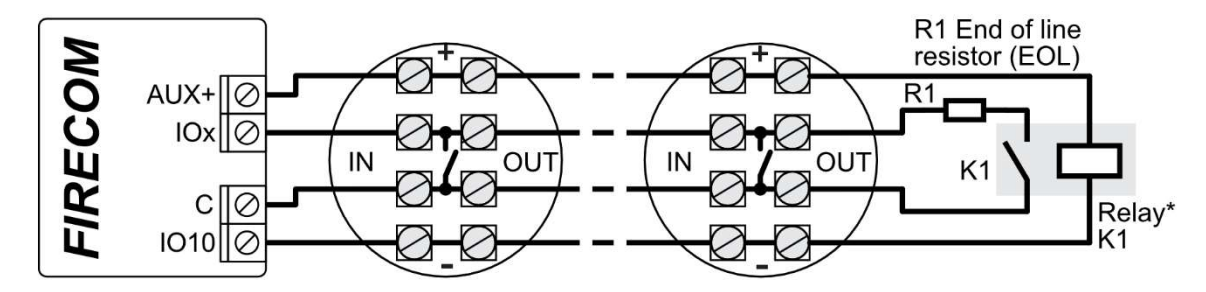

# 3.4 Schematic for connecting the communicator to a fire alarm control panel

If you want to monitor the status of the fire alarm panel, connect its corresponding outputs to the *FIRECOM* inputs. The outputs (PGM1, PGM2, PGM3) of the fire panel must be configured as panel status outputs (Alarm, Trouble, etc.).

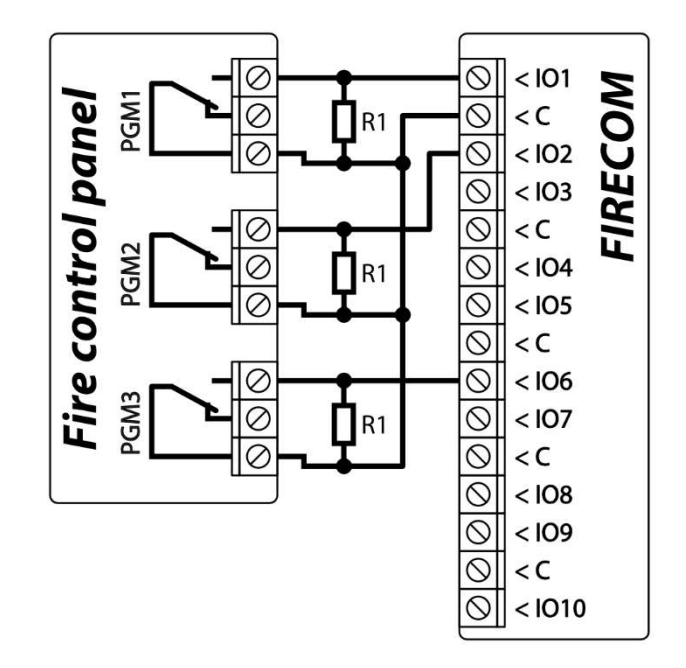

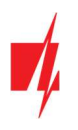

3.5 Schematic for connecting the fire panel ESPA4.4.4

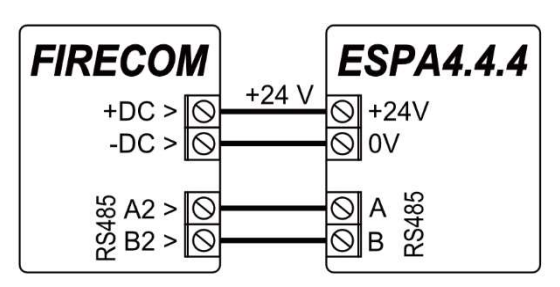

FIRECOM communicator settings with TrikdisConfig when connecting the ESPA4.4.4 fire alarm control panel.

- 1. Choose the **ESPA4.4.4** fire alarm control panel.
- 2. Select connection type.
- 3. The *FIRECOM* communicator and the fire panel must have the same data transmission settings.

| TrikdisConfig 166.60                                                                                                   | E170      |                                 |            |               |               |                  |   |  |
|----------------------------------------------------------------------------------------------------|-----------|---------------------------------|------------|---------------|---------------|------------------|---|--|
| mikuisconiig 1.66.60 FC                                                                                                | _E170     |                                 |            |               |               |                  | 0 |  |
| 🏶 Program 🛛 🎤 Actio                                                                                                    | n 🛄 About | :                               |            |               |               |                  |   |  |
|                                                                                                    | Read [F   | [4] Write [F5]                  | Ope        | n [F8] Save [ | F9]           | Disconnect       |   |  |
| System Options                                                                                                    | R\$485    | modules                         |            |               |               |                  |   |  |
| Reporting to CMS                                                                                                    |           |                                 |            |               |               |                  |   |  |
| Users & Reporting                                                                                                    | R548      | 5 modules                       |            |               |               |                  |   |  |
| Users & Reporting                                                                                                    | ID        | Module                          |            | Serial No.    | Name          | Firmware version |   |  |
| Modules                                                                                                    | 1         | Not available                   |            |               | Expander ID1  |                  |   |  |
| Zones                                                                                                    | 2         | Not available                   |            |               | Expander ID2  |                  |   |  |
| PGM                                                                                                    | 3         | Not available                   |            |               | Expander ID3  |                  |   |  |
|                                                                                                    | 4         | Not available                   |            |               | Expander ID4  |                  |   |  |
| Sensors                                                                                                    | 5         | Not available                   |            |               | Expander ID5  |                  |   |  |
| System events                                                                                                    | 6         | Not available                   |            |               | Expander ID6  |                  |   |  |
| Events Log                                                                                                    | 7         | Not available                   |            |               | Expander ID7  |                  |   |  |
| Firming .                                                                                                    | 8         | Not available                   |            |               | Expander ID8  |                  |   |  |
| Firmware                                                                                                    |           |                                 |            |               |               |                  |   |  |
|                                                                                                    | RS48      | 5 2 interface                   |            |               |               |                  |   |  |
| Remember password                                                                                                    | Inte      | erface type                     | ESPA 4.4.4 | - 1           |               |                  |   |  |
| Show passwords                                                                                                    | Con       | nection                         | RS485      | - 0           |               |                  |   |  |
| Default actions                                                                                                    |           |                                 | N340J      |               |               |                  |   |  |
| Default settings Restore Communicator response to pager address 2 to 8. Port settings - 8 bits, No parity, 1 stop bit. |           |                                 |            |               |               |                  |   |  |
|                                                                                                    | Bau       | drate                           | 9600       | -             |               | 3                |   |  |
| IMEI/Unique ID:                                                                                                    | Sett      | tings (bits, parrity, stop bit: | ;) 8 -     | None *        | - Delay, mS 0 |                  |   |  |

4. Enter phone numbers, e-mail of users who should get messages from the *FIRECOM*.

| FC_E170                               |                                                                           | - 0 X       |
|---------------------------------------|---------------------------------------------------------------------------|-------------|
| 🔅 Program 🎤 Action                    | 🕮 About                                                                   |             |
|                                       | Read [F4] Write [F5] Open [F8] Save [F9]                                  | Disconnect  |
| System Options                        | Users Protegus SMS answer texts SMS for Panel events                      | 4           |
| Reporting to CMS<br>Users & Reporting | Users & Reporting to User                                                 |             |
| Modules                               | :D Name Tel number Email                                                  | PGM ACK FWD |
| Zones                                 | 1A         Jonas         +370698745         jonas@trikdis.lt           2A |             |

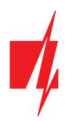

5. If you want the user to receive messages (or calls) about events, tick the SMS (or Call) box.

| 📫 TrikdisConfig 1.66.60 FC_E170 | )            |                     |              |      |                |            | - | × |
|---------------------------------|--------------|---------------------|--------------|------|----------------|------------|---|---|
| 🔅 Program 🎤 Action              | 📖 About      |                     |              |      |                |            |   |   |
|                                 | Read [F4]    | Write [F5]          |              | Oper | [F8] Save [F9] | Disconnect |   |   |
| System Options                  | Events SMS   | & Call reporting    |              |      |                |            |   |   |
| Reporting to CMS                |              |                     |              |      | 1              |            |   |   |
| Users & Reporting               |              |                     | User 1       |      |                |            |   |   |
| Modules                         | :D E         | vent SMS text       | SMS          | Call |                |            |   |   |
| Zones                           | 9 Event P    | Power fault         |              |      | -              |            |   |   |
| PGM                             | 9 Restore P  | ower restore        |              |      |                |            |   |   |
| Sensors                         | 10 Event C   | Comm. path lost     |              |      |                |            |   |   |
| System events                   | 10 Restore C | Comm. path restored |              | 님    |                |            |   |   |
| Events Log                      | 11 Event A   | AUX overcurrent     |              | 븜    |                |            |   |   |
| Events Log                      | 12 Restore V | /alue restored      |              |      |                |            |   |   |
| Firmware                        | 13 Event H   | ligh voltage        |              |      |                |            |   |   |
|                                 | 13 Restore V | alue restored       |              |      |                |            |   |   |
| Remember password               | 14 Event F   | ire alarm           |              |      | =              |            |   |   |
| Show passwords                  | 15 Event Z   | Cone Fault          |              | H    |                |            |   |   |
| Default settings Restore        | 16 Event     | ow humidity         |              |      |                |            |   |   |
|                                 | 16 Restore V | /alue restored      |              |      |                |            |   |   |
|                                 | 17 Event H   | ligh humidity       |              |      |                |            |   |   |
| IMEI/Unique ID:                 | 17 Restore V | alue restored       |              |      |                |            |   |   |
| 866069063929671                 | 19 Event E   | SPA 4.4.4 text      | $\checkmark$ |      | 0              |            |   |   |

6. Configure the communication channel if messages should be sent to the CMS receiver. Event messages are transmitted using the SIA DC-09 protocol.

| 🕫 TrikdisConfig 1.66.60 FC_E170 | le se se se se se se se se se se se se se |          |      |      |                    |          |            | — |   | × |
|---------------------------------|-------------------------------------------|----------|------|------|--------------------|----------|------------|---|---|---|
| 🔅 Program 🎤 Action              | 🕮 About                                   |          |      |      |                    |          |            |   |   |   |
|                                 | Read [F4] Write                           | [F5]     | Open | [F8] | Save [F9]          |          | Disconnect |   |   |   |
| System Options                  | Reporting Settings                        |          |      |      |                    |          |            |   |   |   |
| Reporting to CMS                | Primary channel                           |          |      |      | Parallel channel   |          |            | 1 |   |   |
| Users & Reporting               | Communication type                        | Disabled | •    |      | Communication type | Disabled | *          |   |   |   |
| Modules                         | Domain or IP                              |          |      |      |                    |          |            |   | , |   |
| Zones                           | Port                                      | 0        |      | 6    |                    |          |            |   |   |   |
| PGM                             | Protocol                                  | TRK      | *    |      |                    |          |            |   |   |   |
| Sensors                         | Encryption Key                            | •••••    |      |      |                    |          |            |   |   |   |

Test the system. Activate the fire alarm and check that *FIRECOM* messages are sent to the CMS (central monitoring station) and to *Protegus2*.

### 3.6 Schematic for connecting the fire panel NSC Solution

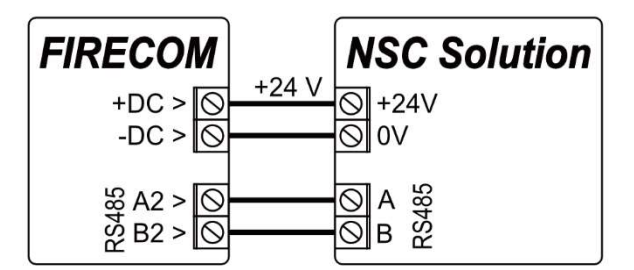

FIRECOM communicator settings with TrikdisConfig when connecting the NSC Solution fire alarm control panel.

- 1. Choose the **NSC solution** fire alarm control panel.
- 2. The "NSC slave address" must not match the address of the connected fire panel modules.

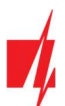

| TrikdisConfig 1.66.60 FC_E1 | 70        |                         |              |            |              | -                |   | × |
|-----------------------------|-----------|-------------------------|--------------|------------|--------------|------------------|---|---|
| 🔅 Program 🖉 Action          | De About  |                         |              |            |              |                  |   |   |
|                             | Read [F4] | Write [F5]              | Ope          | en [F8]    | Save [F9]    | Disconnect       |   |   |
| System Options              | R\$485 m  | odules                  |              |            |              |                  |   |   |
| Reporting to CMS            | R\$485 m  | odules                  |              |            |              |                  |   |   |
| Users & Reporting           |           | Module                  |              | Serial No. | Name         | Firmware version | _ |   |
| Modules                     | 1         | Not available           |              | Jenariyo.  | Expander ID1 |                  |   |   |
| Zones                       | 2         | Not available           |              |            | Expander ID2 |                  |   |   |
| PGM                         | 3         | Not available           |              |            | Expander ID3 |                  |   |   |
|                             | 4         | Not available           |              |            | Expander ID4 |                  |   |   |
| Sensors                     | 5         | Not available           |              |            | Expander ID5 |                  |   |   |
| System events               | 6         | Not available           |              |            | Expander ID6 |                  |   |   |
| Events Log                  | 7         | Not available           |              |            | Expander ID7 |                  |   |   |
| Firmware                    | 8         | Not available           |              |            | Expander ID8 |                  |   |   |
| Tinnware                    | PS485 2   | interface               |              |            |              |                  |   |   |
| Remember password           | Interfa   | ace type<br>ave address | NSC solution | -          | 1            |                  |   |   |

3. Enter phone numbers, e-mail of users who should get messages from the *FIRECOM*.

| 📫 TrikdisConfig 1.66.60 FC_E170 |                                                      | — D ×       |
|---------------------------------|------------------------------------------------------|-------------|
| 🏶 Program 🎤 Action              | D About                                              |             |
|                                 | Read [F4] Write [F5] Open [F8] Save [F9]             | Disconnect  |
| System Options                  | Users Proteous SMS answer texts SMS for Panel events | 3           |
| Reporting to CMS                |                                                      |             |
| Users & Reporting               | Users & Reporting to User                            |             |
| Modules                         | D Name Tel number Email                              | PGM ACK FWD |
| Zones                           | 1A Jonas +370698745 jonas@trikdis.lt                 |             |

4. Users will get SMS messages and phone calls about events that are ticked. You can add additional CID event codes in the CID column. You must enter SMS text messages next to new codes. If you want the user to receive messages (or calls) about events, tick the SMS (or Call) box.

| <b>#</b> TrikdisConfig 1.66.60 FC_E170 |                                                      | -          |  |
|----------------------------------------|------------------------------------------------------|------------|--|
| 🏶 Program 🔑 Action                     | About                                                |            |  |
|                                        | Read [F4] Write [F5] Open [F8] Save [F9]             | Disconnect |  |
| System Options                         | Users Protegus SMS answer texts SMS for Panel events |            |  |
| Reporting to CMS                       |                                                      |            |  |
| Users & Reporting                      | User 1                                               |            |  |
| Modules                                | 1 E110 Fire alarm                                    |            |  |
| Zones                                  | 2 E118 Fire pre-alarm state                          |            |  |
| PGM                                    | 3 E380 Detector fault 🗹 🗌 👍                          |            |  |
| Sansars                                | 4 E323 Line fault ☑                                  |            |  |
| Sensors                                | 5 E301 AC loss                                       |            |  |
| System events                          | 6 E302 Low battery ☑ □ ■                             |            |  |
| Events Log                             | 7 E311 Missing battery                               |            |  |

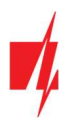

5. Configure the communication channel if messages should be sent to the CMS receiver.

| FrikdisConfig 1.66.60 FC_E170 | )                  |          |           |                    |          |            |   | × |
|-------------------------------|--------------------|----------|-----------|--------------------|----------|------------|---|---|
| 🔅 Program 🎤 Action            | 💷 About            |          |           |                    |          |            |   |   |
|                               | Read [F4] Write    | [F5]     | Open [F8] | Save [F9]          |          | Disconnect |   |   |
| System Options                | Reporting Settings |          |           |                    |          |            |   |   |
| Reporting to CMS              | Primary channel    | _        |           | Parallel channel   |          |            |   |   |
| Users & Reporting             | Communication type | Disabled | •         | Communication type | Disabled |            |   |   |
| Modules                       | Domain or IP       |          | -         |                    |          |            | 2 |   |
| Zones                         | Port               | 0        | 5         |                    |          |            |   |   |
| PGM                           | Protocol           | TRK      | •         |                    |          |            |   |   |
| Sensors                       | Encryption Key     | •••••    |           |                    |          |            |   |   |

After setting up the **FIRECOM** communicator, turn on power supply the fire control panel. Wait for the fire control panel software to load. It is necessary to scan the modules connected to the RS485 bus on the fire control panel. On the fire control panel, press: **PROG.>INSTALLER>(Enter the installer code) 00000 OK>(Select) SETTINGS>ENTER>(Select) SCAN RS485>ENTER**. Wait for the scan to complete. Return to the main screen by pressing "**CANCEL**" twice.

Test the system. Activate the fire alarm and check that *FIRECOM* messages are sent to the CMS (central monitoring station) and to *Protegus2*.

# 3.7 Schematic for connecting the fire panel INIM SMARTLINE

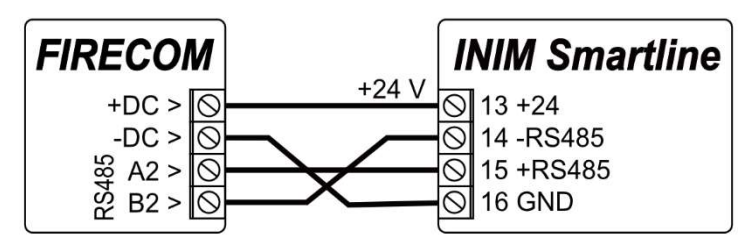

Slave mode must be set for the INIM Smartline panel when it is connected to the FIRECOM communicator via RS485 bus.

| inm SmartLeague                                                                |                                                                               | -        | × |
|--------------------------------------------------------------------------------|-------------------------------------------------------------------------------|----------|---|
| File Programming Settings Database Check                                       | control panel ?                                                               |          | Ŧ |
| SmartLine Control Panel                                                        | System Layout Programming                                                     |          |   |
| Power Supply<br>RS485 BUS<br>Holidays<br>-<br>Timer<br>-<br>Equations<br>Zones | Master/Slave Settings Configure as Master Configure as Slave Assign address 1 | <b>+</b> |   |

Note:You cannot connect the FIRECOM using the RS485 bus if repeaters are connected to the INIM Smartline panel.iO expansion modules are not supported when the FIRECOM is connected to the INIM Smartline panel via<br/>RS485 bus.

FIRECOM communicator settings with TrikdisConfig when connecting the INIM SMARTLINE fire alarm control panel.

1. Choose the Inim Smartline fire alarm control panel.

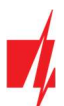

| FC_E17               | 0         |               |                |            |              | <u></u>          |  |
|----------------------|-----------|---------------|----------------|------------|--------------|------------------|--|
| 🔅 Program 🛛 🎤 Action | About     |               |                |            |              |                  |  |
|                      | Read [F4] | Write [F5]    | Ope            | n [F8]     | Save [F9]    | Disconnect       |  |
| System Options       | RS485 m   | odules        |                |            |              |                  |  |
| Reporting to CMS     | R\$485 r  | nodules       |                |            |              |                  |  |
| Users & Reporting    |           | Module        |                | Serial No. | Name         | Firmware version |  |
| Modules              | 1         | Not available |                | Senarita   | Expander ID1 |                  |  |
| Zones                | 2         | Not available |                |            | Expander ID2 |                  |  |
| PGM                  | 3         | Not available |                |            | Expander ID3 |                  |  |
| 1.000                | 4         | Not available |                |            | Expander ID4 |                  |  |
| Sensors              | 5         | Not available |                |            | Expander ID5 |                  |  |
| System events        | 6         | Not available |                |            | Expander ID6 |                  |  |
| Events Log           | 7         | Not available |                |            | Expander ID7 |                  |  |
| Firmware             | 8         | Not available |                |            | Expander ID8 |                  |  |
|                      | RS485 2   | interface     |                |            |              |                  |  |
| Remember password    | Interfa   | ace type      | INIM smartline | •          | 1            |                  |  |

2. Enter phone numbers, e-mail of users who should get messages from the *FIRECOM*.

| 🕫 TrikdisConfig 1.66.60 FC_E170       |                                                                  | - 🗆 X       |
|---------------------------------------|------------------------------------------------------------------|-------------|
| 🏠 Program 🛛 🎤 Action                  | D About                                                          |             |
|                                       | Read [F4]         Write [F5]         Open [F8]         Save [F9] | Disconnect  |
| System Options                        | Users Protegus SMS answer texts SMS for Panel events             | 2           |
| Reporting to CMS<br>Users & Reporting | Users & Reporting to User                                        |             |
| Modules                               | :D Name Tel number Email                                         | PGM ACK FWD |
| Zones                                 | 1A Jonas +370698745 jonas@trikdis.lt                             |             |

3. Users will get SMS messages and phone calls about events that are ticked. You can add additional CID event codes in the CID column. You must enter SMS text messages next to new codes. If you want the user to receive messages (or calls) about events, tick the SMS (or Call) box.

| TrikdisConfig 1.66.60 FC_E170 |                |                   | - 0                            | × |
|-------------------------------|----------------|-------------------|--------------------------------|---|
| 🏠 Program 🔗 Action            | D About        |                   |                                |   |
|                               | Read [F4]      | Write [F5]        | Open [F8] Save [F9] Disconnect |   |
| System Options                | Users Proteous | SMS answer texts  | IS for Panel events            |   |
| Reporting to CMS              |                |                   |                                |   |
| Users & Reporting             | 70 00 04       | 15 taut           | User 1                         |   |
| Modules                       | 1 E110 Fin     | e alarm           |                                |   |
| Zones                         | 2 E118 Fin     | e pre-alarm state |                                |   |
| PGM                           | 3 E380 De      | etector fault     |                                |   |
| Consorr                       | 4 E323 Lin     | ne fault          |                                |   |
| Sensors                       | 5 E301 AC      | loss              |                                |   |
| System events                 | 6 E302 Lo      | w battery         |                                |   |
| Events Log                    | 7 E311 Mi      | issing battery    |                                |   |

4. Configure the communication channel if messages should be sent to the CMS receiver.

| 📫 TrikdisConfig 1.66.60 FC_E170 |                                    |            |           |                    |          | <del></del> . | × |
|---------------------------------|------------------------------------|------------|-----------|--------------------|----------|---------------|---|
| 🏶 Program 🛛 🎤 Action            | 🕮 About                            |            |           |                    |          |               |   |
| System Options                  | Read [F4] Write Reporting Settings | (F5)       | Open [F8] | Save [F9]          |          | Disconnect    |   |
| Reporting to CMS                | Primary channel                    |            |           | Parallel channel   |          |               |   |
| Users & Reporting               | Communication type                 | Disabled * |           | Communication type | Disabled | •             |   |
| Modules                         | Domain or IP                       |            |           |                    |          |               |   |
| Zones                           | Port                               | 0          | 4         |                    |          |               |   |
| PGM                             | Protocol                           | TRK 🔻      |           |                    |          |               |   |
| Sensors                         | Encryption Key                     | *****      |           |                    |          |               |   |

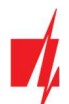

Test the system. Activate the fire alarm and check that **FIRECOM** messages are sent to the CMS (central monitoring station) and to **Protegus2**.

## 3.8 Schematic for connecting the fire panel C-TEC Cast ZFP

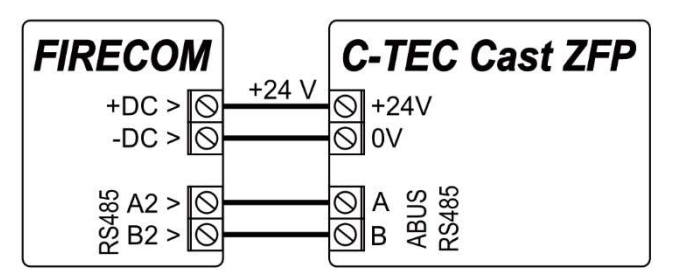

FIRECOM communicator settings with TrikdisConfig when connecting the C-TEC Cast ZFP fire alarm control panel.

1. Choose the C-TEC Cast ZFP fire alarm control panel.

| Program Action    | About    |               |              |              |                  |  |
|-------------------|----------|---------------|--------------|--------------|------------------|--|
|                   | Read [F4 | Write [F5]    | Open [F8] Sa | ve [F9]      | Disconnect       |  |
| ovstem Options    |          |               |              |              |                  |  |
| anarting to CMC   | RS485 r  | nodules       |              |              |                  |  |
| leporting to CMS  | RS485    | modules       |              |              |                  |  |
| Jsers & Reporting | ID       | Module        | Serial No.   | Name         | Firmware version |  |
| <i>l</i> odules   | 1        | Not available | 1            | Expander ID1 | 1                |  |
| ones              | 2        | Not available |              | Expander ID2 |                  |  |
| GM                | 3        | Not available |              | Expander ID3 |                  |  |
| Givi              | - 4      | Not available |              | Expander ID4 |                  |  |
| ensors            | 5        | Not available |              | Expander ID5 |                  |  |
| system events     | 6        | Not available |              | Expander ID6 |                  |  |
| Events Log        | 7        | Not available |              | Expander ID7 |                  |  |
| limmunara         | 8        | Not available |              | Expander ID8 |                  |  |
| riiniware         |          |               |              |              |                  |  |
|                   | RS485    | 2 interface   |              |              |                  |  |

2. Enter phone numbers, e-mail of users who should get messages from the *FIRECOM*.

| 🕫 TrikdisConfig 1.66.60 FC_E170 |                                                      | - 🗆 X       |
|---------------------------------|------------------------------------------------------|-------------|
| 🔅 Program 🎤 Action              | D About                                              |             |
|                                 | Read [F4] Write [F5] Open [F8] Save [F9]             | Disconnect  |
| System Options                  | Users Protegus SMS answer texts SMS for Panel events | 2           |
| Reporting to CMS                |                                                      |             |
| Users & Reporting               | Users & Reporting to User                            |             |
| Modules                         | :D Name Tel number Email                             | PGM ACK FWD |
| Zones                           | 1A Jonas +370698745 jonas@trikdis.lt                 |             |
| Zones                           | 2A                                                   |             |

 Users will get SMS messages and phone calls about events that are ticked. You can add additional CID event codes in the CID column. You must enter SMS text messages next to new codes. If you want the user to receive messages (or calls) about events, tick the SMS (or Call) box.

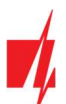

| TrikdisConfig 1.66.60 FC_E170 |           |                         |                     |        |           |           | - | × |
|-------------------------------|-----------|-------------------------|---------------------|--------|-----------|-----------|---|---|
| 🏠 Program 🎤 Action            | DAbout    |                         |                     |        |           |           |   |   |
|                               | Read [F4] | Write [F5]              | Ope                 | n [F8] | Save [F9] | Disconnec | t |   |
| System Options                | Users Pro | otegus SMS answer texts | SMS for Pane        | events |           |           |   |   |
| Reporting to CMS              |           |                         |                     | 7      |           |           |   |   |
| Users & Reporting             | 70 CID    | SMC taxt                | User 1              |        |           |           |   |   |
| Modules                       | 1 E110    | Fire alarm              |                     |        |           |           |   |   |
| Zones                         | 2 E118    | Fire pre-alarm state    |                     |        |           |           |   |   |
| PGM                           | 3 E380    | Detector fault          |                     |        | 3         |           |   |   |
| Sansara                       | 4 E323    | Line fault              |                     |        |           |           |   |   |
| Sensors                       | 5 E301    | AC loss                 | <ul><li>✓</li></ul> |        |           |           |   |   |
| System events                 | 6 E302    | Low battery             |                     | =      |           |           |   |   |
| Events Log                    | 7 E311    | Missing battery         |                     |        |           |           |   |   |

4. Configure the communication channel if messages should be sent to the CMS receiver.

| 🕫 TrikdisConfig 1.66.60 FC_E17( | )                  |          |      |      |                    |          |            | - |   | × |
|---------------------------------|--------------------|----------|------|------|--------------------|----------|------------|---|---|---|
| 🔅 Program 🔗 Action              | 🕮 About            |          |      |      |                    |          |            |   |   |   |
|                                 | Read [F4] Write    | [F5]     | Oper | [F8] | Save [F9]          |          | Disconnect |   |   |   |
| System Options                  | Reporting Settings |          |      |      |                    |          |            |   |   |   |
| Reporting to CMS                | Primary channel    | 31       |      | -    | Parallel channel   |          |            |   |   |   |
| Users & Reporting               | Communication type | Disabled | *    |      | Communication type | Disabled | -          |   |   |   |
| Modules                         | Domain or IP       |          |      |      |                    |          |            |   | ) |   |
| Zones                           | Port               | 0        |      | 4    |                    |          |            |   |   |   |
| PGM                             | Protocol           | TRK      | *    |      |                    |          |            |   |   |   |
| Sensors                         | Encryption Key     | *****    |      |      |                    |          |            |   |   |   |

Install the **ZFPtools** program on your computer. Run the **ZFPtools** program. Turn on the power supply of the fire control panel. Wait until the fire panel software is loaded. Connect the fire panel to the computer using a USB2.0 A-B cable.

1. Open the "Node View" tab.

| 3 ZFP Programming Tools - <no name=""><br/>ile <u>E</u>dit <u>I</u>ools <u>H</u>elp <b>1</b></no> |            | - D × |
|---------------------------------------------------------------------------------------------------|------------|-------|
|                                                                                                   | <b>L L</b> |       |
| ite Details System View Node View Cause and Effect                                                | ts Options |       |
| Client                                                                                            | Installer  | Logo  |
| Name:                                                                                             | Name:      |       |
| Address:                                                                                          | Address:   |       |
| Post Code:                                                                                        | Post Code: | C-TEC |
| Telephone:                                                                                        | Telephone: |       |
| General                                                                                           |            |       |
| Auto Adjust Daylight Saving Time           Synchronise Panel Date/Time To PC on Panel up          | date       |       |

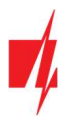

2. Download the fire panel settings to your computer.

| 📩 ZFP Programn                 | ning Tools - < | No Name>                     |                     |                          |                  |            |         |                     |              |           | × |
|--------------------------------|----------------|------------------------------|---------------------|--------------------------|------------------|------------|---------|---------------------|--------------|-----------|---|
| ile <u>E</u> dit <u>T</u> ools | <u>H</u> elp   |                              |                     |                          |                  |            |         |                     |              |           |   |
| 0 00                           |                | r 7                          | A &                 | 2                        |                  |            |         |                     |              |           |   |
| ite Details System             | n View Node    | View Cause and Effects Optio | ns                  |                          | 2                |            |         |                     |              |           |   |
| [1]Panel 1                     |                |                              |                     |                          |                  |            |         |                     |              |           |   |
| Name                           | Panel 1        |                              | -                   | Send All Data            |                  | Retrieve A | l Data  | <b>_</b> + <b>C</b> | Retrieve Dev | vice Data |   |
| General Properties             | Basic Config   | guration Loops and Zones Dev | ices Device Summary | Network Filters Panel N  | lotes Panel Logs |            |         |                     |              |           |   |
| Network Prope                  | erties         |                              |                     | Panel Recalibration Time |                  |            |         |                     |              |           |   |
| Segment                        | 1              | •                            |                     | Recalibration Time       | 4:00             | ~          |         |                     |              |           |   |
| Address                        | 1              | •                            |                     |                          | Copy to          | all panels |         |                     |              |           |   |
|                                |                |                              |                     | Verification Times       |                  |            |         |                     |              |           |   |
| Firmware Vers                  | ions           |                              |                     | Detectors                | 10               | \$         | seconds |                     |              |           |   |
| Main Boa                       | rd             | Not Known                    |                     | Manual Call points       | 0                | ٢          | seconds |                     |              |           |   |
| Loop Driv                      | ver 1          | Not Fitted                   |                     | 1/0                      | 5                |            | seconds |                     |              |           |   |
| Loop Driv                      | ver 2          | Not Fitted                   |                     | Faults                   | 5                | ٢          | seconds |                     |              |           |   |
|                                |                |                              |                     |                          | Copy to a        | l panels   |         |                     |              |           |   |

- 3. Enter the code (default code 4444).
- 4. Click "**OK**".

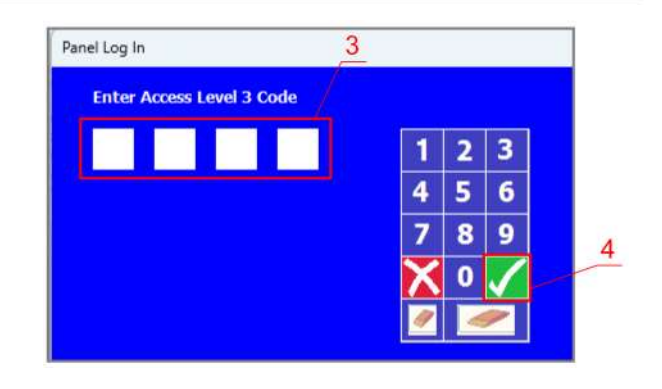

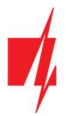

- 5. Select "BMS Interface".
- 6. Click on the free icon.

| ZFP Programming Tools - <no name=""> *</no>                                        |                                 |                                    |                                     |                        | - 0             | × |
|------------------------------------------------------------------------------------|---------------------------------|------------------------------------|-------------------------------------|------------------------|-----------------|---|
| <u>File Edit Tools H</u> elp                                                       |                                 |                                    |                                     |                        |                 |   |
| b 🖻 🖬 🖬 – 🔹 🖉 🛪                                                                    | a a a                           |                                    |                                     |                        |                 |   |
| Site Details System View Node View Cause and Effects                               | s Options                       |                                    |                                     |                        |                 |   |
| [1]Panel 1                                                                         |                                 |                                    |                                     |                        |                 |   |
| Name Panel 1                                                                       | s                               | end All Data                       | Retrieve All Data                   | Retriev                | e Device Data   |   |
| General Properties Basic Configuration Loops and Zon<br>System A-Bus Loop 1 Loop 2 | es Devices Device Summary Netwo | ork Filters Panel Notes Panel Logs |                                     | 6                      |                 |   |
| Device Palette                                                                     | - Device Palette                | Dev                                | rices                               | Edit                   | Devices 🔶       |   |
| All System                                                                         |                                 | i 🥔 🔊 🖻 🔊 I                        |                                     |                        | XX              |   |
| Monitored Input                                                                    |                                 |                                    | 10 11 12 13                         | 14 15 16               | 17 18           |   |
| Panel Printer                                                                      | 19 20 21 22 23                  | 24 25 26 27                        | 28 29 30 31                         | 32 33 34               | 35 36           |   |
| RadioPager                                                                         | XXXXX                           |                                    | $\times$ $\times$ $\times$ $\times$ | $\times \times \times$ | $\times \times$ |   |
| Event Timer                                                                        |                                 |                                    | 46 47 48 49                         | 50 51 52               | 53 54           |   |
| Delay Timer                                                                        | 55 56 57 58 59                  | 60 61 62 63                        | 64                                  |                        |                 |   |
| Network Driver                                                                     |                                 |                                    |                                     |                        |                 |   |
| FAT/FBF Device                                                                     |                                 |                                    |                                     |                        |                 |   |
| Panel Silence                                                                      | 5                               |                                    |                                     |                        |                 |   |
| BMS Interface                                                                      | -                               |                                    |                                     |                        |                 |   |
| Panel Reset                                                                        |                                 |                                    |                                     |                        |                 |   |

7. Click "Edit Devices".

| ZFP Programming Tools - <no name=""> *</no>                                         |                                     |                                                                                                    | - o x                                                                                                    |
|-------------------------------------------------------------------------------------|-------------------------------------|----------------------------------------------------------------------------------------------------|----------------------------------------------------------------------------------------------------|
| <u>Eile E</u> dit <u>T</u> ools <u>H</u> elp                                        |                                     |                                                                                                    |                                                                                                    |
| C 🖻 🖬 🖬 🖌 🖍 🏹                                                                       | A & 4                               |                                                                                                    |                                                                                                    |
| Site Details System View Node View Cause and Effects [1]Panel 1                     | Options                             |                                                                                                    |                                                                                                    |
| Name Panel 1                                                                        | Send                                | All Data                                                                                                    | Retrieve Device Data                                                                                                    |
| General Properties Basic Configuration Loops and Zone<br>System A-Bus Loop 1 Loop 2 | es Devices Device Summary Network F | ilters Panel Notes Panel Logs                                                                                                    | 7                                                                                                    |
| Device Palette                                                                      | < Device Palette                    | Devices                                                                                                    | Edit Devices 🔶                                                                                                    |
| All System                                                                          |                                     | <ul> <li>S</li> <li>A</li> <li>B</li> <li>C</li> <li>C</li></ul> | O         O         Image: Constraint of the second second |
| Panel Printer                                                                       | 19 20 21 22 23                      | 24 25 26 27 28 29 30                                                                                                    | 31 32 33 34 35 36                                                                                                    |

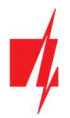

8. In the "Device" tab, enter the system name.

| 💼 ZFP Programming Tools - <n< th=""><th>o Name&gt; *</th><th></th><th></th><th></th><th>- 0</th></n<> | o Name> *                            |                            |                     |                           | - 0                  |
|----------------------------------------------------------------------------------------------------|--------------------------------------|----------------------------|---------------------|---------------------------|----------------------|
| <u>File E</u> dit <u>T</u> ools <u>H</u> elp                                                          |                                      |                            |                     |                           |                      |
| D 🖻 🔒 🔒 -                                                                                             |                                      | 2 4                        |                     |                           |                      |
| Site Details System View Node Vie                                                                     | W Cause and Effects Options          |                            |                     |                           |                      |
| [1]Panel 1                                                                                            |                                      |                            |                     |                           |                      |
| Name Panel 1                                                                                          |                                      | Send All Data              |                     | Retrieve All Data         | Retrieve Device Data |
| General Properties Basic Configur<br>System A-Bus Loop 1 Loop 2                                       | ation Loops and Zones Devices Device | ummary Network Filters Pan | el Notes Panel Logs | 1                         |                      |
| Device Palette                                                                                        | Devices                              |                            | Edit Devices 📥      | Device Pro                | operties             |
|                                                                                                    | 🖬 📣 🔊 🔁 🔯 🖻                          |                            |                     | Device Properties         |                      |
| 1 2 3 4                                                                                               | 5 6 7 8 9 10                         | 11 12 13 14                | 15 16               | Name FIRECOM              | 8                    |
|                                                                                                    |                                      |                            |                     | Device Type DMS Interface |                      |
|                                                                                                    |                                      |                            |                     |                           |                      |
|                                                                                                    |                                      |                            |                     | Disablement Activates     | <none></none>        |
|                                                                                                    |                                      |                            |                     | Fault Group               | <none></none>        |

- 9. In the "Properties" tab, enter the system name.
- 10. Specify the "ABUS RS485" bus to which the FIRECOM communicator is connected.
- 11. Configure messages.
- 12. Write the settings to the fire panel.

| 📩 ZFP Programming Tools - <no name=""> *</no>                              |                                         |                                      |                                        | -             |            | ×   |
|----------------------------------------------------------------------------|-----------------------------------------|--------------------------------------|----------------------------------------|---------------|------------|-----|
| Eile <u>E</u> dit <u>T</u> ools <u>H</u> elp                               |                                         |                                      |                                        |               |            |     |
| 🗅 🗁 🖬 🖬 🛶 🖌 🖌                                                              | • • · · · · · · · · · · · · · · · · · · |                                      |                                        |               |            |     |
| Site Details System View Node View Cause at [1]Panel 1                     | nd Effects Options 12                   |                                      |                                        |               |            |     |
| Name Panel 1                                                               |                                         | Send All Data                        | Retrieve All Data                      | Retrieve De   | evice Data |     |
| General Properties Basic Configuration Loops<br>System A-Bus Loop 1 Loop 2 | and Zones Devices Device Summary Ne     | twork Filters Panel Notes Panel Logs |                                        |               |            |     |
| ← Device Palette                                                           | Devices                                 | Edit Devices 📥                       | Device                                 | e Properties  |            |     |
| 1 2 3 4 5 5                                                                | / 8 9 10 11 1                           | 12 13 14 15 16                       | Name FIRECOM Device Type BMS Interface |               | 9          |     |
|                                                                            |                                         |                                      | Connection                             | ABUS RS485    | ~          | 711 |
|                                                                            |                                         |                                      | BAUD Rate                              | 57600         | ~          |     |
|                                                                            |                                         |                                      | Response Timeout                       | 250           | \$         |     |
|                                                                            |                                         |                                      | Max Retries                            | 5             | \$         |     |
|                                                                            |                                         |                                      | Zone Disablements                      | Reports Zone  | ~          | 1   |
|                                                                            |                                         |                                      | Input Group Disablements               | Reports Group | ~          |     |
|                                                                            |                                         |                                      | Output Group Disablements              | Reports Group | ~          |     |
|                                                                            |                                         |                                      | Group Actions                          | Reports Group | ~          |     |
|                                                                            |                                         |                                      | Event Message Delay                    | 0             | \$         |     |

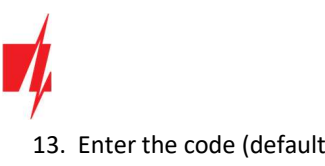

# Communicator FIRECOM for fire alarm control panels

- 13. Enter the code (default code 4444).
- 14. Click "OK".

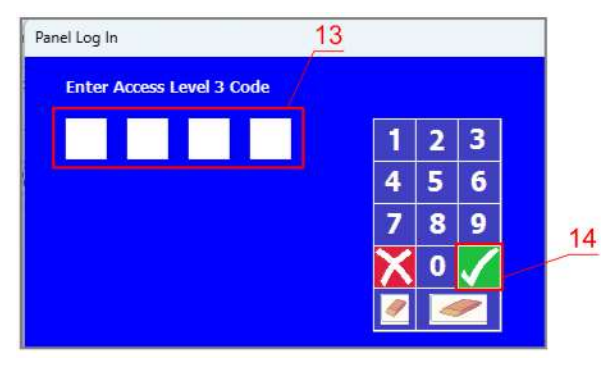

The fire panel is programmed. Disconnect the cable from USB2.0 A-B of the fire panel.

Test the system. Activate the fire alarm and check that FIRECOM messages are sent to the CMS (central monitoring station) and to Protegus2.

#### Schematic for connecting a temperature sensor 3.9

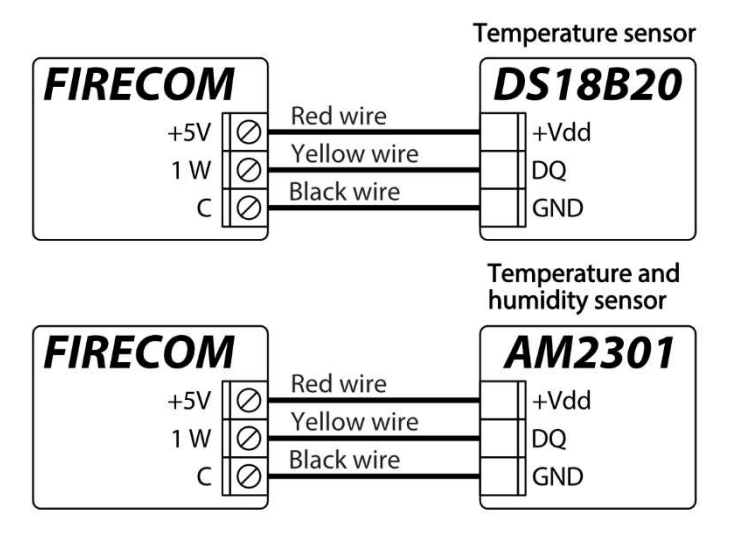

Temperature sensors should be connected according to the given schematic. Maxim<sup>®</sup>/Dallas<sup>®</sup> DS18S20, DS18B20 temperature sensors (up to 8) or AM2301 humidity and temperature sensor (up to 1) can be connected to the communicator FIRECOM.

If a wire longer than 0,5 meters is used to connect a temperature sensor, we recommend using twisted pair cable (UTP4x2x0,5 or STP4x2x0,5).

The "+5V" terminal on the board is for supplying devices connected to the "1-Wire" data bus with 5 V DC voltage. The maximum output current is 0,2 A. The output is protected from overload. If the maximum allowed current is exceeded, the power will automatically be switched off. The communicator automatically recognizes and links connected devices.

# 3.10 Schematics for connecting a relay and an LED indicator

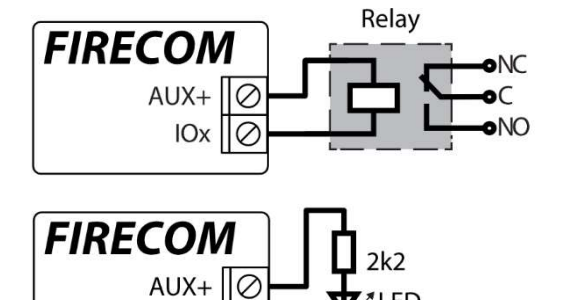

IOx 0

Using the relay terminals, it is possible to remotely control (turn on/off) various electrical devices. The communicator's universal "I/O" terminal must be configured as an output (OUT) and must have the definition "Remote control" assigned.

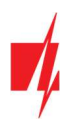

# **3.11** Schematics of connecting the inputs of the fire panel to the communicator

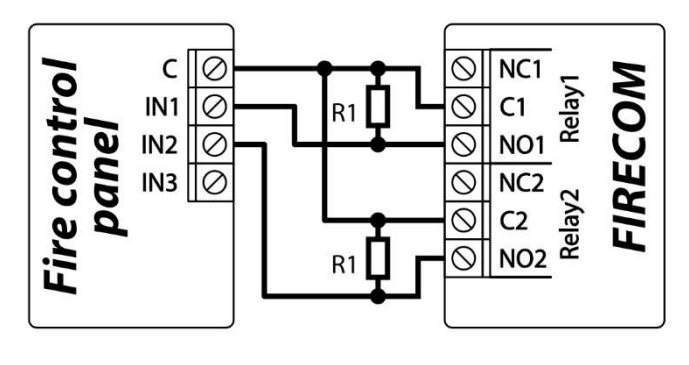

According to the EN54 standard, the fire panel from the communicator must receive information about the failure of communication with the monitoring station, as well as about the successful received of messages to the monitoring station. It is necessary to connect the PGM outputs (for example: "Relay1" and "Relay2") of the communicator to the special inputs of the fire panel. The PGM output of "Relay1" must be set to "CMS fail". The PGM output of "Relay2" must be set to "ACK received". "Relay1" output is activated in case of violation of the communication channel with the CMS. "Relay2" output is activated for 5 sec. upon successful sending of a message to the CMS.

# 3.12 Schematics for connecting iO series expander modules

If the communicator *FIRECOM* needs to have more inputs IN or outputs OUT, connect a wired or wireless TRIKDIS *iO* series input and output expander. The *FIRECOM*'s configuration for expander modules is described in chapter 6.5 ""Modules" window".

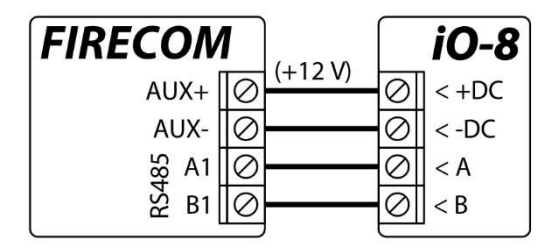

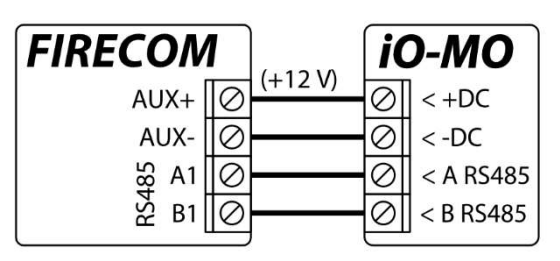

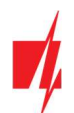

Schematics for connecting LORA modules.

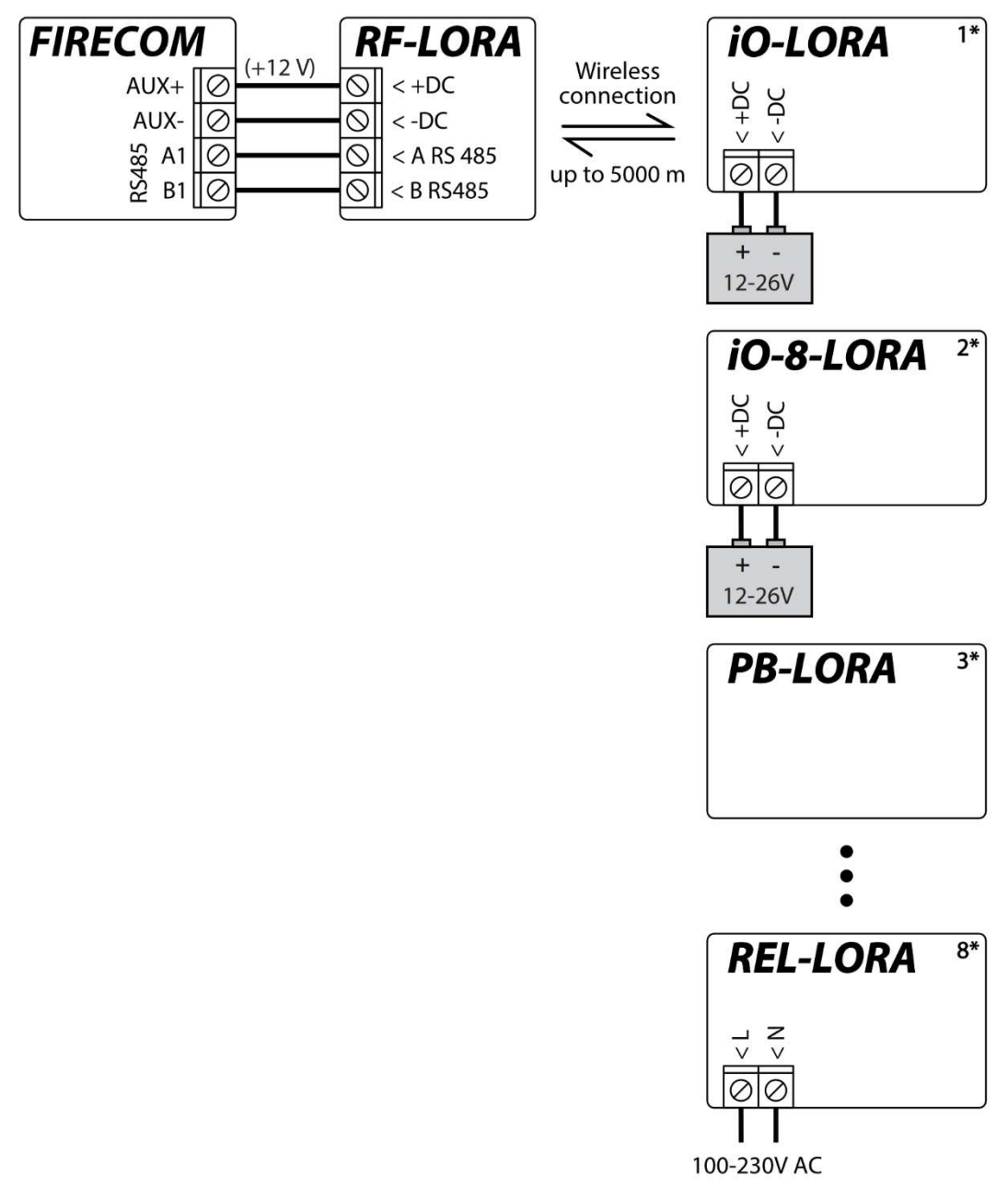

# 3.13 Turning on the communicator

To turn on the communicator, first you need to turn on its power supply. The communicator's LED indicators must operate in the following way:

- The "STA" diode must blink in green this indicates that the power supply voltage is sufficient;
- The "SIM" diode must be green solid and periodically blink in yellow no less than 3 times the green color indicates that the SIM card is successfully registered on the mobile network, while the number of yellow flashes indicate the mobile signal strength. The "ETH" indicator lights up green when the communicator is connected to the LAN network.

| Note: | Sufficient 4G mobile network strength is 3 (three yellow flashes of the "SIM" indicator).                                                                                                    |
|-------|----------------------------------------------------------------------------------------------------|
|       | If you see fewer yellow flashes of the " <b>SIM</b> " diode, the strength of the mobile network is insufficient. We recommend choosing a different place for installing the communicator, changing the location of the antenna or using a more sensitive mobile antenna. |
|       | If the light indication is different, see chapter 1.4 "LED indication of operation" to find out the reason.                                                                                                    |
|       | If all of the <b>FIRECOM</b> indicator lights are off, check the power supply and connections.                                                                                                    |

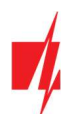

# 4 Quick configuration using TrikdisConfig software

- 1. Download the configuration software *TrikdisConfig* from <u>www.trikdis.com</u> (type "TrikdisConfig" in the search field) and install it.
- 2. Connect the *FIRECOM* to the computer using a USB Type-C cable.
- 3. Launch *TrikdisConfig*. The program will automatically recognize the connected device and will automatically open the *FIRECOM* configuration window.
- 4. Click the **Read [F4]** button to see the current parameters of the *FIRECOM*. If a window requesting the administrator or installer code opens, enter the 6-digit code.

Below we describe the settings you need to edit to make the controller send events to the **Protegus2** app or to the Central Monitoring Station.

# 4.1 Settings for connecting to Protegus2 app

### In the "System options" window, "SIM" settings group:

| 📫 TrikdisConfig 1.66.60 FC_E170 | )                            |                   |              | - 0 X      |
|---------------------------------|------------------------------|-------------------|--------------|------------|
| 🔅 Program 🎤 Action              | 💷 About                      |                   |              |            |
|                                 | Read [F4] Write [F5]         | Open [F8] Sav     | e [F9]       | Disconnect |
| System Options                  | System general Groups Access |                   |              |            |
| Reporting to CMS                | General                      |                   | SIM          |            |
| Users & Reporting               | Object ID                    | 0001              | SIM card PIN | 1234       |
| Modules                         | Object name                  | Fire communicator | ADAI         |            |
| Zones                           |                              |                   | APN          | Internet 2 |
| PGM                             | lest period                  | day(-s) 0 h       | Login        |            |

- 1. Enter the "SIM card PIN" code.
- 2. Change the "APN". You will find the "APN" on the SIM operator's website. "Internet" is universal and works in the networks of most operators.

### In the "Users & Reporting" window, "Cloud application" settings group:

| 📫 TrikdisConfig 1.66.60 FC_E170    | )                                        | - 🗆 X      |
|------------------------------------|------------------------------------------|------------|
| Program Action                     | About                                    |            |
|                                    | Read [F4] Write [F5] Open [F8] Save [F9] | Disconnect |
| System Options<br>Reporting to CMS | Users Protegus SMS answer texts          |            |
| Users & Reporting                  | Cloud application                        |            |
| Modules                            | Enable cloud service                     |            |
| Zones<br>PGM                       | Parallel reporting<br>Cloud Access Code  |            |

- 3. Tick the box "Enable cloud service".
- Change the *Protegus2* "Cloud access Code" if you want users to be asked to enter it when they add the system in the *Protegus2* app (default password – 123456).

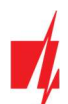

In the "Reporting to CMS" window, "Settings" tab:

| Program       Chain       El About         System Options       Reporting Settings         Reporting to CMS       Settings         Users & Reporting       Settings         Modules       Pring period       60       s         Jones       Backup reporting after       3       attempts         PGM       Backup reporting after       3       attempts         System events       DNS1       8.8.8.8       DNS2       1.1.1.1         DNS2       1.1.1.1       Line No:       1       Lan Trouble indication         Firmware       SIA DC-09       0001       Simple       Simple         Remember password       Main type       CANS       Protegus       Simple indication of the absence of a SIM       Simple indication of the absence of a SIM                                                                                                    | 📫 TrikdisConfig 1.66.60 FC_E170                                 |                                                                                            |                                          |                                                                                                    | - 0 |
|----------------------------------------------------------------------------------------------------|-----------------------------------------------------------------|--------------------------------------------------------------------------------------------|------------------------------------------|----------------------------------------------------------------------------------------------------|-----|
| Read [F4]       Write [F5]       Open [F8]       Save [F9]       Disconnect         System Options       Reporting       Settings         Reporting to CMS       Settings       Settings         Users & Reporting       Return to Primary after       5       min         IP Ping period       60       s       DHCP       5         Zones       Backup reporting after       3       attempts         DNS1       8.8.8.8       DNS2       1.1.1.1       Object ID in SIA DC-09       Ou01         System events       Disoble indication       Object ID in SIA DC-09       0001       Lan Trouble indication       Lan Trouble indication         Remember password       Image: CMS       Protegus       Main type       CMS       Protegus       Almost passence of a SIM         Default settings       Restore       CMS       Protegus       Almost passence of a SIM       Card | 🔅 Program 🔑 Action                                              | 📖 About                                                                                    |                                          |                                                                                                    |     |
| Settings       CAN network parameters         Users & Reporting       Return to Primary after       5       min         IP Ping period       60       s         Backup reporting after       3       attempts         DNS1       8.8.8.8       DNS1         DNS2       1.1.1.1       Default gateway       0.0.0         Construction       0001       Lan Trouble indication       Lan Trouble indication         Remember password       Show passwords       Main type       CMS       Protegus         Main type       CMS       Protegus       6       Disable indication of the absence of a SIM                                                                                                    | System Options Reporting to CMS                                 | Read [F4] Write [F5] Reporting Settings                                                    | Open [F8] Save                           | [F9] Disconnect                                                                                              |     |
| PGM       Backup reporting after       3       attempts         Sensors       DNS1       8.8.8.8       Default gateway       0.0.0         System events       DNS2       1.1.1.1       Default gateway       0.0.0         Events Log       Object ID in SIA DC-09       0001       Lan Trouble indication       Lan Trouble indication         Firmware       SIA DC-09 receiver No.       1       Line No:       1       Line No:       1         Remember password       Reporting mode       CMS       Protegus       SIM parameters       6       Disable indication of the absence of a SIM       Image: Since the system of the absence of a SIM                                                                                                    | Users & Reporting<br>Modules<br>Zones                           | Settings<br>Return to Primary after<br>IP Ping period                                      | 5 min<br>60 s                            | DHCP 5<br>Static IP 0.0.0.0                                                                                  |     |
| Remember password     CMS     Protegus       Show passwords     Image: CMS     CMS       Default settings     Restore     Ethernet (LAN)                                                                                                    | PGM<br>Sensors<br>System events<br>Events Log                   | Backup reporting after<br>DNS1<br>DNS2<br>Object ID in SIA DC-09<br>SIA DC-09 receiver No. | 3 attempts<br>8.8.8.8<br>1.1.1.1<br>0001 | Subnet mask 0.0.0.0<br>Default gateway 0.0.0.0<br>Lan Trouble indication                                     |     |
| Backup type SIM SIM Use dial and SMS when working over                                                                                                    | Remember password<br>Show passwords<br>Default settings Restore | Reporting mode CMS Main type Backup type SIM CMS CMS CMS CMS CMS CMS CMS CMS CMS CM        | et (LAN) * Ethernet (LAN) *              | 5IM parameters<br>6 Disable indication of the absence of a SIM<br>card<br>Use dial and SMS when working over |     |

- If a LAN cable is connected to the communicator, check the box "DHCP" (automatic registration mode) so that the FIRECOM communicator will automatically read the network settings (subnet mask, gateway) and an IP address will be assigned to it.
- 6. The parameters for how the communicator will send messages to *Protegus2* are set. Connection types are set in sequence. If the connection with the primary connection type fails, it switches to the next one and so on. If the fallback connection type succeeded in passing the message to *Protegus2*, then the "Return to Primary" connection type will be attempted after a set time interval.

| inkaisconing 1.66.60 FC_ET | 70     |            |                      |      |      |       |      |         |       |          | -  | U |  |
|----------------------------|--------|------------|----------------------|------|------|-------|------|---------|-------|----------|----|---|--|
| Program 🌮 Action           | 🛄 Abou | it         |                      |      |      |       |      |         |       |          |    |   |  |
|                            | Read [ | [F4]       | Write [F5]           |      |      | Open  | [F8] | Save [F | 9]    | Disconne | ct |   |  |
| System Options             | Zone   | s settinas | SMS & Call reporting | Zo   | ne's | codes |      | 7       |       |          |    |   |  |
| Reporting to CMS           |        |            |                      |      |      |       |      |         |       |          |    |   |  |
| Users & Reporting          | Zone   | Name       | Input                | Grou | р    | Туре  | CMS  | Prot.   | Delay |          |    |   |  |
| and a second pointing      | 1      | Zone 1     | FC 1 I/O             | 1    | *    | EOL   | 4    | 1       | 800   |          |    |   |  |
| Modules                    | 2      | Zone 2     | FC 2 I/O             | 1    |      | EOL   | ~    | 1       | 800   |          |    |   |  |
| Zones                      | 3      | Zone 3     | FC 3 I/O             | 1    | *    | EOL   | ~    | -       | 800   |          |    |   |  |
| PGM                        | 4      | Zone 4     | FC 4 I/O             | 1    | -    | EOL   | 1    | ~       | 800   |          |    |   |  |
|                            | 5      | Zone 5     | FC 5 I/O             | 1    | *    | EOL   | ~    | 1       | 800   |          |    |   |  |
| Sensors                    | 6      | Zone 6     | FC 6 I/O             | 1    | -    | EOL   | ~    | 1       | 800   |          |    |   |  |
| System events              | 7      | Zone 7     | FC 7 I/O             | 1    | -    | EOL   | ~    | -       | 800   |          |    |   |  |
| Events Log                 | 8      | Zone 8     | FC 8 I/O             | 1    | -    | EOL   | ~    | -       | 800   |          |    |   |  |
| Eirmwara                   | 9      | Zone 9     | FC 9 I/O             | 1    |      | EOL   | ~    | -       | 800   |          |    |   |  |
| rittiware                  | 10     | Zone 10    | FC 10 I/O            | 1    | -    | NC    | 1    | 1       | 800   |          |    |   |  |
|                            | 11     | Zone 11    | Disable              | 1    | *    | NO    | ~    | ~       | 400   |          |    |   |  |

In the "Zones" window, "Zones settings" tab:

7. Tick the boxes if you want users to receive notifications to *Protegus2* about changes in zone states.

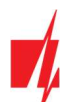

### In the "PGM" window, "Outputs" tab:

| FrikdisConfig 1.66.60 FC_E170 |           |                             |                                |                   |               |           |       |   | × |
|-------------------------------|-----------|-----------------------------|--------------------------------|-------------------|---------------|-----------|-------|---|---|
| Program Action                | 🛄 About   |                             |                                |                   |               |           |       |   |   |
| 1                             | Read [F4] | Write                       | [F5] Open [F8]                 | Save [F9]         |               | Disconnec | t     |   |   |
| System Options                | Outputs   | Set Action                  | Scheduler SMS & Call reporting |                   |               |           |       | 8 |   |
| Reporting to CMS              |           | - Contraction of the second |                                |                   |               |           | _/    | _ |   |
| Users & Reporting             | PGM No    | Name                        | PGM output                     | Output definition | Pulse Time, s | CMS       | Prot. |   |   |
| obers a neporting             | 1         | PGM 1                       | RELAY 1                        | Remote Control    | 20            |           |       |   |   |
| Modules                       | 2         | PGM 2                       | RELAY 2                        | Remote Control    | 20            |           |       |   |   |
| Zones                         | 3         | PGM 3                       | RELAY 3                        | Remote Cont *     | 20            |           |       | 1 |   |
| PGM                           | 4         | PGM 4                       | Disable                        | Remote Control    | 20            |           |       | 1 |   |
|                               | 5         | PGM 5                       | Disable                        | Fire Sensor Reset | 20            |           |       | 1 |   |
| Sensors                       | 6         | PGM 6                       | Disable                        | CMS fail          | 20            |           |       | 1 |   |
| System events                 | 7         | PGM 7                       | Disable                        | ACK received      | 20            |           |       | 1 |   |
| Events Log                    | 8         | PGM 8                       | Disable                        | Main power lost   | 20            |           |       | 1 |   |
| Linnung                       | 9         | PGM 9                       | Disable                        | Battery failure   | 20            |           |       | 1 |   |
| Firmware                      | 10        | PGM 10                      | Disable                        | Zone alarm        | 20            |           |       | 1 |   |
|                               | 11        | PGM 11                      | Disable                        | Zone tamper       | 20            |           |       | 1 |   |
|                               | 12        | PGM 12                      | Disable                        | Panel lost        | 20            |           |       | 1 |   |
| Remember password             | 13        | PGM 13                      | Disable                        | Remote Control    | 20            |           |       | 1 |   |

8. Tick the boxes if you want users to receive notifications to *Protegus2* about changes in PGM output states.

### In the "System events" window, "Events" tab:

| frikdisConfig 1.66.60 FC_E170 |                   |                                                                                                    |           |              |           |                    | -                    |   | × |
|-------------------------------|-------------------|----------------------------------------------------------------------------------------------------|-----------|--------------|-----------|--------------------|----------------------|---|---|
| 🔅 Program 🔑 Action            | 🛄 About           |                                                                                                    |           |              |           |                    |                      |   |   |
|                               | Read [F4] Wri     | te [F5]                                                                                                    | Open [F8] |              | Save [F9] |                    | Disconnect           |   |   |
| System Options                | Events SMS & Cal  | reporting                                                                                                    |           | 9            |           |                    |                      |   |   |
| Reporting to CMS              |                   |                                                                                                    | _         | F            |           |                    |                      | _ |   |
| Users & Reporting             | ID Event name     | Enable                                                                                                    | CMS       | Prot.        | CID Code  | SMS event text     | SMS restore text     |   |   |
| osero ar reporting            | 1 Low Battery     | ~                                                                                                    | 1         | -            | 302       | Battery low        | Battery restore      |   |   |
| Modules                       | 2 Periodic test   | 1                                                                                                    | 4         | -            | 602       | Periodic test      |                      |   |   |
| Zones                         | 3 Battery missing | <ul> <li>Image: A start of the start of the start of</li></ul> | ~         | -            | 311       | Battery missing    | Battery restore      |   |   |
| PGM                           | 4 RS485 fault     | <b>v</b>                                                                                                    | 1         | $\checkmark$ | 333       | RS485 device fault | RS485 device restore |   |   |
|                               | 5 High temperate  | ure 🖌                                                                                                    | 4         | ~            | 158       | High value         | Value restored       |   |   |
| Sensors                       | 6 Low temperatu   | re 🗸                                                                                                    | 1         | -            | 159       | Low value          | Value restored       |   |   |
| System events                 | 7 Temp. sensor lo | ost 🗸                                                                                                    | ~         | -            | 380       | Sensor fault       | Sensor restore       |   |   |

9. Tick the boxes if you want users to receive notifications to *Protegus2* about changes in the communicator's internal event states.

After finishing configuration, click the Write [F5] button and disconnect the USB cable.

Note: See chapter 6 "Description of TrikdisConfig windows" to find more about other FIRECOM settings in TrikdisConfig.

### 4.2 Settings for connecting to Central Monitoring Station

In the "System Options" window, "System general" tab:

| TrikdisConfig 1.66.60 FC_E170      | )                                       |                       | - 🗆 X      |
|------------------------------------|-----------------------------------------|-----------------------|------------|
| Program 🎤 Action                   | About                                   |                       |            |
|                                    | Read [F4] Write [F5]                    | Open [F8] Save [F9]   | Disconnect |
| System Options<br>Reporting to CMS | System general Groups Access<br>General | SIM                   |            |
| Users & Reporting                  | Object ID                               | 0001 1 SIM card PIN   | 1234 2     |
| Modules                            | Object name                             | Fire communicator APN | internet 3 |
| Zones                              | Test period                             | 1 day(-s) 0 h Login   |            |
| PGM                                |                                         |                       |            |

 Enter the "Object ID" (account) number provided by the Central Monitoring Station (4 characters, 0-9, A-F. Do not use FFFE, FFFF Object ID).

| www.trikdis.com | 29 | January, 2025 |
|-----------------|----|---------------|
|                 |    |               |

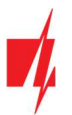

- 2. Enter the "SIM card PIN" number.
- 3. Change the "APN". You will find the "APN" on the SIM operator's website. "Internet" is universal and works in the networks of most operators.

| TrikdisConfig 1.66.60 FC_E170                                                                                                    |                                                                                                    | - | × |
|----------------------------------------------------------------------------------------------------|----------------------------------------------------------------------------------------------------|---|---|
| Program Action                                                                                                    | M About                                                                                                    |   |   |
| System Options                                                                                                    | Read [F4]         Write [F5]         Open [F8]         Save [F9]         Disconnect           Reporting         Settings                                                                                                    |   |   |
| Reporting to CMS         Users & Reporting         Modules         Zones         PGM         Sensors         System events         Events Log         Firmware | Settings       LAN network parameters         Return to Primary after       5       min         IP Ping period       60       s         Backup reporting after       3       attempts         DNS1       8.8.8.8       0.0.0         DNS2       1.1.1.1       Default gateway       0.0.0         Object ID in SIA DC-09       0001       Lan Trouble indication       Indication         Local time in SIA       1       Line No:       1       Interview |   |   |
| Remember password<br>Show passwords<br>Default settings<br>Restore<br>IMEI/Unique ID:<br>866069063929671                                                       | SIM parameters         SIM protegus         Main type       CMS       Protegus         Backup type       Ethernet (LAN)       *         Backup type 2       SIM       *         Disabled       Disabled       *         Return to main (both channel)       10       min                                                                                                    | > |   |

#### In the "Reporting to CMS" window, "Settings" tab:

- 4. If a LAN cable is connected to the communicator, check the box "DHCP" (automatic registration mode) so that the *FIRECOM* communicator will automatically read the network settings (subnet mask, gateway) and an IP address will be assigned to it.
- 5. The parameters for how the communicator will send messages to CMS are set. Connection types are set in sequence. If the connection with the primary connection type fails, it switches to the next one and so on. If the fallback connection type succeeded in passing the message to CMS, then the "Return to Primary" connection type will be attempted after a set time interval.

### In the "Reporting to CMS" window, "Reporting" tab:

| TrikdisConfig 1.66.60 FC_E170 |                    |          |      |      |                         |        |            |    |   | × |
|-------------------------------|--------------------|----------|------|------|-------------------------|--------|------------|----|---|---|
| 🔅 Program 🎤 Action            | D About            |          |      |      |                         |        |            |    |   |   |
|                               | Read [F4] Write    | F5]      | Open | [F8] | Save [F9]               |        | Disconnect | t  |   |   |
| System Options                | Reporting Settings |          |      |      |                         |        |            |    |   |   |
| Reporting to CMS              | Primary channel    |          |      |      | Parallel channel        |        |            |    |   |   |
| Users & Reporting             | Communication type | Disabled | *    | 6    | Communication type      | TCP/IP |            | 12 | 1 |   |
| Modules                       | Domain or IP       |          |      | 7    | Domain or IP            |        |            |    |   |   |
| Zones                         | Port               | 0        |      | 8    | Port                    | 0      |            |    |   |   |
| PGM                           | Protocol           | TRK      |      | 9    | Protocol                | TRK    | *          |    |   |   |
| Sensors                       | Encryption Key     | 123456   |      | 10   | Encryption Key          | 123456 |            |    |   |   |
| System events                 |                    |          |      |      |                         |        |            |    |   |   |
| Events Log                    | Backup channel     |          |      | _    | Parallel backup channel | i.     |            |    |   |   |
| Firmware                      | Communication type | Disabled | *    | 11   | Communication type      | TCP/IP | •          |    |   |   |
|                               | Domain or IP       |          | (.)  |      | Domain or IP            |        |            |    |   |   |
| Permambas assessed            | Port               | 0        |      |      | Port                    | 0      |            |    |   |   |
| Show passwords                | Protocol           | TRK      |      |      | Protocol                | TRK    |            |    |   |   |
| Default settings Restore      | Encryption Key     | 123456   |      |      | Encryption Key          | 123456 |            |    |   |   |

- 6. **Communication type** choose a communication type (TCP or UDP).
- 7. Domain or IP enter the receiver's domain or IP address.

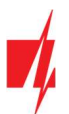

- 8. **Port** enter the receiver's network port number.
- 9. **Protocol** choose which transmission protocol should be used for sending messages: **TRK** (to TRIKDIS receivers), **DC-09\_2007** or **DC-09\_2012** (to universal receivers), **TL150** (to SUR-GARD receivers).
- 10. Encryption Key enter the receiver's encryption key.

Note: If you chose DC-09 as the transmission protocol, additionally enter the object, line and receiver numbers in the "Settings" setting group of the "Reporting to CMS" window.

- 11. (Recommended) Configure the "Backup channel" settings.
- 12. Configure "Parallel channel" if messages will be sent to the second receiver of the CMS.

After finishing configuration, click the Write [F5] button and disconnect the USB cable.

Note: See chapter 6 "Description of TrikdisConfig windows" to find more about other FIRECOM settings in TrikdisConfig.

# 5 Remote control

# 5.1 Adding the communicator to *Protegus2* app

Using *Protegus2*, users can see the system's state and receive notifications about system events.

1. Download and launch the *Protegus2* app or use the browser version <u>web.protegus.app</u>:

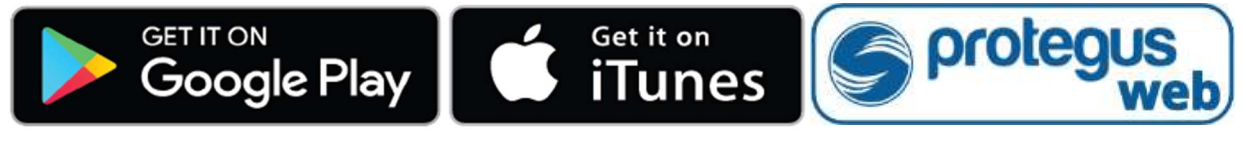

2. Create a new account or log in with your user name and password.

IMPORTANT: When adding the system to Protegus2 the FIRECOM communicator must:

- 1. Have an inserted and activated SIM card with the PIN code entered or disabled;
- 2. Have Protegus2 service enabled. See 6.4 "Users & Reporting" window;
- 3. Have the power switched on ("STA" LED must be blink green);
- 4. Be connected to a network (the "SIM" LED must be green solid and blink yellow; or/and "ETH" LED is green when connected to LAN network).

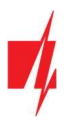

# Communicator FIRECOM for fire alarm control panels

 Click "Add new system" and enter the FIRECOM's "Unique ID" number. It can be found on the device and packaging sticker. After entering the "Unique ID", click the "Next" button.

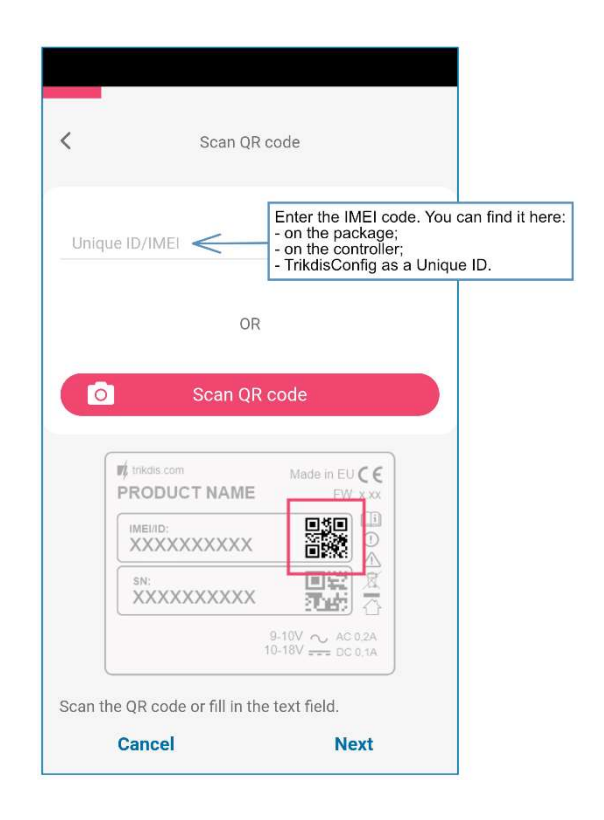

# 5.2 Configuration and control via SMS messages

### 1. Change the administrator password

To ensure safety, change the default administrator SMS password. Send an SMS message of the following format:

### PSW 123456 xxxxxx

| <b>123456</b> Default administrator password |  |
|----------------------------------------------|--|
|----------------------------------------------|--|

**XXXXXX** New 6-symbol administrator password

### 2. Allow other users to control

Only phone numbers on the user list can control the system using SMS messages or phone calls. From an administrator phone, send SMS messages with other people's phone numbers and names to allow them to control the system:

### SETN xxxxxx PHONEx=+PHONENR#NAME#EMAIL

| XXXXXX  | 6-symbol administrator password                                                                                                  |
|---------|----------------------------------------------------------------------------------------------------|
| x       | User's number on the list. (If you write 1 as the user number, you will transfer your administrator's rights to the other user.) |
| PHONENR | User's phone number                                                                                                    |
| NAME    | User's name                                                                                                    |
| EMAIL   | User's e-mail                                                                                                    |

### SMS command list

| Command | Data | Description                                                                                                    |
|---------|------|----------------------------------------------------------------------------------------------------|
| INFO    |      | Request information about the communicator. Object name, partition state, IMEI number, GSM signal strength, firmware version and serial number will be included in the reply. E. g.: <i>INFO</i> <b>123456</b> |
| RESET   |      | Reset the device. E.g.: RESET 123456                                                                                                    |
| OUTPUTx | ON   | Turn on an output, "x" is the output number. E.g.: <b>OUTPUT1 123456 ON</b>                                                                                                    |
|         | OFF  | Turn off an output, "x" is the output number. E.g.: <b>OUTPUT1 123456 OFF</b>                                                                                                    |

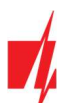

# Communicator FIRECOM for fire alarm control panels

| Command | Data                      | Description                                                                                                    |
|---------|---------------------------|----------------------------------------------------------------------------------------------------|
|         | PULSE=ttt                 | Turn on an output for a few seconds - "x" is the OUT output number, and "ttt" is a three-digit number that specifies pulse time in seconds.<br>E.g.: <b>OUTPUT1 123456 PULSE=002</b>                                                                       |
| PSW     | New password              | Change password. E.g.: <b>PSW 123456 654123</b>                                                                                                    |
| TIME    | YYYY/MM/DD,12:00:00       | Set date and time. E.g.: TIME 123456 2023/05/09,12:23:00                                                                                                    |
| ΤΧΤΑ    | Object name               | Specify an object name. E.g.: TXTA 123456 House                                                                                                    |
| RDR     | PhoneNR#SMStext           | Forward SMS messages to the specified number. The phone number must start with a "+" sign and the international country code.<br>E.g.: <b>RDR 123456 +37061234567#forwarded text</b>                                                                       |
| ASKI    |                           | Request SMS message about statuses of inputs IN. E.g.: ASKI 123456                                                                                                    |
| ASKO    |                           | Request SMS message about statuses of outputs OUT. E.g.: ASKO 123456                                                                                                    |
| ASKT    |                           | Send SMS message with values of all temperature sensors.<br>E.g.: <b>ASKT 123456</b>                                                                                                    |
| FRS     |                           | Resets the fire sensor's output, if the output OUT is assigned the function "Fire sensor reset". E.g.: <b>FRS 123456</b>                                                                                                    |
| SETN    | PhoneX=PhoneNR#Name#email | Add a phone number, username, e-mail and assign it to user "x". "x" is the phone number's line on the list. The phone number must start with a "+" symbol and international country code. The phone number and username must be separated by a "#" symbol. |
|         |                           | E.g.: SETN 123456 PHONE5=+37061234567#JOHN#jonas@trikdis.lt                                                                                                    |
|         | PhoneX=DEL                | Delete user's phone number and name from the system.<br>E.g.: <i>SETN 123456 PHONE5=DEL</i>                                                                                                    |
| UUSD    | *Uusd code#               | Send a UUSD code to the operator. E.g.: <b>UUSD 123456 *245#</b>                                                                                                    |
| CONNECT | Protegus=ON               | Connect to Protegus cloud service. E.g.: CONNECT 123456 PROTEGUS=ON                                                                                                    |
|         | Protegus=OFF              | Disconnect from Protegus cloud service.<br>E.g.: CONNECT 123456 PROTEGUS=OFF                                                                                                    |
|         | Code=123456               | Protegus cloud service code. E.g.: CONNECT 123456 CODE=123456                                                                                                    |
|         | IP=0.0.0.0:8000           | Specify the main server's connection channel's TCP IP and Port.<br>E.g.: <i>CONNECT 123456 IP=0.0.0.0:8000</i>                                                                                                    |
|         | IP=0                      | For turning off the main channel. E.g.: CONNECT 123456 IP=0                                                                                                    |
|         | ENC=123456                | TRK encryption key. E.g.: CONNECT 123456 ENC=123456                                                                                                    |
|         | APN=Internet              | APN name. E.g.: CONNECT 123456 APN=INTERNET                                                                                                    |
|         | USER=user                 | APN user. E.g.: CONNECT 123456 USER=User                                                                                                    |
|         | PSW=password              | APN password. E.g.: CONNECT 123456 PSW=Password                                                                                                    |

# **5.3 Control PGM outputs using phone calls**

Perform these actions if you want to control a PGM output remotely:

- The user must be allowed to control outputs OUT and the output OUT must have type "Remote control" assigned (using *TrikdisConfig*).
- Call the number of the *FIRECOM*'s SIM card. The *FIRECOM* will answer the call and you can dial commands using the phone's keypad (see the table).

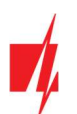

### Mobile phone keyboard command list

| Keyboard buttons        | Function                   | Description                                                                                                    |
|-------------------------|----------------------------|----------------------------------------------------------------------------------------------------|
| [output no]*[state no]# | Control selected           | Controls the specified PGM output.                                                                                 |
|                         | output OUT                 | State:                                                                                                    |
|                         |                            | [0] – output turned off;                                                                                           |
|                         |                            | [1] – output turned on;                                                                                            |
|                         |                            | [2] – turned off for pulse time;                                                                                   |
|                         |                            | [3] – turned on for pulse time;                                                                                    |
|                         |                            | (pulse time is specified in the <i>TrikdisConfig</i> software, "PGM" table)                                        |
|                         |                            | [*] – this symbol shows the end of the command.                                                                    |
|                         |                            | E.g. (turn on output 1): <b>1*1#</b>                                                                               |
|                         |                            | E.g. (turn off output 1): <b>1*0#</b>                                                                              |
|                         |                            | E.g. (turn on output 2 for " <b>Pulse time"</b> specified in the <b>TrikdisConfig</b><br>"PGM" table): <b>2*3#</b> |
| #                       | Retry entering the command | If you made a mistake while entering the command, press "#" on the phone's keyboard and enter the command again.   |

# 6 Description of *TrikdisConfig* windows

# 6.1 Description of TrikdisConfig status bar

Once the *FIRECOM* is connected, *TrikdisConfig* will display information about the connected device in its status bar.

| IMEI/Unique ID:<br>866069063929671 |                  |                      |                |             |     |           |                     |
|------------------------------------|------------------|----------------------|----------------|-------------|-----|-----------|---------------------|
| Status: reading done               | Device: FC_E170  | SN: 000045           | BL: 1.02       | FW:1.05     | HW: | State USB | Role: Administrator |
| Name                               |                  |                      |                | Descriptio  | n   |           |                     |
| IMEI/Unique ID                     | Device's IMEI n  | umber                |                |             |     |           |                     |
| Status                             | Operational sta  | ate                  |                |             |     |           |                     |
| Device                             | Device type (m   | ust show <b>FC</b> _ | <b>,xxxx</b> ) |             |     |           |                     |
| SN                                 | Device's serial  | number               |                |             |     |           |                     |
| BL                                 | Bootloader ver   | sion                 |                |             |     |           |                     |
| FW                                 | Device's firmw   | are version          |                |             |     |           |                     |
| HW                                 | Device's hardw   | are version          |                |             |     |           |                     |
| State                              | Type of connec   | tion with the        | program (L     | ISB or remo | te) |           |                     |
| Role                               | Access level (sh | nown after ac        | cess code is   | approved)   |     |           |                     |

When the **Read [F4]** button is clicked, the program will read and show settings currently saved on the **FIRECOM**. With **TrikdisConfig**, set the required parameters using the following program window descriptions.

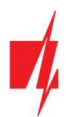

## 6.2 "System Options" window

### "System general" tab

| TrikdisConfig 1.66.60 FC_E170                 |                                           |                           |                                                | - 0 X                              |
|-----------------------------------------------|-------------------------------------------|---------------------------|------------------------------------------------|------------------------------------|
| Program Action                                | 🛄 About                                   |                           |                                                |                                    |
|                                               | Read [F4] Write [F5]                      | Open [F8] Save            | e [F9]                                         | Disconnect                         |
| System Options Reporting to CMS               | System general Groups Access<br>General   |                           | SIM                                            |                                    |
| Modules                                       | Object ID<br>Object name                  | 0001<br>Fire communicator | SIM card PIN                                   | 1234<br>internet                   |
| PGM<br>Sensors                                | Test period 🗹<br>Start test at            | 1 day(-s) 0 h             | Login<br>Password                              |                                    |
| System events Events Log                      | Clear Events after reset<br>Text language | <b>√</b><br>Baltic •      | Locked ICCID                                   |                                    |
| Firmware                                      | Suspend event reporting when 10           | same events per 10 s      | Time settings                                  |                                    |
| Remember password                             | Restore event reporting after Call        | 1 min<br>2 time(s)        | Module's time:<br>Read time                    | 2024/12/02 08:52:11<br>Set PC time |
| Show passwords<br>Default settings<br>Restore | EOL Type<br>Communication path test       | 2k2+2k2+4k7 *             | Time zone (hours)<br>Time set                  | +2 • 0 min<br>GSM modem •          |
| IMEI/Unique ID:<br>866069063929671            |                                           |                           | Daylight saving time<br>Power failure delay, s | 300                                |
| Status: reading done                          | Device: FC_E170 SN: 000                   | 045 BL: 1.02 FV           | W:1.05 HW:                                     | State USB Role: Administrator      |

### "General" settings group

- Object ID if events are going to be sent to the CMS, enter the Object ID (4-symbol hexadecimal number, 0-9, A-F. Do not use FFFE, FFFF Object ID) given by the CMS.
- **Object name** the name given to the object that will be used in SMS messages sent to the user.
- **Test period** when the box is ticked, "Test" messages will be sent every set period.
- Start test at tick the box and specify a time when test reports should be sent.
- Clear Events after reset all unsent event messages will be deleted upon reset.
- **Text language** set the preferred language and the specific symbols of that language will be used in SMS messages.
- You can **Suspend event reporting when ...** a number of **same events per ... s** happen.
- **Restore event reporting after ...** set the time after which suspending of event reporting will be cancelled. The time can be anywhere from 0 to 999 minutes.
- Call when an event occurs, the *FIRECOM* will call user(-s) as many times as is set. If the call is declined or answered, the *FIRECOM* will stop calling. Duration of a call is 20 seconds.
- EOL Type specify the nominals of the resistors connected to the sensors (EOL End Of Line. RT + R1 + R2. Resistor RT tamper; resistor R1 sensor No 1; resistor R2 sensor No 2).
- **Communication path test** specify the time interval after which the communicator will check the Backup communication channels by sending messages to the CMS. After sending the messages on the Backup communication channels, the communicator will return to the Primary communication channel.

### "SIM" settings group

- Enter the "SIM card PIN" code.
- **APN** network service provider's mobile internet access point name. You must enter the **APN** if event messages will have to be sent to **Protegus2** app or to the CMS via GPRS.
- If required by the GPRS network service provider, enter the **APN** user name and password in the fields **Login** and **Password**.
- Locked ICCID enter the ICCID number of the SIM card if you want the communicator to work only with this SIM card.

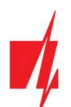

### "Time settings" settings group

You can set the time by clicking the "Set PC time" button. If "Disabled" is chosen in the "Time synchronization" field, the computer's time will be set for the communicator. If a modem or a server is chosen in the "Time synchronization" field, the communicator will synchronize its time according to that modem or server.

- **Time zone (hours)** specify your country's time zone. For example, if the communicator will be installed in Lithuania, enter +3.
- **Time set** specify a server to synchronize the **FIRECOM**'s internal clock with. Synchronization occurs after the communicator is powered on.
- **Daylight saving time** if you check the box, the communicator's internal clock will be automatically switched to summer or winter time.
- **Power failure delay** in the event of a power failure in the main power supply, a power failure notification will be sent after the specified time delay. When the supply voltage is restored, a notification of the supply voltage recovery will be sent after the specified time delay.

### "Groups" tab

| FrikdisConfig 1.66.60 FC_E170 |                                          | -          | × |
|-------------------------------|------------------------------------------|------------|---|
| 🔅 Program 🎤 Action            | El About                                 |            |   |
|                               | Read [F4] Write [F5] Open [F8] Save [F9] | Disconnect |   |
| System Options                | System general Groups Access             |            |   |
| Reporting to CMS              |                                          |            |   |
| Users & Reporting             | ID Group name                            |            |   |
| Madulas                       | 1 Group 1                                |            |   |
| Modules                       | 2 Group 2                                |            |   |
| Zones                         | 3 Group 3                                |            |   |
| PGM                           | 4 Group 4                                |            |   |
| Courses                       | 5 Group 5                                |            |   |
| Sensors                       | 6 Group 6                                |            |   |
| System events                 | 7 Group 7                                |            |   |
| Events Log                    | 8 Group 8                                |            |   |

Zones can be assigned to groups. The name of each group can be changed. Group names will be visible in *Protegus2*.

### "Access" tab

| 📫 TrikdisConfig 1.66.60 FC_E170 | )                          |          |                          |            | × |
|---------------------------------|----------------------------|----------|--------------------------|------------|---|
| Program 🎤 Action                | De About                   |          |                          |            |   |
|                                 | Read [F4] Write [F5]       | Open [F8 | 8] Save [F9]             | Disconnect |   |
| System Options                  | System general Groups Acco | 255      |                          |            |   |
| Reporting to CMS                |                            |          |                          |            |   |
| Users & Reporting               | Access codes               |          | Installer permissions    |            |   |
| Modules                         | Administrator Code         | 123456   | Object ID                |            |   |
| Zones                           | SMS password               | 123456   | SIM card                 |            |   |
| PGM                             | Installer Code             | 654321   |                          |            |   |
| Sensors                         |                            |          | Menu 'Users & Reporting' | (          |   |
| System events                   |                            |          | Mena osers & Reporting   | Editable * |   |
| Events Log                      |                            |          | Menu 'Modules'           | Editable * |   |
| Firmware                        |                            |          | Menu 'Zones'             | Editable - |   |
|                                 |                            |          | Menu 'PGM'               | Editable * |   |
| Remember password               |                            |          | Menu 'Reporting to CMS'  | Editable * |   |
| Show passwords                  |                            |          | Menu 'System events'     | Editable - |   |

### Settings group "Access codes"

- Administrator Code gives full access to configuration functions (default code 123456).
- **SMS password** password for remote control and programming via SMS messages (default code 123456).
- Installer Code gives limited access to changing the communicator's configuration (default code 654321).

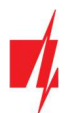

**Note:** If the default *administrator code* is set (123456), after pressing **Read [F4]** the program will immediately show the current operational parameters of the device without asking for the code.

### Settings group "Installer permissions"

The administrator can set which parameters can be changed by the installer.

# 6.3 "Reporting to CMS" window

### "Reporting" tab

| TrikdisConfig 1.66.60 FC_E170 |                                    |          |           |                        |        |           | - |     | × |
|-------------------------------|------------------------------------|----------|-----------|------------------------|--------|-----------|---|-----|---|
| Program Action                | D About                            |          |           |                        |        |           |   |     |   |
| System Options                | Read [F4] Write Reporting Settings | (F5)     | Open [F8] | Save [F9]              |        | Disconnec | t |     |   |
| Reporting to CMS              | Primary channel                    |          |           | Parallel channel       |        |           |   |     |   |
| Users & Reporting             | Communication type                 | Disabled | *         | Communication type     | TCP/IP | <b>*</b>  |   |     |   |
| Modules                       | Domain or IP                       |          |           | Domain or IP           |        |           |   |     |   |
| Zones                         | Port                               | 0        |           | Port                   | 0      |           |   |     |   |
| PGM                           | Protocol                           | TRK      | •         | Protocol               | TRK    | *         |   |     |   |
| Sensors                       | Encryption Key                     | 123456   |           | Encryption Key         | 123456 |           |   |     |   |
| System events                 |                                    |          |           |                        |        |           |   |     |   |
| Events Log                    | Backup channel                     |          |           | Parallel backup channe | ı      |           |   | í – |   |
| Firmware                      | Communication type                 | Disabled |           | Communication type     | TCP/IP | •         |   |     |   |
|                               | Domain or IP                       |          |           | Domain or IP           |        |           |   |     |   |
| Bernersher array and          | Port                               | 0        |           | Port                   | 0      |           |   |     |   |
| Show passwords                | Protocol                           | TRK      |           | Protocol               | TRK    | *         |   |     |   |
| Default settings Restore      | Encryption Key                     | 123456   |           | Encryption Key         | 123456 |           |   |     |   |

The communicator sends messages to the Central Monitoring Station using internet (IP).

You can assign a backup channel to the primary channel. It will be used when connection via the primary channel is lost.

Messages sent to the Central Monitoring Station are encoded and password protected. To receive messages and forward them to monitoring software, a TRIKDIS receiver is required:

• For IP messages – receiving program IPcom Windows/Linux, hardware IP/SMS receiver RL14 or multi-channel receiver RM14.

### Settings group "Primary channel" ("Parallel channel")

- **Communication type** choose a method for connecting to the Central Monitoring Station's receiver.
- Domain or IP enter the receiver's domain or IP address.
- **Port** enter the receiver's network port number.
- Protocol select in which coding the events should be sent: TRK (to TRIKDIS receivers), DC-09\_2007 or DC-09\_2012 (to universal receivers. By selecting the SIA DC protocol, you can select the SIA-DCS messaging format.), TL150 (to SUR-GUARD receivers).
- Encryption Key 6-digit message encryption key. The communicator's encryption key must match the receiver's encryption key.

If parameters are set for the parallel channel, reports will be sent using both channels simultaneously. Both channels cannot be configured for the same receiver.

### Settings group "Backup channel" ("Parallel backup channel")

Enable backup channel mode to allow messages to be sent using the backup channel if the connectivity is disrupted. Configure the backup channel using the same settings as described above.

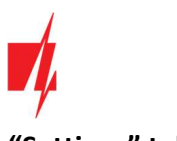

### "Settings" tab

| 📫 TrikdisConfig 1.66.60 FC_E170                                                                          |                                                                                                    |                                                                           |                                                                                                    |                                                               | -        | × |
|----------------------------------------------------------------------------------------------------|----------------------------------------------------------------------------------------------------|---------------------------------------------------------------------------|----------------------------------------------------------------------------------------------------|---------------------------------------------------------------|----------|---|
| Program Action                                                                                           | 🕮 About                                                                                                    |                                                                           |                                                                                                    |                                                               |          |   |
| System Options<br>Reporting to CMS                                                                       | Read [F4] Write [F5]<br>Reporting Settings                                                                                                    | Open [F8] Save [F                                                         | 9]                                                                                                    | Disconnect                                                    |          |   |
| Users & Reporting<br>Modules<br>Zones<br>PGM<br>Sensors<br>System events<br>Events Log<br>Firmware       | Return to Primary after<br>IP Ping period<br>Backup reporting after<br>DNS1<br>DNS2<br>Object ID in SIA DC-09<br>SIA DC-09 receiver No.<br>Local time in SIA | 5 min<br>60 s<br>3 attempts<br>8.8.8.8<br>1.1.1.1<br>0001<br>1 Line No: 1 | DHCP<br>Static IP<br>Subnet mask<br>Default gateway<br>Lan Trouble indicatio                                         | ✓                                                             |          |   |
| Remember password<br>Show passwords<br>Default settings<br>Restore<br>IMEI/Unique ID:<br>866069063929671 | Reporting mode       Main type     Etherr       Backup type     SIM       Backup type 2     Disable       Return to main (both channel)     10               | Protegus<br>net (LAN) * Ethernet (LAN) *<br>* SIM *<br>ed * Disabled *    | SIM parameters<br>Disable indication of<br>card<br>Use dial and SMS whi<br>internet module<br>Disable the use of SIM | the absence of a SIM<br>en working over<br>4 card mobile data | <b>Y</b> |   |

### Settings group "Settings"

- **Return to Primary after** time period after which the *FIRECOM* will attempt to regain connection with the "Primary channel".
- IP PING period sending period of internal PING signals for checking connectivity. These messages are sent only via IP channel. The receiver does not forward these signals to the monitoring software and thus does not overload the software. The monitoring software is only notified when the receiver does not receive a PING message from the device for a preset period of time.

By default, the receiver will send a "Connection lost" message to the monitoring software after a time period that is three times longer than the communicator's PING sending period. E.g. if the IP PING period is 3 minutes, the receiver will send a lost connection message if it does not receive a PING for 9 minutes.

PING messages also keep an active connection session between the device and the receiver. An active session is required to configure and control the communicator remotely. We recommend setting the PING period to be no longer than 5 minutes.

- Backup reporting after specify the number of unsuccessful attempts to send a message using the "Primary channel". If the message fails to send after the specified number of attempts, the device will transmit using the "Backup channel".
- DNS1, DNS2 (Domain Name System) server that specifies the domain IP address. It is used when a domain is specified in the connectivity channel's "Domain or IP" field (instead of an IP address). Default setting - Google DNS server addresses.

The following settings are only shown when **DC-09\_2007** or **DC-09\_2012** protocol is chosen in the connectivity channel's **Protocol** field.

- **Object ID in SIA DC-09** <u>enter the object number. If you chose the DC-09 protocol, the object number entered in this</u> <u>field will be used</u>. You can enter the 3-16 symbol hexadecimal number given by the central monitoring station.
- SIA DC-09 receiver No. enter the receiver's number.
- SIA DC-09 line No. enter the line number in the receiver.
- Local time in SIA check the box so that the messages sent to the CMS indicate the time set in the module.

### Settings group "Reporting mode"

For setting parameters on how the communicator will communicate with the CMS channels and with *Protegus2*. The connection types are specified in order. If the communicator fails to connect using the "**Main type**" connection, it switches to the "**Backup** type", and so on. If the backup connection type was successful in transmitting the message to the CMS, then the "**Return to** main" connection type will be attempted after the specified time interval.

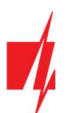

# Communicator FIRECOM for fire alarm control panels

- Main type select a connection type (SIM, Ethernet (LAN)) with the CMS receiver and Protegus2.
- Backup type select a connection type (SIM, Ethernet (LAN)) with the CMS receiver and Protegus2.
- Backup type 2 select a connection type (SIM, Ethernet (LAN)) with the CMS receiver and Protegus2.
- **Return to main (both channel)** time period after which the *FIRECOM* will attempt to regain connection using the *primary* channel, if it was running a backup channel, min.

### Settings group "LAN network parameters"

- **DHCP mode** mode for registering on the LAN network (manual or automatic). Tick the box and the *FIRECOM* communicator will automatically read the network settings (subnet mask, gateway) and will automatically be assigned an IP address (automatic registration mode).
- Static IP static IP address for manual registration mode.
- Subnet mask subnet mask for manual registration mode.
- **Default gateway** gateway for manual registration mode.
- LAN Trouble indication check the box so that the LED on the communicator lights up when the LAN communication link fails.

### Settings group "SIM parameters"

- **Disable indication of the absence of a SIM card** when the box is ticked, the **FIRECOM** communicator will not display an indication that there is no SIM card inserted.
- Use dial and SMS when working over internet module ticking this box will enable controlling the communicator using
  phone calls and SMS messages. If the box is not ticked and there is a LAN network available, then SMS and phone calls
  are not used. If the box is not ticked and there is no LAN network, the *FIRECOM* can still be controlled using phone calls
  and SMS messages. The *FIRECOM* will send SMS messages to the user.
- **Disable the use of SIM card mobile data** ticking the box will disable the usage of the SIM card's mobile data. Data will only be sent using LAN. If a LAN network is temporarily unavailable, the *FIRECOM* will store data in memory. When the LAN network is restored, the *FIRECOM* will send data using LAN.

# 6.4 "Users & Reporting" window

### "Users" tab

| 📫 TrikdisConfig 1.66.60 FC_E1 | 70          |                        |                     | - 0         |
|-------------------------------|-------------|------------------------|---------------------|-------------|
| Program 🔑 Action              | About       |                        |                     |             |
|                               | Read [F4]   | Write [F5]             | Open [F8] Save [F9] | Disconnect  |
| System Options                | Users Prot  | anus SMS answer texts  |                     |             |
| Reporting to CMS              |             | cgus sins unswer texts |                     |             |
| Users & Reporting             | Users & Rep | orting to User         |                     |             |
| Modules                       | ID Name     | Tel number             | Email               | PGM ACK FWD |
| 7ones                         | 1A Jonas    | +370698547             | jonas@trikdis.lt    |             |
| DCM                           | 2A          |                        |                     |             |
| rGM                           | 3A          |                        |                     |             |
| Sensors                       | 4A          |                        |                     |             |
| System events                 | 5A          |                        |                     |             |
| C. sector Lang                | 6A          |                        |                     |             |
| Events Log                    | 7A          |                        |                     |             |
| Firmware                      | 8A          |                        |                     |             |
|                               | 9           |                        |                     |             |
|                               | 10          |                        |                     |             |

### Settings group "Users & Reporting to User"

- ID user's number on the list.
- Name user's name. These names will be used in event SMS messages and application.
- **Tel number** the user's phone number that will receive SMS messages. The numbers must start with the international country code. The first 8 telephone numbers will receive reports using messages and phone calls.
- E-mail enter the user's email, so that the user would be invited to *Protegus2* to control the system.
- **PGM** if the box is ticked, the user can remotely control outputs (calls, SMS).

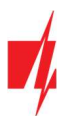

- ACK if the box is ticked, the FIRECOM will send SMS messages with "SMS answer text" to the user after every received SMS command.
- **FWD** if the box is ticked, SMS messages received from non-system users will be forwarded to the user (e.g. SIM card account balance, random promotional messages, etc.).

### "Protegus" tab

| FC_E170           | 0                           |                     | - 0        | × |
|-------------------|-----------------------------|---------------------|------------|---|
| Program Action    | About                       |                     |            |   |
|                   | Read [F4] Write [F5]        | Open [F8] Save [F9] | Disconnect |   |
| System Options    | Users Protegus SMS answer t | exts                |            |   |
| Reporting to CMS  |                             |                     |            |   |
| Users & Reporting | Cloud application           |                     |            |   |
| Modules           | Enable cloud service        |                     |            |   |
| Zones             | Parallel reporting          |                     |            |   |
| PGM               | Cloud Access Code           | 123400              |            |   |

### Settings group "Cloud application"

- Enable cloud service enable *Protegus 2* service to allow the *FIRECOM* to exchange data with the *Protegus2* app and remotely configure the device using *TrikdisConfig*.
- Parallel reporting enable parallel message sending via the "Primary channel" and to Protegus2.
- Cloud access code 6-digit code for logging in to *Protegus2* (default code 123456).

### "SMS answer texts" tab

| TrikdisConfig 1.66.60 FC_E170 |                   |                 |                     |   | -          | × |
|-------------------------------|-------------------|-----------------|---------------------|---|------------|---|
| 😫 Program 🔑 Action            | Development About |                 |                     |   |            |   |
|                               | Read [F4] Write   | e (F5)          | Open [F8] Save [F9] | 1 | Disconnect |   |
| System Options                | Users Protegus SM | MS answer texts |                     |   |            |   |
| Reporting to CMS              | SUS answer texts  |                 |                     |   |            |   |
| Users & Reporting             | Sito disver texts |                 |                     |   |            |   |
| Modules                       | Answer            | SMS text        |                     |   |            |   |
|                               | Command done      | Command done    |                     |   |            |   |
| Zones                         | Wrong password    | Wrong password  |                     |   |            |   |
| PGM                           | Wrong data        | Wrong data      |                     |   |            |   |
| Sensors                       | Wrong command     | Wrong command   |                     |   |            |   |
| Cuturent                      | Zone alarm        | Alarm!!         |                     |   |            |   |
| System events                 | Zone restore      | Alarm restored  |                     |   |            |   |
| Events Log                    | Output ON         | OUT ON          |                     |   |            |   |
| Firmware                      | Output OFF        | OUT OFF         |                     |   |            |   |

### Settings group "SMS answer texts"

The text for answers to commands sent using SMS messages can be customized in the column "SMS text". Also here are the texts of SMS messages that are used when activating inputs or outputs.

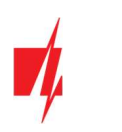

# 6.5 "Modules" window

### "RS485 modules" tab

| TrikdisConfig 1.66.60 FC_E17 | 70        |                      |            |              | -                | × |
|------------------------------|-----------|----------------------|------------|--------------|------------------|---|
| Program Action               | 🛄 About   |                      |            |              |                  |   |
|                              | Read [F4] | Write [F5] Op        | en [F8] Sa | ve [F9]      | Disconnect       |   |
| System Options               | R\$485 m  | odules               |            |              |                  |   |
| Reporting to CMS             | R\$485 m  | oduler               |            |              |                  |   |
| Users & Reporting            |           | Modula               | Serial No. | Name         | Ermware version  |   |
| Modules                      | 1         | Not available        |            | Expander ID1 | Firmware version |   |
| Zones                        | 2         | Not available        | 1          | Expander ID2 |                  |   |
| PGM                          | 3         | iO-8 expander        |            | Expander ID3 |                  |   |
| -                            | - 4       | iO-MO expander       |            | Expander ID4 |                  |   |
| Sensors                      | 5         | iO-LORA expander     |            | Expander ID5 |                  |   |
| System events                | 6         | iO8-LORA expander    |            | Expander ID6 |                  |   |
| Events Log                   | 7         | PB-LORA Panic button |            | Expander ID7 |                  |   |
| Eirmware                     | 8         | REL-LORA expander    |            | Expander ID8 |                  |   |
| THINNEL                      | R5485 2   | interface            |            |              |                  | F |
| Remember password            | Interfa   | ce type Disabled     | •          |              |                  |   |

### Settings group "RS485 modules"

- **ID** module's number on the list.
- Module choose the module being used (modules *iO-8, iO-MO, iO-LORA, iO8-LORA, PB-LORA, REL-LORA*) from the module list.
- Serial No. mandatory 6-digit number that can be found on the module's casing and its packaging.
- Name you can give the module a name.
- Firmware version the firmware version will be shown when the FIRECOM finds the connected module.

| 70       |                                                                                                 |                                                                                                    |                                                                                                    |              | -                                                                                                    |                                                                                                    | ×      |
|----------|-------------------------------------------------------------------------------------------------|----------------------------------------------------------------------------------------------------|----------------------------------------------------------------------------------------------------|--------------|----------------------------------------------------------------------------------------------------|----------------------------------------------------------------------------------------------------|--------|
| D About  |                                                                                                 |                                                                                                    |                                                                                                    |              |                                                                                                    |                                                                                                    |        |
| Read [F4 | ] Write [F5]                                                                                    | O                                                                                                    | pen [F8] Sav                                                                                                    | ve [F9]      | Disconnect                                                                                                    |                                                                                                    |        |
| R\$485 r | nodules                                                                                         |                                                                                                    |                                                                                                    |              |                                                                                                    |                                                                                                    |        |
|          | indusies .                                                                                      |                                                                                                    |                                                                                                    |              |                                                                                                    |                                                                                                    | _      |
| - K5465  | modules                                                                                         |                                                                                                    | -                                                                                                    | 1            |                                                                                                    | _                                                                                                    |        |
| ID       | Module                                                                                          |                                                                                                    | Serial No.                                                                                                    | Name         | Firmware version                                                                                                    |                                                                                                    |        |
| 1        | Not available                                                                                   |                                                                                                    |                                                                                                    | Expander ID1 |                                                                                                    |                                                                                                    |        |
| 2        | Not available                                                                                   |                                                                                                    |                                                                                                    | Expander ID2 |                                                                                                    |                                                                                                    |        |
| 3        | Not available                                                                                   |                                                                                                    |                                                                                                    | Expander ID3 |                                                                                                    |                                                                                                    |        |
| - 4      | Not available                                                                                   |                                                                                                    |                                                                                                    | Expander ID4 |                                                                                                    |                                                                                                    |        |
| 5        | Not available                                                                                   |                                                                                                    |                                                                                                    | Expander ID5 |                                                                                                    |                                                                                                    |        |
| 6        | Not available                                                                                   |                                                                                                    |                                                                                                    | Expander ID6 |                                                                                                    |                                                                                                    |        |
| 7        | Not available                                                                                   |                                                                                                    |                                                                                                    | Expander ID7 |                                                                                                    |                                                                                                    |        |
| 8        | Not available                                                                                   |                                                                                                    |                                                                                                    | Expander ID8 |                                                                                                    |                                                                                                    |        |
| DC 485   | 2                                                                                               |                                                                                                    |                                                                                                    |              |                                                                                                    | _                                                                                                    |        |
| R.54600  | z interrace                                                                                     |                                                                                                    |                                                                                                    |              |                                                                                                    |                                                                                                    |        |
| Inter    | ace type                                                                                        | Disabled                                                                                                    | -                                                                                                    |              |                                                                                                    |                                                                                                    |        |
|          |                                                                                                 | Disabled                                                                                                    | ·······                                                                                                    |              |                                                                                                    |                                                                                                    |        |
|          |                                                                                                 | ESDA 4 4 4                                                                                                    | 2                                                                                                    |              |                                                                                                    |                                                                                                    |        |
|          |                                                                                                 | ESPA 4.4.4                                                                                                    |                                                                                                    |              |                                                                                                    |                                                                                                    |        |
|          |                                                                                                 | NSC solution                                                                                                    |                                                                                                    |              |                                                                                                    |                                                                                                    |        |
|          |                                                                                                 | INIM smartlin                                                                                                    | ne                                                                                                    |              |                                                                                                    |                                                                                                    |        |
|          |                                                                                                 | C-TEC Cast 2                                                                                                    | (FP                                                                                                    |              |                                                                                                    |                                                                                                    |        |
|          | 70<br>Read [F4<br>RS485 m<br>RS485 m<br>1<br>2<br>3<br>4<br>5<br>6<br>7<br>8<br>RS485<br>Interf | 70  Read [F4] Write [F5]  RS485 modules  RS485 modules  RS485 module  A Not available  A Not available  A Not available  Not available  RS485 2 interface  Interface type | 70  Read [F4] Write [F5] Or  RS485 modules  RS485 modules  RS485 module  D Module  Not available  A Not available  Not available  Not available  Not available  RS485 2 interface  Interface type  Disabled  ESPA 4.4.4  NSC solution  NIM smartlin  C-TEC Cast 2 | 70           | 70<br>Read [F4] Write [F5] Open [F8] Save [F9]<br>RS485 modules<br>RS485 modules<br>RS485 | 70   Read [F4] Write [F5] Open [F8] Save [F9] Disconnect  Read [F4] Write [F5] Open [F8] Save [F9] Disconnect   RS485 modules   RS485 modules   RS485 modules   RS485 modules   RS485 module  RS485 module  RS485 mo | 70 - C |

### Settings group "RS485 2 modules"

Fire panels (ESPA4.4.4, NSC solution, INIM smartline, C-TEC Cast ZFP) can be connected to the RS485 2 bus of the *FIRECOM* communicator. The connection diagram of the fire panel and settings is shown in paragraphs 3.5-3.8.

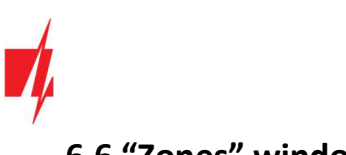

# 6.6 "Zones" window

### "Zones settings" tab

| TrikdisConfig 1.66.60 FC_E170 |      |             |                      |      |        |       |      |         |       |
|-------------------------------|------|-------------|----------------------|------|--------|-------|------|---------|-------|
| 🗭 Program 🖉 Action            | Abo  | ut          |                      |      |        |       |      |         |       |
|                               | Read | [F4]        | Write [F5]           |      |        | Open  | [F8] | Save [F | 9]    |
| System Options                | Zon  | es settings | SMS & Call reporting | Zo   | ne's   | codes |      |         |       |
| Reporting to CMS              |      |             |                      |      | 100000 |       |      |         |       |
| Users & Reporting             | Zone | e Name      | Input                | Grou | p      | Туре  | CMS  | Prot.   | Delay |
| Madulas                       | 1    | Zone 1      | FC 1 I/O             | 1    | *      | EOL   | ~    | 1       | 800   |
| Modules                       | 2    | Zone 2      | FC 2 I/O             | 1    |        | EOL   | 4    | -       | 800   |
| Zones                         | 3    | Zone 3      | FC 3 I/O             | 1    | ٠      | EOL   | 4    | -       | 800   |
| PGM                           | 4    | Zone 4      | FC 4 I/O             | 1    | -      | EOL   | ~    | -       | 800   |
| <u> </u>                      | 5    | Zone 5      | FC 5 I/O             | 1    | -      | EOL   | ~    | -       | 800   |
| Sensors                       | 6    | Zone 6      | FC 6 I/O             | 1    | -      | EOL   | ~    | -       | 800   |
| System events                 | 7    | Zone 7      | FC 7 I/O             | 1    | -      | EOL   | 1    | 1       | 800   |
| Events Log                    | 8    | Zone 8      | FC 8 I/O             | 1    |        | EOL   | 4    | 1       | 800   |
| Firmware                      | 9    | Zone 9      | FC 9 I/O             | 1    | -      | EOL   | 1    | -       | 800   |
|                               | 10   | Zone 10     | FC 10 I/O            | 1    | -      | NC    | ~    | -       | 800   |
|                               | 11   | Zone 11     | Disable              | 1    | +      | NO    | ~    | ~       | 400   |

- Zone No zone's number on the list.
- Name the zone can be given a name that will be used in SMS messages and application.
- Input choose which FIRECOM or expansion module input IN to assign to a zone.
- **Group** assigning a zone to a group.
- Type choose the type of circuit connected to the zone input IN from a list: NC normally closed; NO normally open; EOL – with an end of line resistor; EOL\_T – with an end of line resistor and tamper monitoring; ATZ – two zone normally closed circuit with end of line resistors, without tamper monitoring function (to use this type, choose the second ATZ zone in the input list); ATZ\_T – two zone normally closed circuit with end of line resistors, with tamper monitoring function (to use this type, choose the second ATZ zone in the input list).
- CMS if the box is ticked, messages about zone events will be sent to the CMS (central monitoring station).
- **Prot**. if the box is ticked, notifications about zone events will be sent to **Protegus2** app.
- Delay IN input zone reaction time in milliseconds.

### "SMS & Call reporting" tab

| TrikdisConfig 1.66.60 FC_E17 | 0                                                | <u> </u>   | × |
|------------------------------|--------------------------------------------------|------------|---|
| 🔅 Program 🔗 Action           | 2 About                                          |            |   |
|                              | Read [F4] Write [F5] Open [F8] Save [F9]         | Disconnect |   |
| System Options               | Zones settings SMS & Call reporting Zone's codes |            |   |
| Reporting to CMS             |                                                  |            |   |
| Users & Reporting            | User 1                                           |            |   |
| Modules                      |                                                  |            |   |
| Zones                        | 1 Event                                          |            |   |
| PGM                          | 1 Restore                                        |            |   |
| Sensors                      |                                                  |            |   |
| System events                | 3 Event                                          |            |   |

This window will only be displayed if at least one user phone number has been added to the "Users & Reporting" window.

- **Zn** zone number with an event identification word. Can be "Event" or "Restore".
- User SMS/Call choose how to inform users about every zone event via SMS message and/or call.

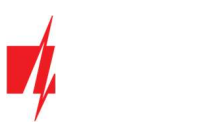

### "Zone's codes" tab

| TrikdisConfig | 1.66.60 FC_E17 | 0                       |                                                                                                    |           |           |     |       |      |              |            |           |     |           | -    |   |
|---------------|----------------|-------------------------|----------------------------------------------------------------------------------------------------|-----------|-----------|-----|-------|------|--------------|------------|-----------|-----|-----------|------|---|
| Program       | Action         | About                   |                                                                                                    |           |           |     |       |      |              |            |           |     |           |      |   |
|               |                | Read [F4] Write [F5]    |                                                                                                    |           | Open [    | -8] | Save  | [F9] |              |            |           | D   | lisconnec | ct   |   |
| System Opt    | ions           | Zones settings SMS & Ca | Il reporting                                                                                                    | Zone's c  | odes      |     |       |      |              |            |           |     |           |      |   |
| Reporting to  | o CMS          | ]                       |                                                                                                    |           |           |     |       |      | L            |            |           |     |           |      | 7 |
| Users & Rer   | orting         | ] [                     | Zone al                                                                                                    | arm repor | rting cod | e   |       |      | Zone re      | store repo | orting co | de  |           |      |   |
| obero de rice | Jording        | Zone                    | Enable                                                                                                    | E/R       | CID       | SIA | Group | Zone | Enable       | E/R        | CID       | SIA | Group     | Zone |   |
| Modules       |                | Zone 1                  | <ul> <li>Image: A start of the start of the start of t</li></ul> | E         | 110       | TA  | 1     | 001  | 1            | R          | 110       | TR  | 1         | 001  | - |
| Zones         |                | Zone 2                  | 2                                                                                                    | E         | 110       | FA  | 1     | 002  | -            | R          | 110       | FH  | 1         | 002  |   |
| PGM           |                | Zone 3                  | ~                                                                                                    | E         | 110       | FA  | 1     | 003  | $\checkmark$ | R          | 110       | FH  | 1         | 003  |   |
|               |                |                         |                                                                                                    | -         |           |     |       | 001  |              | -          | 1440      |     |           |      |   |

When the zone is triggered, the communicator will send an event message. The input is assigned a Contact ID (SIA) code, which will be sent to CMS and *Protegus2*.

- Enable checked event fields where messages will be sent to CMS and Protegus2.
- E/R choose what type of event will be sent when input is triggered "Event" (E) or "Restore" (R).
- **CID** enter the event code or leave the default value.
- SIA event SIA codes.
- **Group** enter the group number that will be sent when an event occurs.
- **Zone** enter the zone number that will be sent when an event occurs.

# 6.7 "PGM" window

#### "Outputs" tab

| TrikdisConfig 1.66.60 FC_E170 |                    |                                |                        |               | - 0   | × |
|-------------------------------|--------------------|--------------------------------|------------------------|---------------|-------|---|
| Program Action                | About              |                                |                        |               |       |   |
|                               | Read [F4] Write    | e [F5] Open [F8]               | Save [F9]              | Disconnect    |       |   |
| System Options                | Outputs Set Action | Scheduler SMS & Call reporting |                        |               |       |   |
| Reporting to CMS              |                    |                                |                        |               |       |   |
| Users & Reporting             | PGM No Name        | PGM output                     | Output definition Puls | e Time, s CMS | Prot. |   |
| obero a neporting             | 1 PGM 1            | RELAY 1                        | Remote Control 20      |               |       |   |
| Modules                       | 2 PGM 2            | RELAY 2                        | Remote Control 20      |               |       |   |
| Zones                         | 3 PGM 3            | RELAY 3                        | Remote Cont * 20       |               |       |   |
| PGM                           | 4 PGM 4            | Disable                        | Remote Control 20      |               |       |   |
|                               | 5 PGM 5            | Disable                        | Fire Sensor Reset 20   |               |       |   |
| Sensors                       | 6 PGM 6            | Disable                        | CMS fail 20            |               |       |   |
| System events                 | 7 PGM 7            | Disable                        | ACK received 20        |               |       |   |
| Events Log                    | 8 PGM 8            | Disable                        | Main power lost 20     |               |       |   |
| C                             | 9 PGM 9            | Disable                        | Battery failure 20     |               |       |   |
| Firmware                      | 10 PGM 10          | Disable                        | Zone alarm 20          |               |       |   |
|                               | 11 PGM 11          | Disable                        | Zone tamper 20         |               |       |   |
|                               | 12 PGM 12          | Disable                        | Panel lost 20          |               |       |   |
| Remember password             | 13 PGM 13          | Disable                        | Remote Control 20      |               |       |   |

- **PGM No** PGM output's number on the list.
- Name enter the name of the PGM output.
- **PGM output** assign outputs OUT of the *FIRECOM* or of an external device to a PGM.
- **Output definition** select operational mode of an output OUT.
- Pulse time, s assign a desired OUT turn on duration from 0 to 9999 seconds.
- CMS if the box is ticked, messages about chosen events will be sent to CMS.
- **Prot**. if the box is ticked, output event notifications will be sent to **Protegus2** app.

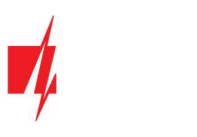

### "Set Action" tab

| TrikdisConfig 1.66.60 FC_E170 |                             |                      |              |            |            | - 0       |
|-------------------------------|-----------------------------|----------------------|--------------|------------|------------|-----------|
| Program Action                | 🕮 About                     |                      |              |            |            |           |
|                               | Read [F4] Write [F5]        | Open [F8]            | Save [F9]    |            | Disconneo  | ct        |
| System Options                | Outputs Set Action Schedule | SMS & Call reporting |              |            |            |           |
| Reporting to CMS              | oupus servicion schedule    | SMS & Call reporting |              |            |            |           |
| Users & Reporting             | ID Enable PGM No.           | Action Pulse Tim     | e, s Factor  | Factor No. | Start when | Set value |
| - oscio di ricporting         | 1 🗆 N/A                     | PGM OFF 0            | SMS received | N/A        | N/A        | SMS text  |
| Modules                       | 2 🗌 N/A                     | PGM OFF 0            | SMS received | N/A        | N/A        | SMS text  |
| Zones                         | 3 🗌 N/A                     | PGM OFF 0            | SMS received | N/A        | N/A        | SMS text  |
| PGM                           | 4 🗆 N/A                     | PGM OFF 0            | SMS received | N/A        | N/A        | SMS text  |
| 6                             | 5 🗌 N/A                     | PGM OFF 0            | SMS received | N/A        | N/A        | SMS text  |
| Sensors                       | 6 N/A                       | DGM OFF              | SMS received | NEZA       | NIZA       | SMS text  |

- **ID** output's number on the list.
- **Enable** enables the PGM operation algorithm.
- **PGM No.** select the desired PGM output OUT that will be controlled after the event described in columns "Factor", "Factor No.", "Start when", "Set value" occurs.
- Action:
  - **PGM OFF** state of output OUT "Off".
  - **PGM ON** state of output OUT "On".
  - **Pulse OFF** initial state of output OUT "On". After the command the OUT state will become "Off" for the duration of the "**Pulse time**", and later it will automatically return to the initial "On" state.
  - **Pulse ON** initial state of output OUT "Off". After the command the OUT state will become "On" for the duration of the "**Pulse time**", and later it will automatically return to the initial "Off" state.
- **Pulse time, s** you can set the pulse time anywhere from 0 to 9999 seconds.
- Factor/Factor No. choose what event (Zone, SMS received, Zone tamper) will turn on the output OUT.
- Start when you can set an additional condition when to turn on the output OUT depending on the "Factor" event.
- Set value depending on the condition chosen in the "Factor" column a value (text of received SMS message) can be specified. If this value is identified, the action (chosen in the "Action" column) will be performed. The text of the SMS message can be separated by using % symbols. % symbols are used for separating the keyword that will change the state of a PGM output from the entire received SMS message.

%.....% - part of the received SMS message text must match with the text entered between % symbols (e.g. %hoUSe%. The text in an SMS message must include the text "hoUSe". Example of an SMS message: VacationhoUSe25864).

.....% - the beginning of the received SMS message must match the text entered until the % symbol (e.g. **hoUSe%**. The SMS message must start with the text **"hoUSe"**. Example of an SMS message: **hoUSeddss**).

**%.....** – the ending of the received SMS message must match with the text entered after the % symbol. (e.g. **%hoUSe**. The SMS message must end with the text **"hoUSe"**. Example of an SMS message: **1144hoUSe**).

The SMS message text is case-sensitive.

### "Scheduler" tab

| 📫 TrikdisConfig 1.66.60 FC_E170 |           |                                       |                                                                                                    |       |       |          |       |       |     |           |     |     |     |     |     |     |       |       | - | × |
|---------------------------------|-----------|---------------------------------------|----------------------------------------------------------------------------------------------------|-------|-------|----------|-------|-------|-----|-----------|-----|-----|-----|-----|-----|-----|-------|-------|---|---|
| 🔅 Program 🎤 Action              | DAbout    |                                       |                                                                                                    |       |       |          |       |       |     |           |     |     |     |     |     |     |       |       |   |   |
|                                 | Read [F4] | Write                                 | [F5]                                                                                                    | 1     |       |          | Op    | en [F | 8]  | Save [F   | 9]  |     |     |     |     |     | Disco | nnect | t |   |
| System Options                  | Outputs   | Set Action                            | Sched                                                                                                    | uler  | SMS 8 | k Call I | repor | rtina |     |           |     |     |     |     |     |     |       |       |   |   |
| Reporting to CMS                |           | No. of Article Party of Article Party | and the local division of the local division of the local division |       |       |          |       |       |     |           |     |     |     |     |     |     |       |       |   |   |
| Users & Reporting               |           | Start time                            |                                                                                                    |       |       |          |       |       |     | Stop time |     |     |     |     |     | _   |       |       |   |   |
| Modules                         | ID Ena    | bliTime                               | Mon                                                                                                    | Tue 1 | Wed T | 'hu Fr   | ri s  | Sat   | Sun | Time      | Mon | Tue | Wed | Thu | Fri | Sat | Sun   |       |   |   |
| -                               | 1 🗆       | 00:00                                 |                                                                                                    |       |       |          |       |       |     | 00:00     |     |     |     |     |     |     |       |       |   |   |
| Zones                           | 2         | 00:00                                 |                                                                                                    |       |       |          |       |       |     | 00:00     |     |     |     |     |     |     |       |       |   |   |
| PGM                             | 3         | 00:00                                 |                                                                                                    |       |       |          |       |       |     | 00:00     |     |     |     |     |     |     |       |       |   |   |
| Sensors                         |           | 00:00                                 |                                                                                                    |       |       |          |       |       |     | 00:00     |     |     |     |     |     |     |       |       |   |   |

- ID schedule's number on the list.
- **Enable** enable the schedule.
- Start time set the time when OUT will be turned on (schedule start time).

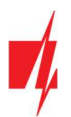

- Stop time set the time when OUT will be turned off (schedule end time).
  - Mon Sun you can mark the days of the week when OUT will have to be turned on/off.

### "SMS & Call reporting" tab

| TrikdisConfig 1.66.60 FC_E170 |                                                   | -          | × |
|-------------------------------|---------------------------------------------------|------------|---|
| 🔅 Program 🎤 Action            | 2 About                                           |            |   |
|                               | Read [F4] Write [F5] Open [F8] Save [F9]          | risconnect |   |
| System Options                | Outputs Set Action Scheduler SMS & Call reporting |            |   |
| Reporting to CMS              |                                                   |            |   |
| Users & Reporting             | User 1                                            |            |   |
| Modules                       |                                                   |            |   |
| Zones                         | 1 Event                                           |            |   |
| PGM                           | 1 Restore                                         |            |   |
| Sensors                       | 2 Event                                           |            |   |
| System events                 | 2 Restore                                         |            |   |
| Events Log                    | 3 Restore                                         |            |   |

This tab will only be displayed if there is at least one user phone number in the "Users & Reporting" window. These settings can only be made for the first 8 users.

- **PGM** the number of output OUT and turn on/off event type ("Event" output OUT turn on event and "Restore" OUT turn off event).
- User SMS/Call choose which users to inform via SMS message and/or call when an output OUT is turned on/off.

# 6.8 "Sensors" windows

| FC_E170            |       |                         |                                         |                |     |     |              | —   |            | × |
|--------------------|-------|-------------------------|-----------------------------------------|----------------|-----|-----|--------------|-----|------------|---|
| 😫 Program 🖉 Action | Abo   | ut                      |                                         |                |     |     |              |     |            |   |
|                    | Read  | [F4] Write [F5]         | Open                                    | [F8] Save [F9] |     |     | Disconne     | ct  |            |   |
| System Options     | ID    | Module type             | Serial No.                              | Sensor name    | Max | Min | High         | Low | Delay, min | 1 |
| Reporting to CMS   | 1     | Disahle <sup>V</sup>    | 0000000000000000000                     | Sensor 1       | 30  | 2   | -            | -   | 0          | 1 |
| Users & Reporting  | 2     | Disable                 | 000000000000000000000000000000000000000 | Sensor 2       | 30  | 2   | 1            |     | 0          | 1 |
| Madulas            | 3     | Onboard PCB temperature | 000000000000000000000000000000000000000 | Sensor 3       | 30  | 2   | $\checkmark$ | ~   | 0          |   |
| Modules            | 4     | In1 Voltage             | 000000000000000000000000000000000000000 | Sensor 4       | 30  | 2   | ~            | ~   | 0          | 1 |
| Zones              | 5     | Dallas 1W sensor        | 000000000000000000000000000000000000000 | Sensor 5       | 30  | 2   | ~            | -   | 0          | 1 |
| PGM                | 6     | Disable                 | 0000000000000000000                     | Sensor 6       | 30  | 2   | ~            |     | 0          | 1 |
| Sancore            | 7     | Disable                 | 000000000000000000000000000000000000000 | Sensor 7       | 30  | 2   | ~            | ~   | 0          | 1 |
| Jensors            | 8     | Disable                 | 000000000000000000000000000000000000000 | Sensor 8       | 30  | 2   | -            | -   | 0          | 1 |
| System events      |       |                         |                                         |                |     |     |              |     |            |   |
| Events Log         |       |                         |                                         |                |     |     |              |     |            |   |
| Firmware           | Senso | r type Dallas           | 1-Wire -                                |                |     |     |              |     |            |   |

- ID temperature sensor's number on the list.
- Module type choose a temperature sensor to assign to the ID.
- Serial No. serial number of the temperature sensor read by the communicator.
- Sensor name give the temperature sensor a name.
- Max when the temperature is higher than this setting, an event report will be generated. For an event message to be generated, the "High" box must be ticked.
- Min when the temperature is lower than this setting, an event report will be generated. For an event message to be generated, the "Low" box must be ticked.
- Sensor type choose the type of the connected temperature sensor (Dallas 1Wire up to 8 temperature sensors of this type can be connected. If Dallas sensors are chosen, they will be linked automatically; Humidity & Temperature one AM2301 temperature and humidity sensor can be connected. If the Humidity & Temperature sensor will be used, it must be manually assigned in the "Module type" column).

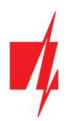

# 6.9 "System events" window

### "Events" tab

| TrikdisConfig 1.66.60 FC_E170 |                             |          |         |          |           |                    | -                    | 0 | × |
|-------------------------------|-----------------------------|----------|---------|----------|-----------|--------------------|----------------------|---|---|
| 🔅 Program 🔗 Action            | 🕮 About                     |          |         |          |           |                    |                      |   |   |
|                               | Read [F4] Write [F5]        | 1        | Open [F | 8]       | Save [F9] |                    | Disconnect           |   |   |
| System Options                | Events SMS & Call reporting |          |         |          |           |                    |                      |   |   |
| Reporting to CMS              |                             |          |         |          | _         |                    |                      |   |   |
| Users & Reporting             | ID Event name               | Enable   | CMS     | Prot.    | CID Code  | SMS event text     | SMS restore text     |   |   |
| obers a neporting             | 1 Low Battery               | 1        | 1       | ~        | 302       | Battery low        | Battery restore      |   |   |
| Modules                       | 2 Periodic test             | <b>V</b> | 1       | <b>v</b> | 602       | Periodic test      |                      |   |   |
| Zones                         | 3 Battery missing           | 1        | 4       | -        | 311       | Battery missing    | Battery restore      |   |   |
| PGM                           | 4 RS485 fault               | ~        | 1       | ~        | 333       | RS485 device fault | RS485 device restore |   |   |
|                               | 5 High temperature          | 1        | 1       | ~        | 158       | High value         | Value restored       |   |   |
| Sensors                       | 6 Low temperature           | 1        | ~       | ~        | 159       | Low value          | Value restored       |   |   |
| System events                 | 7 Temp. sensor lost         | 1        | ~       | -        | 380       | Sensor fault       | Sensor restore       |   |   |

- ID event's number on the list.
- Event name event name.
- Enable enable event recognition.
- CMS messages about chosen events will be sent to CMS.
- **Prot**. notifications about chosen events will be sent to **Protegus 2** app.
- **CID Code** event's Contact ID code.
- SMS event text text of the event's SMS message.
- SMS restore text text of the event's restore SMS message.

### "SMS & Call reporting" tab

| TrikdisConfig 1.66.60 FC_E170 |              |                  |        |      |                | -          | × |
|-------------------------------|--------------|------------------|--------|------|----------------|------------|---|
| 😫 Program 🖉 Action            | About        |                  |        |      |                |            |   |
|                               | Read [F4]    | Write [F5]       |        | Oper | [F8] Save [F9] | Disconnect |   |
| System Options                | Events SMS   | & Call reporting |        |      |                |            |   |
| Reporting to CMS              |              |                  | _      |      | 1              |            |   |
| Users & Reporting             | [            |                  | User 1 |      |                |            |   |
| Modules                       | ID Eve       | ent SMS text     | SMS    | Call |                |            |   |
| Zones                         | 1 Event Ba   | attery low       |        |      |                |            |   |
| PGM                           | 1 Restore Ba | attery restore   |        |      |                |            |   |
| Concorr                       | 2 Event Pe   | eriodic test     |        |      | =              |            |   |
| Sensors                       | 3 Event Ba   | attery missing   |        |      |                |            |   |
| System events                 | 3 Restore Ba | attery restore   |        |      |                |            |   |

This tab will only be displayed if there is at least one user phone number in the "Users & Reporting" window

- **ID** number and identification word (*Event, Restore*) of the event.
- Event SMS text text that will be used in event SMS messages.
- User SMS/Call choose the ways users will be informed about each event SMS message and/or phone call.

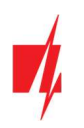

# 6.10 "Events Log" window

| 📫 TrikdisConfig 1.66.60 FC_E170 |           |                     |            |                    |            | × |
|---------------------------------|-----------|---------------------|------------|--------------------|------------|---|
| 🔅 Program 🔗 Action              | About     |                     |            |                    |            |   |
|                                 | Read [F4] | Write [F5]          | Oper       | n [F8] Save [F9]   | Disconnect |   |
| System Options                  | Read Log  | Clear Log           |            |                    |            |   |
| Reporting to CMS                |           |                     |            |                    |            |   |
| Users & Reporting               | Event No. | Time                | CID        | Event definition   |            |   |
|                                 | 4         | 2024-12-02 09:38:27 | 312:00:000 | Aux fault          |            |   |
| Modules                         | 3         | 2024-12-02 09:38:20 | 302:00:000 | Low Battery        |            |   |
| Zones                           | 2         | 2024-12-02 09:38:17 | 305:00:003 | System start       |            |   |
| PGM                             | 1         | 2024-12-02 08:35:47 | 301:00:000 | Main power failure |            |   |
| Sensors                         |           |                     |            |                    |            |   |
| System events                   |           |                     |            |                    |            |   |
| Events Log                      |           |                     |            |                    |            |   |

- Read Log button for reading the event log from the device's memory.
- **Clear Log** button for clearing the event log entries from the device's memory.
- In the table, you can find the "Event No.", "Time", "CID" code, "Event definition". The events log can show up to 1000 events stored in the *FIRECOM*'s memory.

# 6.11 Restore default settings

To restore the communicator's default settings, click the *TrikdisConfig* button "Restore".

| Default settings Restore |                 |            |          |         |     |           |                     |
|--------------------------|-----------------|------------|----------|---------|-----|-----------|---------------------|
| IMEI/Unique ID:          |                 |            |          |         |     |           |                     |
| 866069063929671          |                 |            |          |         |     |           |                     |
| Status: reading done     | Device: FC_E170 | SN: 000045 | BL: 1.02 | FW:1.05 | HW: | State USB | Role: Administrator |

# 7 Setting parameters remotely

**IMPORTANT:** Remote configuration will only work when the *FIRECOM*:

- 1. Has an inserted and activated SIM card with the PIN code entered or disabled.
- 2. Has *Protegus* service enabled. See 6.4 "Users & Reporting" window.
- 3. Has the power switched on ("STA" LED must be blink green);
- 4. Is connected to a network (the "SIM" LED must be green solid and blink yellow; or/and "ETH" LED is green when connected to LAN network).

If "SIM" is yellow solid or "DAT" is yellow solid, the device cannot connect to GSM and/or Protegus2.

- 1. On your computer, launch the configuration software *TrikdisConfig*.
- 2. In the "**Remote access**" window, enter the communicator's "**Unique ID**" number. You can find this number on the back of the device and on the device's packaging.

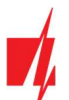

| 📫 TrikdisConfig | 1.66.60    |                                          | 0    | - 0 | × |
|-----------------|------------|------------------------------------------|------|-----|---|
| Program         | Action     | 100 Help                                 |      |     |   |
|                 |            | Read [F4] Write [F5] Open [F8] Save [F9] |      |     |   |
|                 |            |                                          |      |     |   |
|                 |            |                                          |      |     |   |
|                 |            | USB configuration                        |      |     |   |
|                 |            |                                          |      |     |   |
|                 |            | Configuration program • OK               |      |     |   |
|                 |            |                                          |      |     |   |
|                 | Remo       | te access                                |      |     |   |
|                 |            |                                          | _    |     |   |
|                 | <i>c</i> 1 | Unique ID System Name                    | _    |     |   |
|                 | Choo       | ose module                               | trol |     |   |
|                 |            |                                          |      |     |   |

- 3. (Optional) Enter a desired name for the communicator in the "System Name" field.
- 4. Click "Configure".
- 5. In the window that opens, click **Read [F4]**. If prompted, enter the administrator or installer code.
- 6. When you are finished setting the desired parameters, click **Write [F5]**. If you are done working with *TrikdisConfig*, click "Disconnect".

# 8 Communicator testing

When configuration and installation are complete, perform a system check:

- 1. To test an input of the communicator, enable it. Check if the events were received by the Central Monitoring Station (CMS) and/or *Protegus2* application.
- 2. To test the communicator's outputs, turn them on remotely and check their operation. Ensure that the events were received by the Central Monitoring Station (CMS) and/or *Protegus2* application.
- 3. Perform a fire alarm test to see if the CMS receives events correctly.

# 9 Updating firmware

**Note:** After connecting the communicator to **TrikdisConfig**, the program will automatically offer to update the firmware if any updates are available. Internet connection is needed for this feature. Antivirus software, firewall or strict internet access settings can block the automatic update feature. In this case, you will have to reconfigure your antivirus software.

The communicator's firmware can also be updated or changed manually. All prior settings of the communicator remain after an update. If the firmware is installed manually, it can be changed to a newer or an older version. Perform these steps:

- 1. Launch *TrikdisConfig*.
- 2. Connect the communicator to the computer using a USB Type-C cable or connect to the communicator remotely.
- 3. If a newer version of firmware is available, the program will automatically offer to install it.
- 4. Open the TrikdisConfig window "Firmware".

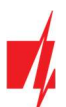

| TrikdisConfig 1.66.60 FC_E170 |                                          |               | - 0         | ×  |
|-------------------------------|------------------------------------------|---------------|-------------|----|
| 😫 Program 🖉 Action            | E About                                  |               |             |    |
|                               | Read [F4] Write [F5] Open [F8] Save [F9] | Disconnect    |             |    |
| System Options                | Firmware                                 |               | _           |    |
| Reporting to CMS              |                                          |               |             |    |
| Users & Reporting             |                                          |               |             |    |
| Modules                       | Open firmware file                       |               |             | _  |
| Zones                         |                                          | Open firmware | Update [F1] | 2] |
| PGM                           |                                          |               |             |    |
| Sensors                       |                                          |               |             |    |
| System events                 |                                          |               |             |    |
| Events Log                    |                                          |               |             |    |
| Firmware                      |                                          |               |             |    |
|                               |                                          |               |             |    |
| Remember password             | 0%                                       |               |             |    |

- 5. Click the button "**Open firmware**" and choose the required firmware file.
- 6. Click the Update [F12] button.
- 7. Wait for the update to finish.